### **Overview:** SAP Project Systems (PS) Integration and Reporting

November 2019

# Purpose

- Provide a Conceptual Overview of SAP Project Systems Module (PS) as currently implemented by LAUSD
- Explain how PS is integrated with other Modules: Funds Management, General Ledger, Internal Orders, Time/Payroll, and Fixed Assets
- Demonstrate how different modules are used for various aspects of Project Reporting

# Agenda

#### • Overview of SAP Projects and Points of Integration

- Project Systems (PS)
  - Work Breakdown Structure
  - Master Data
  - Status
  - Project Documents and Notes
- Project Funding (FM)
  - Allocation of Funds to Projects
  - Project Availability Controls
- Project Internal Orders (CO)
  - Districtwide Projects
  - Internal Order Settlements/Capitalization
- Time, IT27, Payroll
- Capital Projects Integration with Asset Accounting (AA)

#### • Project Reporting

- FM Reports
- PS/CO Reports
- FI Reports
- Payroll Reports

# SAP Project Systems (PS)

#### **Key Concepts**

- Work Breakdown Structure
- Master Data
- Status
- Project Documents
- Why use Project Systems?

# Work Breakdown Structure (WBS)

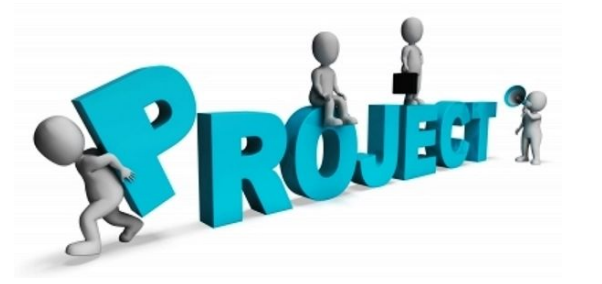

• A Project is "an individual or collaborative enterprise that is carefully planned and designed to achieve a particular aim."

• A Work Breakdown Structure is a model of the work to be performed in a project organized in a hierarchical structure. The WBS is an important tool which helps you keep an overview of the project.

• The individual elements represent activities within the work breakdown structure. The elements are called work breakdown structure elements (WBS elements) in the Project System.

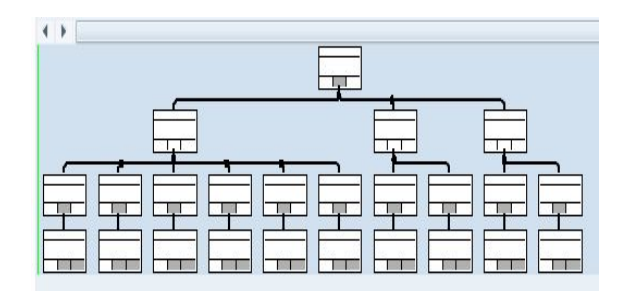

## Example of ITD Projects

| Department Code | ExtrefID | Leg Proj | Project Definitio | Description                  |
|-----------------|----------|----------|-------------------|------------------------------|
| I               | ITD00633 |          | 1704215           | 2019 LE - MELVIN EL          |
| I               | ITD00634 |          | 1704216           | 2019 LE - MONTARA AVE EL     |
| I               | ITD00635 |          | 1704217           | 2019 LE - RAMONA EL          |
| I               | ITD00636 |          | 1704218           | 2019 LE - MELROSE M/S/T MAG  |
| I               | ITD00637 |          | 1704219           | 2019 LE - HENRY MS           |
| I               | ITD00638 |          | 1704220           | 2019 LE - O'MELVENY EL       |
| I               | ITD00639 |          | 1704221           | 2019 LE - GRANT EL           |
| I               | ITD00640 |          | 1704222           | 2019 LE - HART ST EL         |
| I               | ITD00641 |          | 1704223           | 2019 LE - LIMERICK EL        |
| I               | ITD00642 |          | 1704224           | 2019 LE - OLIVE VISTA MS     |
| I               | ITD00643 |          | 1704225           | 2019 LE - REVERE MS          |
| I               | ITD00644 |          | 1704226           | 2019 LE - LA SALLE EL        |
| I               | ITD00645 |          | 1704227           | 2019 LE - BUDLONG EL         |
| I               | ITD00646 |          | 1704228           | 2019 LE - WILMINGTON PARK EL |
| I               | ITD00647 |          | 1704229           | 2019 LE - MIRAMONTE EL       |
| I               | ITD00648 |          | 1704230           | 2019 LE - WILSON SH          |
| I               | ITD00620 |          | 1704202           | 2018 LE - Alexander Sci Ctr  |
| I               | ITD00621 |          | 1704203           | 2018 LE - BELL SH            |

### Example of Facilities Projects

|   | Department Code | ExtrefID | Leg Proj | Project Definition | Description                              |
|---|-----------------|----------|----------|--------------------|------------------------------------------|
| ) | F               | F0010730 |          | F310730            | Hamilton HS - Jazz Room Upgrades         |
| ) | F               | F0010731 |          | F310731            | Figueroa ES - Privacy Fencing            |
| ) | F               | F0010732 |          | F310732            | 3rd St ES - Install New Window Blinds    |
| ) | F               | F0010733 |          | F310733            | Verdugo Hills HS - Gym Crash Pads        |
| ) | F               | F0010734 |          | F310734            | Haddon ES - Room 5 Phone Line            |
| ) | F               | F0010735 |          | F310735            | Corona ES - Replace Old Window Blinds    |
| ) | F               | F0010736 |          | F310736            | Local District West - Re-Key Site        |
| ) | F               | F0010737 |          | F310737            | Gridley ES - Portable Removal            |
| ) | F               | F0010738 |          | F310738            | San Fernando MS - Roofing                |
| ) | F               | F0010739 |          | F310739            | Slawson Occupational Center - Review and |
| ) | F               | F0010740 |          | F310740            | Eagle Rock ES - Auditorium Handrails     |
| ) | F               | F0010741 |          | F310741            | Limerick ES - Install TMP Ramps          |
| ) | F               | F0010742 |          | F310742            | Chase ES - Save the Drop                 |
| ) | F               | F0010743 |          | F310743            | Hillcrest ES - Secure Entry System       |
| ) | F               | F0010744 |          | F310744            | Rosewood ES - Student Furniture          |
| ) | F               | F0010745 |          | F310745            | Middleton PC - Ipads and Room Security   |
| ) | F               | F0010746 |          | F310746            | 30/26 Classrooms, Safety & Technology    |
| ) | F               | F0010747 |          | F310747            | 4th St. PC - Marquee                     |
| ) | F               | F0010748 |          | F310748            | Grand View ES - Parking Lot Gates        |
| ۱ | F               | F0010749 |          | E310749            | Catchill ES - Secure Entry System        |

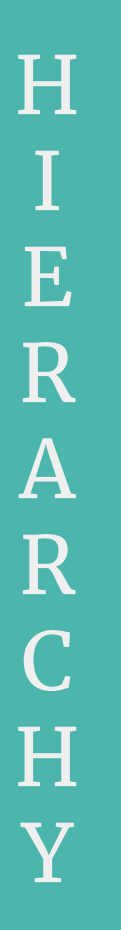

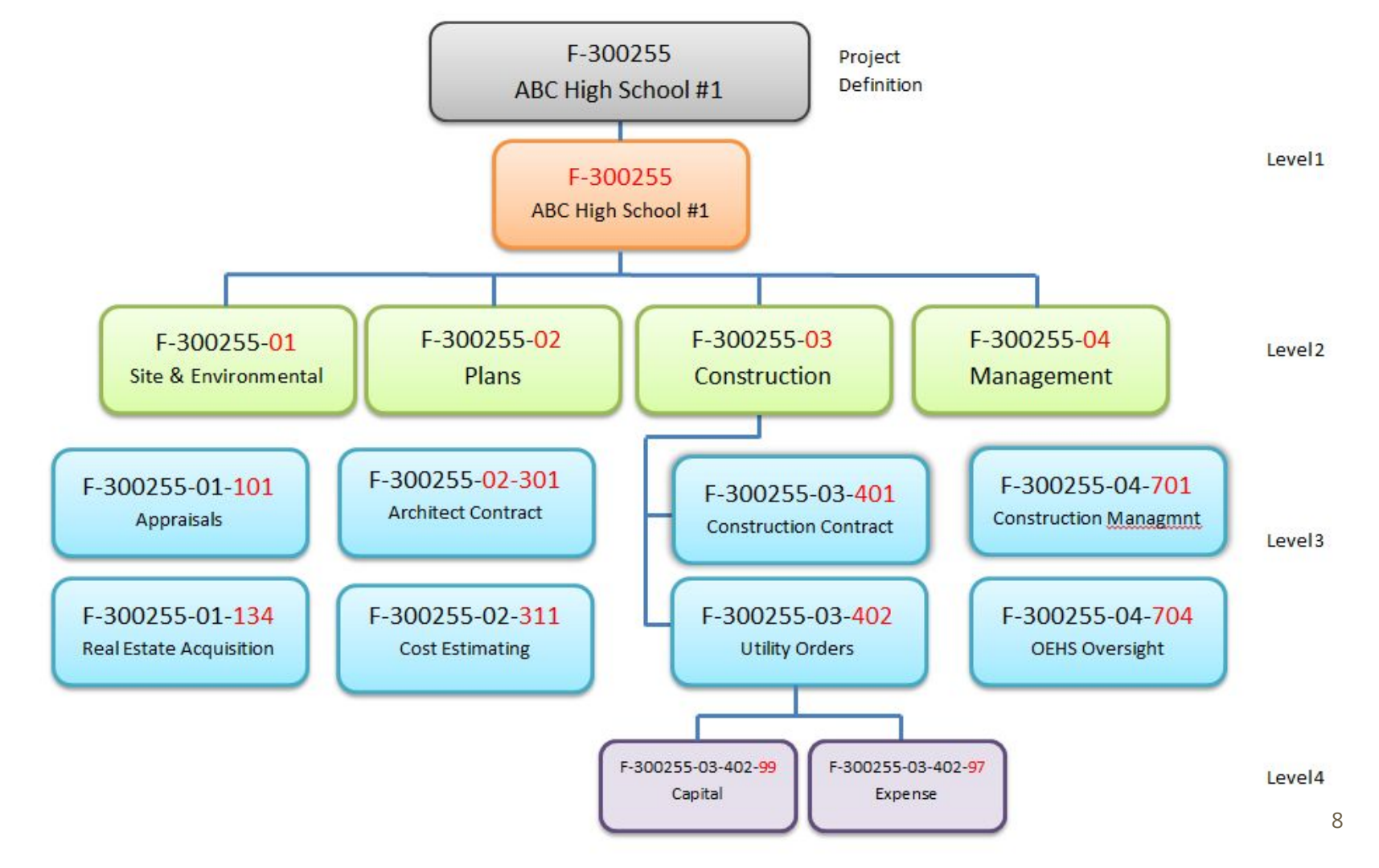

# WBS Element Coding Scheme

• The entire string for WBS level 4 is needed for all commitments and expenditures (PO's, JV's, Reposting)

| Prefix                  | Level 1                                                                                                    | Level 2                                                                                                    | Level 3                                                                                                    | Level 4                                                                                                    |
|-------------------------|----------------------------------------------------------------------------------------------------|----------------------------------------------------------------------------------------------------|----------------------------------------------------------------------------------------------------|----------------------------------------------------------------------------------------------------|
| F-                      | 300255-                                                                                                    | 03-                                                                                                    | 402-                                                                                                    | 99                                                                                                    |
| o Owning<br><u>Dept</u> | <ul> <li>6 Digit Unique<br/>Identifier within the<br/>Department</li> <li>o Sequentially<br/>assigned by SAP</li> </ul> | <ul> <li>High Level Phase<br/>Cost Bucket</li> <li>Examples: Site &amp;<br/>Environmental,<br/>Plans, Construction</li> </ul> | <ul> <li>More granular type<br/>of cost of Level 2</li> <li>Examples: Soils<br/>Testing, Utility<br/>Orders,<br/>Construction,<br/>Demolition</li> </ul> | <ul> <li>Same as Level 3 in<br/>most cases</li> <li>ITD sometimes uses<br/>Level 4 to further<br/>breakdown Level 3</li> <li>May be used for<br/>different master<br/>data under level 3<br/>such as Capital vs<br/>Expense or Cost<br/>Centers</li> </ul> |

| Prefix*       | Owning Department                                                                       | Number Range   |
|---------------|-----------------------------------------------------------------------------------------|----------------|
| F             | Facilities Services Division                                                            | 300000-4999999 |
| Ι             | Information Technology Division                                                         | 700000-799999  |
| L             | Library (ILTS – Integrated Library & Textbook Services)                                 | 700000-7999999 |
| X             | Other or Miscellaneous Projects                                                         | 900000-9999999 |
| 80th an an Co | $1 \rightarrow 1$ (D) (C) $1 \rightarrow 1$ (E) $1 \rightarrow 1$ (C) $1 \rightarrow 1$ |                |

\*Other prefixes no longer used: (N)ew Construction; (E)xisting Facilities; (S)upport Services

## CJI3: Expenditures Post to WBS Level 4

| C.    | JI3: Project Actuals   |            |       | WBS Element Level 4's |                     | ***             |                           |
|-------|------------------------|------------|-------|-----------------------|---------------------|-----------------|---------------------------|
| al Ye | ar Period Posting Date | DocumentNo | DocTy | WBS Element           | valCOArCur Fund     | Functional Area | Document Header Text      |
| 201   | 4 10/24/2013           | 119539984  | KF    | F-300255-02-324-99    | 1,926.00 351-7710   | 0000-8500-16749 |                           |
| 201   | 4 10/07/2015           | 121573297  | KF    | F-300255-02-324-99    | 10,000.00 214-9010  | 0000-8500-14621 |                           |
| 201   | 3 09/14/2016           | 122637510  | KF    | F-300255-02-324-99    | 32,100.00 214-9010  | 0000-8500-14621 |                           |
| 201   | 11 05/20/2019          | 125726439  | SA    | F-300255-02-324-99    | 140.00- 351-7710    | 0000-8500-16749 | Clear Abnormal UTIL balan |
| 201   | 19 11                  | 125726439  | SA    | F-300255-02-324-99    | 1,015.15- 210-9010  | 0000-8500-17900 | Clear Abnormal UTIL balan |
| 201   | 19 11                  | 125726439  | SA    | F-300255-02-324-99    | 261.00- 210-9010    | 0000-8500-17900 | Clear Abnormal UTIL balan |
| 201   | 19 11                  | 125726439  | SA    | F-300255-02-324-99    | 867.13- 210-9010    | 0000-8500-17900 | Clear Abnormal UTIL balan |
| 201   | 19 11                  | 125726439  | SA    | F-300255-02-324-99    | 3,000.00- 210-9010  | 0000-8500-17900 | Clear Abnormal UTIL balan |
| 201   | 19 11                  | 125726439  | SA    | F-300255-02-324-99    | 15,616.00- 214-9010 | 0000-8500-14621 | Clear Abnormal UTIL balan |
| 202   | 3 09/25/2019           | 126088790  | Z8    | F-300255-02-324-97    | 5,143.28- 214-9010  | 0000-8500-14621 | To correct prog & WBS us  |
| 202   | 20 3                   | 126088790  | Z8    | F-300255-02-324-99    | 5,143.28 210-9010   | 0000-8500-17900 | To correct prog & WBS us  |
| 202   | 3 09/26/2019           | 126095521  | Z8    | F-300255-02-324-97    | 140.00- 351-7710    | 0000-8500-16749 | To correct WBS            |
| 202   | 20 3                   | 126095521  | Z8    | F-300255-02-324-97    | 15,616.00- 214-9010 | 0000-8500-14621 | To correct WBS            |
| 202   | 20 3                   | 126095521  | Z8    | F-300255-02-324-99    | 140.00 351-7710     | 0000-8500-16749 | To correct WBS            |
| 202   | 20 3                   | 126095521  | Z8    | F-300255-02-324-99    | 15,616.00 214-9010  | 0000-8500-14621 | To correct WBS            |

\*With the exception of revenue, all actuals and commitments post to the WBS Level 4.

#### **Overview of 10 Projects**

| Object       |                      | Total      |
|--------------|----------------------|------------|
| PRJ F-300246 | East LA HS #2        | 1,962,233  |
| PRJ F-300247 | South Region ES #3   | 355,821    |
| PRJ F-300248 | South Region HS #4   | 466,916    |
| PRJ F-300249 | South Region Span K- | 1,493,091  |
| PRJ F-300250 | Valley Region ES #6  | 146,086    |
| PRJ F-300251 | Valley Region MS #3  | 2,008,361  |
| PRJ F-300252 | Valley Region HS #9  | 153,418    |
| PRJ F-300253 | South Region ES #5   | 2,221,806  |
| PRJ F-300254 | South Region MS #3   | 1.054.723  |
| PRJ F-300255 | South Region HS #12  | 4,232,470  |
| • Result     |                      | 14,094,925 |
|              |                      |            |

#### Drill Down to WBS Level 2

| Object                           |                      | Total     |
|----------------------------------|----------------------|-----------|
| <ul> <li>PRJ F-300255</li> </ul> | South Region HS #12  | 4,232,470 |
| <ul> <li>WBS F-300255</li> </ul> | South Region HS #12  | 4,232,470 |
| WBS F-300255-01                  | SITE & ENVIRONMENTAL | 470,077   |
| WBS F-300255-02                  | PLANS                | 620,704   |
| WBS F-300255-03                  | CONSTRUCTION         | 1,950,632 |
| WBS F-300255-04                  | MANAGEMENT           | 354,650   |
| WBS F-300255-05                  | OTHER COSTS & RESERV | 836,407   |
| Result                           |                      | 4,232,470 |

#### Drill Down to Level 3

| Object                                  |                       | Total     |
|-----------------------------------------|-----------------------|-----------|
| <ul> <li>PRJ F-300255</li> </ul>        | South Region HS #12   | 4,232,470 |
| <ul> <li>WBS F-300255</li> </ul>        | South Region HS #12   | 4,232,470 |
| <ul> <li>WBS F-300255-01</li> </ul>     | SITE & ENVIRONMENTAL  | 470,077   |
| WBS F-300255-01-121                     | REAL ESTATE MANAGEME  | 25,003    |
| WBS F-300255-01-201                     | DEPT TOXIC SUBSTANCE  | 91,863    |
| <ul> <li>WBS F-300255-01-212</li> </ul> | REMEDIAL ACTION PLAN  | 313,212   |
| <ul> <li>WBS F-300255-01-221</li> </ul> | CEQA                  | 40,000    |
| <ul> <li>WBS F-300255-02</li> </ul>     | PLANS                 | 620,704   |
| <ul> <li>WBS F-300255-02-301</li> </ul> | ARCHITECT BASIC CONT  | 213,722   |
| <ul> <li>WBS F-300255-02-302</li> </ul> | ARCHITECT EXTRA SERV  | 307,925   |
| <ul> <li>WBS F-300255-02-313</li> </ul> | DESIGN REVIEW         | 135       |
| <ul> <li>WBS F-300255-02-321</li> </ul> | DSA FEES              | 53,965    |
| <ul> <li>WBS F-300255-02-324</li> </ul> | LOCAL PLAN REVIEW FE  | 44,026    |
| <ul> <li>WBS F-300255-02-331</li> </ul> | PRINTING              | 931       |
| <ul> <li>WBS F-300255-03</li> </ul>     | CONSTRUCTION          | 1,950,632 |
| <ul> <li>WBS F-300255-03-401</li> </ul> | CONSTRUCTION CONTRAC  | 328,751   |
| <ul> <li>WBS F-300255-03-402</li> </ul> | UTILITY ORDERS        | 2,175-    |
| <ul> <li>WBS F-300255-03-403</li> </ul> | M&O CONSTRUCTION      | 13,945    |
| <ul> <li>WBS F-300255-03-407</li> </ul> | INSURANCE PREMIUM     | 19,602    |
| <ul> <li>WBS F-300255-03-411</li> </ul> | CONSTRUCTION - OTHER  | 923,816   |
| <ul> <li>WBS F-300255-03-421</li> </ul> | ITD CONSTRUCTION      | 25,184    |
| <ul> <li>WBS F-300255-03-511</li> </ul> | INSPECTION - CONSTRU  | 8,872     |
| <ul> <li>WBS F-300255-03-512</li> </ul> | INSPECTION - TECHNOL  | 929       |
| <ul> <li>WBS F-300255-03-601</li> </ul> | F&E PURCHASED FROM V  | 607,302   |
| <ul> <li>WBS F-300255-03-602</li> </ul> | F&E RELATED LABOR     | 24,405    |
| <ul> <li>WBS F-300255-04</li> </ul>     | MANAGEMENT            | 354,650   |
| <ul> <li>WBS F-300255-04-701</li> </ul> | CONSTRUCTION MANAGEM  | 270,469   |
| M/RS E-300255-04-702                    | DI ANNING - ASSET MGM | 2 612     |

#### Drill Down to Level 4

| Object                   |                      | Prev. per. |
|--------------------------|----------------------|------------|
| ▼WBS F-300255-03         | CONSTRUCTION         | 3,174,341  |
| ▼ WBS F-300255-03-401    | CONSTRUCTION CONTRAC | 1,541,251  |
| * WBS F-300255-03-401 99 | South Region HS #12- | 1,541,251  |
| ▼ WBS F-300255-03-402    | UTILITY ORDERS       | 2,175-     |
| * WBS F-300255-03-402-97 | South Region HS #12- | 14,320-    |
| * WBS F-300255-03-402-99 | South Region HS #12- | 12,145     |
| ▼ WBS F-300255-03-403    | M&O CONSTRUCTION     | 25,180     |
| * WBS F-300255-03-403 99 | South Region HS #12- | 25,180     |
| ▼ WBS F-300255-03-407    | INSURANCE PREMIUM    | 19,602     |
| * WBS F-300255-03-407.99 | South Region HS #12- | 19,602     |
| ▼ WBS F-300255-03-411    | CONSTRUCTION - OTHER | 923,816    |
| * WBS F-300255-03-411-99 | South Region HS #12- | 923,816    |
| ▼ WBS F-300255-03-421    | ITD CONSTRUCTION     | 25,184     |
| * WBS F-300255-03-421 99 | South Region HS #12- | 25,184     |
| ▼ WBS F-300255-03-511    | INSPECTION - CONSTRU | 8,872      |
| * WBS F-300255-03-511 99 | South Region HS #12- | 8,872      |
| ▼ WBS F-300255-03-512    | INSPECTION - TECHNOL | 929        |
|                          |                      |            |

#### Standardization of Level 2 and 3 within a Division (Project Prefix)

#### WBS Level 2 (ZFIPRPH)

| Dep Code | WBS Leve | Level Desc                           |
|----------|----------|--------------------------------------|
| F        | 00       | OVERHEAD                             |
|          | 01       | SITE & ENVIRONMENTAL                 |
|          | 02       | PLANS                                |
|          | 03       | CONSTRUCTION                         |
|          | 04       | MANAGEMENT                           |
|          | 05       | OTHER COSTS & RESERVE                |
| I        | 02       | PLANS                                |
|          | 03       | CONSTRUCTION                         |
|          | 05       | QUALITY ASSURANCE                    |
|          | 06       | FURNITURE & EQUIPMENT                |
|          | 08       | PROJECT MANAGEMENT                   |
|          | 09       | CONTINGENCIES                        |
|          | MO       | MANAGEMENT                           |
|          | S0       | IT SYSTEM DEVELOPMENT/IMPLEMENTATION |
|          | S1       | MISIS IMPLEMENTATION                 |

#### WBS Level 3 (ZFIPHSP)

| De | Leg | Leg | WBS* | WBS Leve | Level Desc                          |
|----|-----|-----|------|----------|-------------------------------------|
| I  | 3   | 10  | 03   | 010      | CONSTRUCTION                        |
| I  | 3   | 14  |      | 014      | CONSTRUCTION - FORCE ACCOUNT        |
| I  | 3   | 15  |      | 015      | CONSTRUCTION - CONTRACT             |
| I  | 3   | 19  |      | 019      | CONSTRUCTION - OTHERS               |
| Ι  | 3   | 70  |      | 070      | CONSTRUCTION - CHANGE ORDER         |
| Ι  | 3   | W0  |      | 030      | ADDITIONAL ACCESS POINTS (WIRELESS) |
| I  | 3   | W1  |      | 031      | WAN CORE                            |
| I  | 3   | W2  |      | 032      | WAAS (OPTIMIZERS)                   |
| I  | 3   | W3  |      | 033      | ROUTERS (ASR 1001)                  |
| I  | 3   | W4  |      | 034      | VIDEO NETWORK EQUIP                 |
| I  | 3   | W5  |      | 035      | ADDITIONAL EQUIPMENT                |
| I  | 3   | W6  |      | 036      | SERVICE ENTRANCE                    |
| Ι  | 3   | W7  |      | 037      | AV/PA INTERCOM                      |
| Ι  | 5   | 00  | 05   | 000      | QUALITY ASSURANCE                   |
| I  | 5   | 10  |      | 010      | QUALITY ASSURANCE - MISCELLANEOUS   |
| I  | 6   | 00  | 06   | 000      | FURNITURE & EQUIPMENT               |
| Ι  | 6   | 50  |      | 0Z0      | FURNITURE & EQUIPMENT - OTHER       |

### Project Systems: Master Data

- Project Definition
  - Description
  - Start Date
  - Finish Date
  - Project Profile (e.g., ITD Capital Building, ITD Capital Equipment, Facilities Capital)\*
  - Status

#### • WBS Element

- Description
- Project Type (e.g., LAN Modernization, Software Implementation)
- Responsible Cost Center Office responsible for managing project
- Requesting Cost Center School/Office where work is performed
- Investment Profile AuC-Asset Under Construction for Building or Equipment\*
- Status
- User Defined Fields such as External Reference ID, Umbrella ID, Districtwide Flag

\*To be discussed in more detail in the section on Capital Projects Integration with Asset Accounting

# Project Profiles and Default Investment Profiles

- When selecting a Project Profile, the system will default Investment Profile for all of it's wbs elements.
- Facilities Project Profiles:
  - Facilities Direct Capital Projects (Defaults Investment Profile as "AuC for Buildings")
  - Facilities Direct Non-Capital Projects (No Investment Profile)
  - Facilities Indirect Non-Capital (No Investment Profile)
- There are 3 options for Investment Profile\*:
  - Blank (not capitalized)
  - Z00001 AuC for Buildings (default for Facilities Capital)
  - Z10001 AuC for Equipment
  - Purpose of the Investment Profile is to capitalize the wbs element costs by settling expenditures to the corresponding AuC.

\*To avoid labor intensive corrections and impacting numerous other departments, it is critical that the investment profile be correct during the initial setup of the project and wbs elements. Once costs are settled, you are unable to change the investment profile.

# Sample Profiles for Project Definition

| dentification a | and view selec | ction                   |      |            |
|-----------------|----------------|-------------------------|------|------------|
| Project Def.    | F-3079         | 906                     | G    | ALA at Los |
| Detail:         | 豆              |                         |      |            |
| Overview(s):    |                | 3                       |      |            |
|                 |                |                         |      |            |
|                 | Control        | A desirable and the set | Lang | Tout       |

| dentification and v | iew selection                                        |
|---------------------|------------------------------------------------------|
| WBS Element         | F-307906-03-403-99 GALA at Los Angeles HS-M&O CONSTR |
| Detail:             |                                                      |
| Overview(s):        |                                                      |
| Basic Data          |                                                      |
| CO area             | 1000                                                 |
| Company code        | 1000 Plant 1000                                      |
| Functional Area     | Factory calend.                                      |
| Object Class        | Overhead 🔹                                           |
| Currency            | WBS Investment Profile                               |
|                     | is defaulted based on                                |
| Administration      | the Project Profile.                                 |
| Created by          | TWS_USER NOTE: You are unable                        |
| Changed by          | FF_FINANCE09 to edit once costs have                 |
|                     | been settled to the AuC.                             |
| Accounting          |                                                      |
| Investment profile  | 200001 AUC for Buildings                             |

### CJ20N: Overview of Work Breakdown Structure

|   | Identific | ation  | and view selection |               |                                          |            |                              |  |  |  |
|---|-----------|--------|--------------------|---------------|------------------------------------------|------------|------------------------------|--|--|--|
|   | Project   | Def.   | F-307              | 906           |                                          | GA         | LA Upgrade at Los Angeles HS |  |  |  |
| 2 | Detail:   |        |                    |               |                                          |            |                              |  |  |  |
|   | Overvie   | w(s):  |                    |               |                                          |            |                              |  |  |  |
|   |           |        |                    |               |                                          |            |                              |  |  |  |
|   | Basi      | c Data | a Organization F   | Responsibilit | ies Control                              | Over.      |                              |  |  |  |
| ſ |           |        |                    |               |                                          |            |                              |  |  |  |
|   | S         | . Le   | WBS element        |               | Description                              |            |                              |  |  |  |
|   |           | ]1     | F-307906           |               | GALA Upgrade                             | at Los Ang | geles HS                     |  |  |  |
|   |           | 2      | F-307906-03        |               | CONSTRUCTION                             |            |                              |  |  |  |
|   |           | 3      | F-307906-03-403    |               | M&O CONSTRUCTION                         |            |                              |  |  |  |
|   |           | 4      | F-307906-03-403-   | 99            | GALA at Los Angeles HS-M&O CONSTRUCTION  |            |                              |  |  |  |
|   | 1         | 3      | F-307906-03-421    |               | ITD CONSTRUCTION                         |            |                              |  |  |  |
|   |           | 4      | F-307906-03-421-   | 99            | GALA at Los Angeles HS-ITD CONSTRUCTION  |            |                              |  |  |  |
|   |           | 3      | F-307906-03-601    |               | F&E PURCHASED FROM VENDORS               |            |                              |  |  |  |
|   |           | 4      | F-307906-03-601-9  | 99            | GALA at Los Angeles HS-F&E PURCHASED FRO |            |                              |  |  |  |
|   |           | 2      | F-307906-04        |               | MANAGEMENT                               |            |                              |  |  |  |
|   |           | 3      | F-307906-04-702    |               | PLANNING - AS                            | SET MGM    | 1T                           |  |  |  |
|   |           | 4      | F-307906-04-702-   | 99            | GALA at Los An                           | geles HS-  | PLANNING - ASSET             |  |  |  |
|   |           |        |                    |               |                                          | - F        | #                            |  |  |  |
|   |           |        |                    |               | Settlement Rule                          |            |                              |  |  |  |

### CJ20N: WBS Element Master Data

- Master data is defaulted from the level 1 unless the user specifies otherwise.
- Req CC is what is used to derive Fund Center
- If Districtwide project, code is "DW"

| Identification and view se | election     |              |                    |                |                             |
|----------------------------|--------------|--------------|--------------------|----------------|-----------------------------|
| WBS Element                | F-307906-    | 03-403-9     | 99                 | GALA at Los    | Angeles HS-M&O CONSTRUCTION |
| Detail:                    |              |              |                    |                |                             |
| Overview(s):               |              |              |                    |                |                             |
|                            |              |              |                    |                |                             |
| Basic Data                 |              |              |                    |                |                             |
|                            |              |              |                    |                |                             |
| Responsibilities           |              |              |                    |                | Operative indicators        |
| Project Manager            | 30000        | Facilities S | Services D         | iv             | ✓ Planning element          |
| Owner Auth. Rep            | 100          | Owner Au     | ner Authorized Rep |                | Acct asst elem.             |
| Resp. cost cntr            | 106          | 3801         | Fac-Pro            | og/Proj Cntrls | Billing element             |
| Req.cost center            | 187          | 3601         | LOS AN             | IGELES SH      |                             |
|                            |              |              |                    |                |                             |
| Field key                  | Z000001      |              |                    |                |                             |
| General fields             |              |              |                    |                |                             |
| External_Ref ID            | F0007906-03  | -403         |                    |                |                             |
| Capital Categry            | 1d. CAP-Capi | talized      |                    |                |                             |
| Districtwide               |              |              |                    |                |                             |
| Umbrella ID                |              |              |                    |                |                             |

### **Project/WBS Status Codes**

- Status controls when and type of costs that are allowed to post to WBS Elements.
  - Created (CRTD): Creation of Work Breakdown Structure; Disallows Postings
  - Released (REL): Allows all Postings
  - Technically Complete (TECO): Disallows Creation of New PO's; Allows Payments on Existing PO's and Journal Entries. Disallows Budget Changes
  - Closed (CLSD): Disallows any further posting. For Capital projects, all costs must be settled to the final asset before you can close the project.

# **Project Documents**

| Project Builder: Display project I-704005 |                        |                  |            |                  |  |  |  |  |  |  |
|-------------------------------------------|------------------------|------------------|------------|------------------|--|--|--|--|--|--|
| * V                                       | ; \$   2 # #   =   • 0 |                  |            |                  |  |  |  |  |  |  |
|                                           |                        | N <del>V</del> A |            | Identification a |  |  |  |  |  |  |
| P 🔄 Se                                    | rvice: Attachment list |                  |            |                  |  |  |  |  |  |  |
|                                           |                        |                  |            |                  |  |  |  |  |  |  |
|                                           |                        |                  |            |                  |  |  |  |  |  |  |
| Attac                                     | hmentForI704005        |                  |            |                  |  |  |  |  |  |  |
| Attac                                     | hmentForI704005        | Creator Name     | Created On |                  |  |  |  |  |  |  |

You may attach important documents to the SAP Project, e.g. Project Charter, Board Report, Transport forms. For Capital projects, Asset Accounting requires that the beneficial use document be attached to the project before creating the Final Asset (e.g., NOC, Transport).

| Mov                | e to:                                                                                                    | SI PRI                                                       |                                                                                                    | BASE                                                                                                    |  |  |  |  |  |  |
|--------------------|----------------------------------------------------------------------------------------------------|--------------------------------------------------------------|----------------------------------------------------------------------------------------------------|----------------------------------------------------------------------------------------------------|--|--|--|--|--|--|
|                    | After hour import is required for Production: XNo Yes                                                                                                    |                                                              |                                                                                                    |                                                                                                    |  |  |  |  |  |  |
|                    | Reason for requested import date/time to Production:                                                                                                    |                                                              |                                                                                                    |                                                                                                    |  |  |  |  |  |  |
|                    | Requestor's name: Dario Gon                                                                                                    | nez                                                          |                                                                                                    |                                                                                                    |  |  |  |  |  |  |
| Complete Secti     | transports left to be move are the ones for Foods Distribution which are Phases III and IV and the following<br>are the transports:<br>DR1K919784 910 NJEYA R6825 - LMS Rel 3: Whse 300 Update S.Loc Ref<br>DR1K919332 910 NJEYA R6825 - LMS Rel 3: Whse 300 REC/DOCK<br>DR1K919362 910 NJEYA R6825 - LMS Rel 3: Whse 300 OMLV for Receiving<br>The initial Phase 1 is for the Inbound which includes goods receipt, put away, bin to bin transfer,<br>replenishment, and some reports.<br>Notes/Special Transport Instructions (if any): |                                                              |                                                                                                    |                                                                                                    |  |  |  |  |  |  |
|                    | The initial Phase I is for the In<br>replenishment, and some repo<br>Notes/Special Transport Instru<br>Please move                                                                                                    | nbound which inclu<br>rts.<br>uctions (if any):              | des goods receipt, put away, bin<br>sport NO . DRIK91                                                                  | to bin transfer,<br>8933 AJAP 41<br>4Ftcr 4:00 mJ                                                                                                    |  |  |  |  |  |  |
|                    | The initial Phase 1 is for the Ir<br>replenishment, and some repo<br>Notes/Special Transport Instru<br>Pleast Move                                                                                                    | nbound which inclu<br>rts.<br>tetions (if any):<br>the trans | des goods receipt, put away, bin<br>sport 40. DRIK91<br>the rest                                                       | to bin transfer,<br><b>8933 A3AP 47</b><br><b>4745 47</b><br><b>7</b> /12/16                                                                                                    |  |  |  |  |  |  |
|                    | The initial Phase 1 is for the In<br>replenishment, and some repo<br>Notes/Special Transport Instru<br>Pfeast Move<br>Dario Gomez<br>Team Lead                                                                                                    | hoound which inclu<br>rts.<br>actions (if any):<br>the trans | des goods receipt, put away, bin<br>sport 40. DRIK91<br>the rest<br>www. Konus<br>Signature                            | to bin transfer,<br><b>8933 A3AP 47</b><br><b>477 47:00 m</b><br><b>7713/16</b><br>Date                                                                                                    |  |  |  |  |  |  |
| ction <b>B</b>     | The initial Phase 1 is for the In<br>replenishment, and some repo<br>Notes/Special Transport Instru<br>Please move<br>Dario Gomez<br>Team Lead<br>Nathan Jeyaprakash                                                                                                    | hoound which inclu<br>rts.<br>the trans                      | des goods receipt, put away, bin<br>Sport No . DRIK 91<br><u>the rest</u><br><u>www. Signature</u><br><u>Signature</u> | to bin transfer,<br><b>8933</b> AJAP Gr<br><u>414cr 4:00 m</u><br><u>7/13/16</u><br>Date<br>07/13/16                                                                                             |  |  |  |  |  |  |
| Section B          | The initial Phase 1 is for the II<br>replenishment, and some repo<br>Notes/Special Transport Instru<br>Pleast Move<br>Dario Gomez<br>Team Lead<br>Nathan Jeyaprakash<br>BTS Developer                                                                                                    | hoound which inclu<br>rts.<br>the trans                      | des goods receipt, put away, bin<br>A Port 40 . DRIK 91<br>the rest<br>Mo Many<br>Signature<br>Signature               | to bin transfer,<br><b>8933</b> AJAP 41<br><u>4F67 4:00 m</u><br><u>7/13/16</u><br>Date<br>07/13/16                                                                                              |  |  |  |  |  |  |
| nplete Section B   | The initial Phase 1 is for the In<br>replenishment, and some repo<br>Notes/Special Transport Instru<br>Pleast Move<br>Dario Gomez<br>Team Lead<br>Nathan Jeyaprakash<br>BTS Developer<br>Steve Henry                                                                                                    | R0823 - LMS R<br>nbound which inclu<br>rts.<br>the trans     | Aport 40 DRIK91<br>the rest<br>Min Many<br>Signature<br>Signature                                                      | to bin transfer,<br><b>8933</b> AJAP 4'<br><u>4/tor 4':00 ron</u><br>7/13/16<br>Date<br>7/13/16                                                                                                  |  |  |  |  |  |  |
| Complete Section B | The initial Phase 1 is for the In<br>replenishment, and some repo<br>Notes/Special Transport Instru<br>Pleast Move<br>Dario Gomez<br>Team Lead<br>Nathan Jeyaprakash<br>BTS Developer<br>Steve Henry<br>BTS Tester - QA Test                                                                                                    | hoound which inclu<br>rts.<br>the trans                      | About No. DRIK91<br>the rest<br>Signature<br>Signature<br>Signature                                                    | to bin transfer,<br>$\begin{array}{c} 8933  A3AP  G'\\ \underline{GFC}  4: \omega  m\\ \hline 7/13/16\\ \hline Date\\ \hline 7/13/16\\ \hline Date\\ \hline 7/13/16\\ \hline Date\\ \end{array}$ |  |  |  |  |  |  |
| Complete Section B | The initial Phase 1 is for the In<br>replenishment, and some repo<br>Notes/Special Transport Instru<br>Pfeast Move<br>Dario Gomez<br>Team Lead<br>Nathan Jeyaprakash<br>BTS Developer<br>Steve Henry<br>BTS Tester - QA Test<br>Oscar Jimenez                                                                                                    | the trans                                                    | des goods receipt, put away, bin<br>A Port 40 . DRIK91<br>tht rest<br>Mio Hours<br>Signature<br>Signature<br>Signature | to bin transfer,<br>8933 A3AP ar after 4:wm $7/13/16$ Date<br>7/13/16 Date<br>7/13/16 Date<br>7/13/16 Date<br>7/13/16 Date                                                                       |  |  |  |  |  |  |

## Why Use SAP Projects Systems (PS)?

- Capture costs for a scope of work in categories that are more meaningful to the Project Managers through the work breakdown structure.
- Allocate and reserve funds for a Project. Manage and monitor Project Budgets and available balances by Project.
- Capitalize Projects costs in compliance with the District Capitalization Policy
- Many projects are externally funded (Bond, State, FEMA) and by capturing the costs by project, you are able to respond to audits and inquiries, apply for reimbursement, and prepare expenditure reports for external agencies from the system of record.
- Store project backup documentation, e.g., Board Approval, Budget Approvals.
- Accessing historical project costs will be helpful when estimating costs on future projects.
- Most Project reports allow you to select across multiple fiscal years.

Project Funding In Funds Management (FM)

#### **Key Concepts**

- Funded Programs
- Allocation of Funds to Project Funded Programs
- Y6 AVC Ledger

#### WBS elements and Internal Orders derived as Funded Program in FM

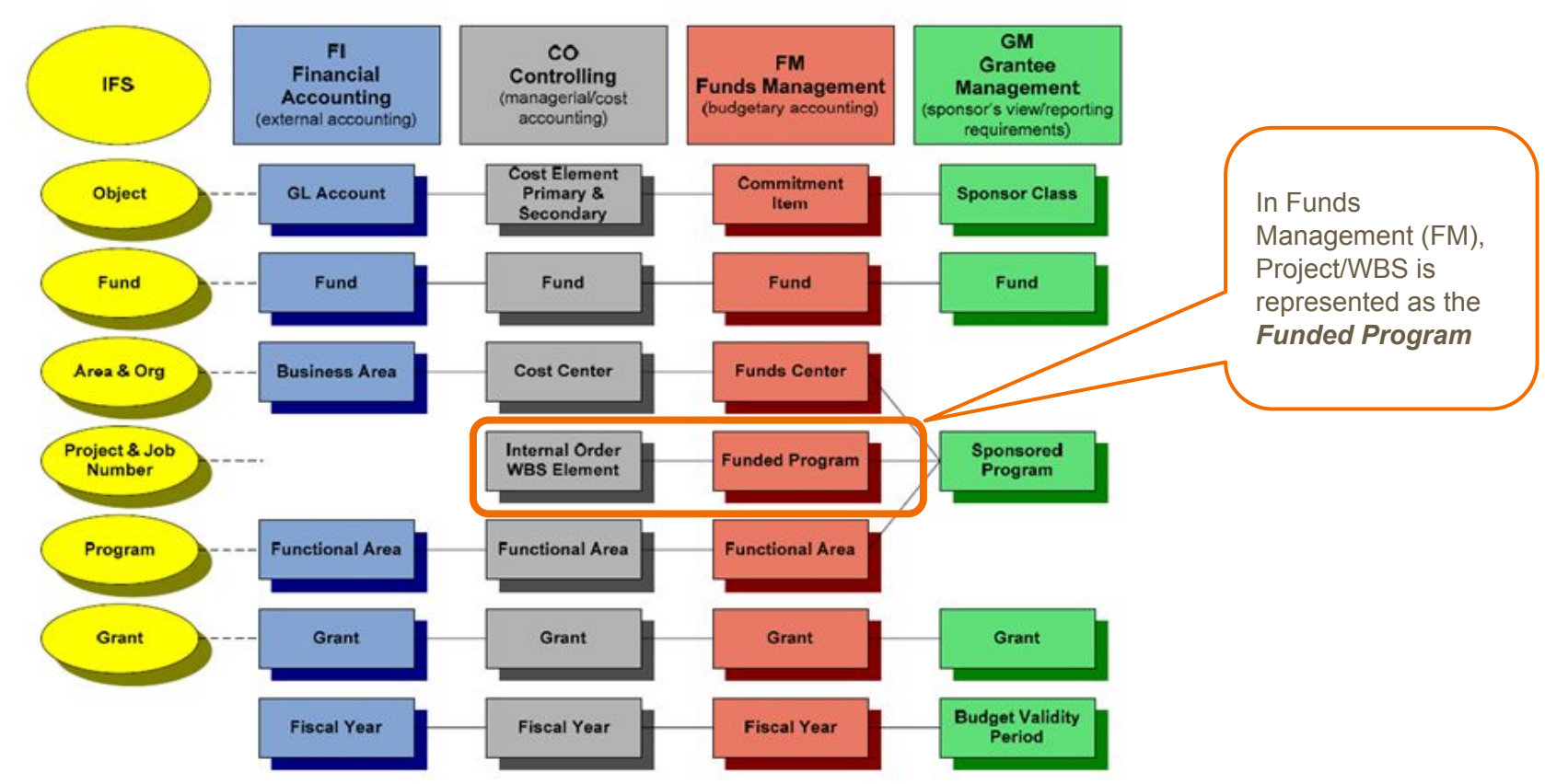

# Funded Program Derivation Rules

- 1. Programs are set up with a "High Level Funded Program" such as OPR00000, ADM10640, PRJ10646.
- 2. For most cost center postings and a few standing Internal Orders, Funded Program is derived as the same "High Level Funded Program"
- 3. For WBS postings, Funded Program is derived as the WBS level 3 without hyphens (F30001507511)
- 4. For Internal Orders with a requesting WBS, Funded Program is derived as the WBS Level 3 concatenated with the Internal Order (F30001507511808000054103)
- 5. For most Internal Orders with no requesting WBS, the Funded Program is derived as 'JOB' concatenated with Internal Order# (JOB805000003086). The only exception would be standing jobs which sometimes default to the High Level Funded Program.
- 6. For Project Programs with no wbs postings, Funded Program is derived as the same funded program mapped to the program concatenated with a "Z" (PRJ10638Z)

#### Project Funded Programs (FM)

 As WBS Elements and Internal Orders are created, a background process creates corresponding Funded Programs in FM on an hourly basis FL E

F

F3

E3

E3

<u>F3</u>

F

E3

F:

F3

F

F3

<u>F3</u>

E3

- Project Internal Orders are reflected as WBS Level 3 + IO
- Postings to WBS and IO's derive funded program.

In Funds Management, Projects/WBS Elements and Project Internal Orders are reflected as Funded Programs without hyphens.

| Inded Program   |         | Description                              | FPType | Va  |
|-----------------|---------|------------------------------------------|--------|-----|
| 07906           | LFui    | GALA at Los Angeles HS                   | PRL1   | 01  |
| 0790603         |         | CONSTRUCTION                             | PRL1   | 01  |
| 0790603403      |         | GALA at Los Angeles HS-M&O CONSTRUCTION  | PRL1   | 01  |
| 079060340380800 | 0069140 | GALA at LA HIGH SCHOOL (AA Time Planning | JOBS   | 01  |
| 079060340380800 | 0069783 | GALA - PAINT APPROXAMATELY 2,000 SQ FT I | JOBS   | 01  |
| 079060340380800 | 0069787 | RTP-GALA- PROVIDE AND INSTALL A-PHONE AT | JOBS   | 01  |
| 079060340380800 | 0069788 | P&I DEDICATED RECEPT/ DATA DROPS IN RM 4 | JOBS   | 01  |
| 079060340380800 | 0069807 | GALA - Install 300 ft of chain link Fenc | JOBS   | 01  |
| 079060340380800 | 0070491 | fabricate and install 7 aluminum ID Sign | JOBS   | 01  |
| 079060340380800 | 0070581 | MAINTENANCE WORKERS TO BUILD OUT CUBICLE | JOBS   | 01  |
| 079060340380800 | 0070647 | GALA at LA HIGH SCHOOL (AA Time Planning | JOBS   | 01  |
| 079060340380800 | 0071815 | PROVIDE TEMPORARY PORTABLE RESTROOMS FOR | JOBS   | 01  |
| 079060340380800 | 0072139 | Provide 9 ga Hog Rings and install appro | JOBS   | 01  |
| 079060340380800 | 0076363 | GALA SIGN FABRICAITON AND INSTALL        | JOBS   | 01  |
| 0790603421      |         | GALA at Los Angeles HS-ITD CONSTRUCTION  | PRL1   | 01  |
| 079060342180500 | 0008721 | Los Angeles HS PM Modify IT Sys Aims8533 | JOBS   | 01  |
| 079060342180500 | 0008722 | Los Angeles HS Data Voice GALA Aims8517  | JOBS   | 01  |
| 079060342180500 | 0008863 | Los Angeles HS GALA Phone Data Aims 8831 | JOBS   | 01  |
| 079060342180500 | 0008926 | GALA-LA HS Principal Off Phone Aims 8911 | JOBS   | 01  |
| 079060342180500 | 0008927 | GALA-LA HS PA Spk Clock wire Aims 8928   | JOBS   | 01  |
| 0790603601      |         | GALA at Los Angeles HS-F&E PURCHASED FRO | PRL1   | 01  |
| 079060360180800 | 0069391 | GALA - FURNITURE MATERIALS               | JOBS   | 012 |

# Allocation of Funds to Projects (PJ's)

- If there is sufficient Budget at the program level, Project Users process budget transfers to allocate funds at the Project Level (PJ's). The PJ's transfer budget from the high level funded program (e.g., PRJ10793, PRJ10044) to the individual projects (FXXXXX).
- The Project Users prepare a file which contains the account string of the "sender" and "receiver". The account string is the same for both the sender and receiver with the only difference being the Funded Program.
- Commitment Item is always "430008" on both the sender and receiver so there is no impact on the Y1 AVC ledger.
- If there is insufficient funds based on Y1 or Y2 AVC ledgers, the system will issue an error.

| Allocation  |
|-------------|
| of Funds to |
| Project     |
| Funded      |
| Programs    |

| COFE                                  | Budget       | Fund     | Functional Area | Commitm<br>ent Item | Fund<br>Center | Funded<br>Program | Amount         |
|---------------------------------------|--------------|----------|-----------------|---------------------|----------------|-------------------|----------------|
| High-Level Budget                     | Entered in   | 010-0000 | 0000-8500-10307 | 2xxxxx              | 1050884        | PRJ10508          | \$200,000.00   |
| entered in COFE by<br>Budget Services | COFE         | 010-0000 | 0000-8500-10307 | Зххххх              | 1050884        | PRJ10508          | \$100,000.00   |
|                                       |              | 010-0000 | 0000-8500-10307 | 4xxxxx              | 1050884        | PRJ10508          | \$50,000.00    |
| SAP-FM                                | Interfaced   | Fund     | Functional Area | Commitm<br>ent Item | Fund<br>Center | Funded<br>Program | Amount         |
| FM via interface                      | Budget       | 010-0000 | 0000-8500-10307 | 2xxxxx              | 1050884        | PRJ10508          | \$200,000.00   |
| using the same                        | to FM        | 010-0000 | 0000-8500-10307 | Зххххх              | 1050884        | PRJ10508          | \$100,000.00   |
| budget types                          |              | 010-0000 | 0000-8500-10307 | 4xxxxx              | 1050884        | PRJ10508          | \$50,000.00    |
| SAP-FM                                | Distribution | Fund     | Functional Area | Commitm<br>ent Item | Fund<br>Center | Funded<br>Program | Amount         |
| to Projects from                      | Sender       | 010-0000 | 0000-8500-10307 | 430008              | 1050884        | PRJ10508          | (\$350,000.00) |
| High-Level FP                         | Receiver     | 010-0000 | 0000-8500-10307 | 430008              | 1201401        | F300015           | \$150,000.00   |
| (Sender) to Project<br>FP (Receiver)  | Receiver     | 010-0000 | 0000-8500-10307 | 430008              | 1877901        | F300016           | \$100,000.00   |
|                                       | Receiver     | 010-0000 | 0000-8500-10307 | 430008              | 1861701        | F300017           | \$100,000.00   |

Below are sample FM Postings to allocate Budget from the High Level Funded Program (PRJ10638) to the Individual Project Funded Programs (FXXXXX). Commitment Item is always 430008 for both the sender and receiver; hence, there is no impact on Y1 and Y2 AVC Ledgers.

| Year         | Entry Docu   | Fund     | Functional Area | Process  | Cmmt Item | Funded Prg | Funds Ctr | Doc    | Σ Amount LC | Doc. Date  | Text                                   |  |
|--------------|--------------|----------|-----------------|----------|-----------|------------|-----------|--------|-------------|------------|----------------------------------------|--|
| 2018         | 4000024462   | 215-9010 | 0000-8500-14742 | Send     | 430008    | PRJ10638   | 1063884   | PJ     | 150,000.00- | 07/05/2017 | Lincoln HS Comp Mod Electrical Survey  |  |
| 2018         |              | 215-9010 | 0000-8500-14742 | Receive  | 430008    | F308788    | 1872901   | PJ     | 150,000.00  | 07/05/2017 | Lincoln HS Comp Mod Electrical Survey  |  |
|              | 4000024462 - |          |                 |          |           |            |           | • 0.00 |             |            |                                        |  |
| 2018         | 4000024469   | 215-9010 | 0000-8500-14742 | Send     | 430008    | PRJ10638   | 1063884   | PJ     | 359,561.72- | 07/05/2017 | fund Projects for PO Carryovers        |  |
| 2018         |              | 215-9010 | 0000-8500-14742 | Receive  | 430008    | F308823    | 1905801   | PJ     | 181.21      | 07/05/2017 | fund Projects for PO Carryovers        |  |
| 2018         |              | 215-9010 | 0000-8500-14742 | Receive  | 430008    | F306997    | 1063801   | PJ     | 922.37      | 07/05/2017 | fund Projects for PO Carryovers        |  |
| 2018         |              | 215-9010 | 0000-8500-14742 | Receive  | 430008    | F308143    | 1859001   | PJ     | 148,559.97  | 07/05/2017 | fund Projects for PO Carryovers        |  |
| 2018         |              | 215-9010 | 0000-8500-14742 | Receive  | 430008    | F307378    | 1823701   | PJ     | 735.72      | 07/05/2017 | fund Projects for PO Carryovers        |  |
| 2018         |              | 215-9010 | 0000-8500-14742 | Receive  | 430008    | F305966    | 1430101   | PJ     | 171.97      | 07/05/2017 | fund Projects for PO Carryovers        |  |
| 2018         |              | 215-9010 | 0000-8500-14742 | Receive  | 430008    | F308139    | 1807501   | PJ     | 9,418.89    | 07/05/2017 | fund Projects for PO Carryovers        |  |
| 2018         |              | 215-9010 | 0000-8500-14742 | Receive  | 430008    | F308794    | 1354801   | PJ     | 10,284.30   | 07/05/2017 | fund Projects for PO Carryovers        |  |
| 2018         |              | 215-9010 | 0000-8500-14742 | Receive  | 430008    | F308189    | 1064001   | PJ     | 3,944.55    | 07/05/2017 | fund Projects for PO Carryovers        |  |
| 2018         |              | 215-9010 | 0000-8500-14742 | Receive  | 430008    | F305743    | 1516401   | PJ     | 8,906.60    | 07/05/2017 | fund Projects for PO Carryovers        |  |
| 2018         |              | 215-9010 | 0000-8500-14742 | Receive  | 430008    | F308140    | 1890701   | PJ     | 168,986.29  | 07/05/2017 | fund Projects for PO Carryovers        |  |
| 2018         |              | 215-9010 | 0000-8500-14742 | Receive  | 430008    | F308802    | 1881401   | PJ     | 7,449.85    | 07/05/2017 | fund Projects for PO Carryovers        |  |
| 4000024469 📇 |              |          |                 |          |           |            |           | • 0.00 |             |            |                                        |  |
| 2018         | 4000024471   | 215-9010 | 0000-8500-14742 | Send     | 430008    | PRJ10638   | 1063884   | PJ     | 240,000.00- | 07/05/2017 | "JOC- Path of Travel, Paving and Ramp" |  |
| 2018         |              | 215-9010 | 0000-8500-14742 | Receive  | 430008    | F307886    | 1572601   | PJ     | 240,000.00  | 07/05/2017 | "JOC- Path of Travel, Paving and Ramp" |  |
|              | 4000024471   |          |                 | $\frown$ |           | $\square$  |           |        | • 0.00      |            |                                        |  |

T-code: FMEDDW

Path: Reports  $\rightarrow$  Funds Management  $\rightarrow$  Display Multiple Budget Entry Documents

#### Example of Y6 AVC Ledger for Program 17900 (FMAVCH01)

| Fiscal | Fund     | Functional Area | Funded Prg | Funded Program Description               | Σ Consumable Amt | Σ Consumed Amt | Σ Available Amt | Status |
|--------|----------|-----------------|------------|------------------------------------------|------------------|----------------|-----------------|--------|
| 2018   | 210-9010 | YYYY-YYYY-17900 | F300278    | East Valley Area New MS #1               | 24,609.81        | 24,609.81      | 0.00            |        |
| 2018   | 210-9010 | YYYY-YYYY-17900 | F300283    | East Valley Area New HS #1B              | 0.00             | 1,387.06       | 1,387.06-       | 1      |
| 2018   | 210-9010 | YYYY-YYYY-17900 | F300314    | Corona New PC                            | 98.00            | 98.00          | 0.00            |        |
| 2018   | 210-9010 | YYYY-YYYY-17900 | F300322    | Middleton New PC                         | 7,101.00         | 7,096.85       | 4.15            |        |
| 2018   | 210-9010 | YYYY-YYYY-17900 | F300351    | Central Region ES #13                    | 19,342.46        | 19,342.46      | 0.00            |        |
| 2018   | 210-9010 | YYYY-YYYY-17900 | F300531    | EV Area New HS #1B-CTE Broadcast Studio  | 0.00             | 0.00           | 0.00            |        |
| 2018   | 210-9010 | YYYY-YYYY-17900 | F300632    | Central Region ES #16                    | 27,527.00        | 27,527.00      | 0.00            |        |
| 2018   | 210-9010 | YYYY-YYYY-17900 | F300638    | South Region ES #4                       | 22,166.00        | 22,166.00      | 0.00            |        |
| 2018   | 210-9010 | YYYY-YYYY-17900 | F300659    | South Region ES #7                       | 0.00             | 0.00           | 0.00            |        |
| 2018   | 210-9010 | YYYY-YYYY-17900 | F300731    | Central LA Area New HS #10               | 53,386.00        | 53,386.00      | 0.00            |        |
| 2018   | 210-9010 | YYYY-YYYY-17900 | F300765    | Huntington Park New ES #7                | 0.00             | 156,463.64-    | 156,463.64      |        |
| 2018   | 210-9010 | YYYY-YYYY-17900 | F301023    | 109th Street ES FDK                      | 15,662.00        | 15,662.00      | 0.00            |        |
| 2018   | 210-9010 | YYYY-YYYY-17900 | F305108    | CM Contracts 2010                        | 0.30             | 0.30           | 0.00            |        |
| 2018   | 210-9010 | YYYY-YYYY-17900 | F305117    | PHS 2-SUP CST, OTH PROF SERV             | 122,118.65       | 122,114.72     | 3.93            |        |
| 2018   | 210-9010 | YYYY-YYYY-17900 | F305125    | PEX Proj Design Mgmt - Labor Overhead    | 3,616.00         | 3,597.55       | 18.45           |        |
| 2018   | 210-9010 | YYYY-YYYY-17900 | F305130    | PEX Const Modern & Repair-Labor Overhead | 300.00           | 296.40         | 3.60            |        |
| 2018   | 210-9010 | YYYY-YYYY-17900 | F305189    | Central Region ES #18                    | 40,289.00        | 35,889.00      | 4,400.00        |        |
| 2018   | 210-9010 | YYYY-YYYY-17900 | F309513    | West Hollywood ES-TMP Ramp Installation  | 0.00             | 0.00           | 0.00            |        |
| 2018   | 210-9010 | YYYY-YYYY-17900 | PRJ10646   | New Con – Undistributed Consumable Proj  | 28,718,981.78    | 0.00           | 28,718,981.78   | 1.     |
|        |          |                 |            |                                          | 29,055,198.00    | 176,709.51     | 28,878,488.49   |        |

#### Example of Y6 AVC Ledger for Program 15886 (FMAVCH01)

#### Fields Values and Amounts

| Fiscal Year | Fund     | Functional Area | Functi | Funded Prg | Funded Program Description          | <sup>2</sup> Consumable Amt | <sup>2</sup> Consumed Amt | x Available Amt |
|-------------|----------|-----------------|--------|------------|-------------------------------------|-----------------------------|---------------------------|-----------------|
| 2019        | 401-9010 | YYYY-YYYY-15886 | SRF -  | 1704108    | Mobile App for ESS                  | 0.00                        | 0.01                      | 0.01-           |
| 2019        | 401-9010 | YYYY-YYYY-15886 | SRF -  | 1704109    | HRS Legacy Data Migration           | 48,464.00                   | 0.00                      | 48,464.00       |
| 2019        | 401-9010 | YYYY-YYYY-15886 | SRF -  | I704110    | SAP Data Archiving                  | 718,660.00                  | 42,678.00                 | 675,982.00      |
| 2019        | 401-9010 | YYYY-YYYY-15886 | SRF -  | I704111    | SAP ID Generation                   | 196,587.02                  | 179,307.00                | 17,280.02       |
| 2019        | 401-9010 | YYYY-YYYY-15886 | SRF -  | I704113    | SBE Tracking and Reporting          | 33,480.00                   | 33,480.00                 | 0.00            |
| 2019        | 401-9010 | YYYY-YYYY-15886 | SRF -  | I704114    | Mobile App Self-Time Rpt & Apprvl   | 962,437.84                  | 42,348.00                 | 920,089.84      |
| 2019        | 401-9010 | YYYY-YYYY-15886 | SRF -  | 1704115    | Mobile App for Electronic Leave Req | 173,160.00                  | 0.00                      | 173,160.00      |
| 2019        | 401-9010 | YYYY-YYYY-15886 | SRF -  | 1704116    | SAP Report & Analytics & Dashboards | 480,686.38                  | 0.00                      | 480,686.38      |
| 2019        | 401-9010 | YYYY-YYYY-15886 | SRF -  | 1704117    | Request for Personnel Action (RPA)  | 34,201.75                   | 0.00                      | 34,201.75       |
| 2019        | 401-9010 | YYYY-YYYY-15886 | SRF -  | I704118    | OS Upgrade to Linux RedHat 7        | 0.00                        | 0.01-                     | 0.01            |
| 2019        | 401-9010 | YYYY-YYYY-15886 | SRF -  | I704119    | SAP SolMan BPCA & CBTA              | 88,799.18                   | 23,200.00                 | 65,599.18       |
| 2019        | 401-9010 | YYYY-YYYY-15886 | SRF -  | 1704121    | Vendor Invoice Management           | 363,239.86                  | 42,678.00                 | 320,561.86      |
| 2019        | 401-9010 | YYYY-YYYY-15886 | SRF -  | 1704239    | Payroll Process Improvement         | 0.00                        | 0.01                      | 0.01-           |
|             |          |                 |        |            |                                     | • 3,099,716.03              | · 363,691.01              | 2,736,025.02    |

# Internal Orders for Projects

### Key Concepts

- Requesting WBS Element
- Project AVC
  - Checked
  - Unchecked
- Districtwide Projects
  - **IO Settlements**

#### Internal Order (IO) Master Data

- Requesting WBS Element links the Internal Order to the Project Funding.
- Requesting Cost Center should match the requesting cost center on the wbs element with the exception of Districtwide projects.
- NOTE: Districtwide projects to be discussed in more detail at a later date.

| der                | 808000074729   | Order type             | FO02 Facilities - Special Jobs               |  |  |
|--------------------|----------------|------------------------|----------------------------------------------|--|--|
| escription         | GALA - F&E, PH | 1&2                    |                                              |  |  |
| Assignments        | Control data   | Prd-end closing Gene   | ral data                                     |  |  |
| Assignments        |                |                        |                                              |  |  |
| Controlling Area   | 1000           | LAUSD                  |                                              |  |  |
| Company Code       | 1000           | LAUSD                  |                                              |  |  |
| Plant              |                |                        |                                              |  |  |
| Object Class       | Overhe         | ead 💌                  |                                              |  |  |
| Responsible CCtr   | 90510          | 1 Space Utilization-FA | In FM Funded Program is                      |  |  |
| User Responsible   |                |                        | automatically created as                     |  |  |
| Requesting CCtr    | 18736          | LOS ANGELES SH         | WBS Level 3 + IO<br>F30790603601808000074729 |  |  |
| Tax Jurisdiction   |                |                        | 1                                            |  |  |
| External order no. |                |                        |                                              |  |  |
|                    |                |                        |                                              |  |  |
| Requesting WBS     |                | F-307906-03-601 GALA a | at Los Angeles HS-F&E P                      |  |  |

#### Funded Programs for Project Internal Orders (FM7M)

- After Internal Orders are created, there is a program that automatically creates the corresponding Funded Programs in FM.
- For Internal Orders with Requesting WBS Elements, the Funded Program is the WBS Level 3 concatenated with the Internal Order number.

| WBS<br>Level 3 | Internal<br>Order |                                          |        |
|----------------|-------------------|------------------------------------------|--------|
| Funded Progra  | im 📩              | Description                              | FPType |
| F3079060340    | 3808000069140     | GALA at LA HIGH SCHOOL (AA Time Planning | JOBS   |
| F30790603403   | 3808000069783     | GALA - PAINT APPROXAMATELY 2,000 SQ FT I | JOBS   |
| F3079060340    | 3808000069787     | RTP-GALA- PROVIDE AND INSTALL A-PHONE AT | JOBS   |
| F3079060340    | 3808000069788     | P&I DEDICATED RECEPT/ DATA DROPS IN RM 4 | JOBS   |
| F3079060340    | 3808000069807     | GALA - Install 300 ft of chain link Fenc | JOBS   |
| F30790603403   | 3808000070491     | fabricate and install 7 aluminum ID Sign | JOBS   |
| F3079060340    | 3808000070581     | MAINTENANCE WORKERS TO BUILD OUT CUBICLE | JOBS   |
| F30790603403   | 3808000070647     | GALA at LA HIGH SCHOOL (AA Time Planning | JOBS   |
| F30790603403   | 3808000071815     | PROVIDE TEMPORARY PORTABLE RESTROOMS FOR | JOBS   |
| F3079060340    | 3808000072139     | Provide 9 ga Hog Rings and install appro | JOBS   |
| F30790603403   | 3808000076363     | GALA SIGN FABRICAITON AND INSTALL        | JOBS   |
| F3079060342    | 1805000008721     | Los Angeles HS PM Modify IT Sys Aims8533 | JOBS   |
| F3079060342    | 1805000008722     | Los Angeles HS Data Voice GALA Aims8517  | JOBS   |
| F3079060342    | 1805000008863     | Los Angeles HS GALA Phone Data Aims 8831 | JOBS   |
| F3079060342    | 1805000008926     | GALA-LA HS Principal Off Phone Aims 8911 | JOBS   |
| F3079060342    | 1805000008927     | GALA-LA HS PA Spk Clock wire Aims 8928   | JOBS   |
| F3079060360    | 1808000069391     | GALA - FURNITURE MATERIALS               | JOBS   |
| F3079060360    | 1808000069789     | CLEANING AND RELOCATION SERVICES AT GALA | JOBS   |
| F3079060360    | 1808000070312     | GALA - TRASH CANS, CHAIRMATS AND INDOOR  | JOBS   |
| F3079060360    | 1808000070449     | GALA SIGNAGE - 3FT. ACRYLIC SIGNAGE FOR  | JOBS   |
| F3079060360    | 1808000070813     | ADDITIONAL FURNITURE ORDER FOR GALA (LOS | JOBS   |
|                |                   |                                          |        |

### Internal Order Master Data

- Project AVC Check indicator (currently required for "F"acilities projects).
- By checking this box, the IO postings will check available balance on the project as opposed to the IO.

| Description       | GALA        | - F&E, PH 1&2 |                 |                 |            |
|-------------------|-------------|---------------|-----------------|-----------------|------------|
|                   | E. constant |               |                 |                 |            |
|                   |             |               |                 |                 |            |
| Assignment        | ts Con      | trol data Pr  | d-end closing   | General data    |            |
|                   |             |               |                 |                 |            |
| General data      |             |               |                 |                 |            |
| Section           |             | 0510          |                 | Requested Date  | 03/08/2017 |
| Branch            |             | 0640          |                 | Nature of Job   |            |
| Job Requested     | d by        | 1042596       |                 | Job Start Date  |            |
| Legacy Job Ca     | tegory      |               |                 | Job End Date    |            |
| Estimated Cos     | ts          | 0.00 USD      |                 | External Billed |            |
| Processing gro    | up          | 0             |                 |                 |            |
|                   |             |               |                 |                 |            |
| Job Category      |             | MRBN Rep      | air of Building | 1               |            |
| Dynamic Update    | e Route     | Π             |                 |                 |            |
| Route/ Trip Nur   | mber        |               |                 |                 |            |
| Vehicle Type      |             |               |                 |                 |            |
| Billing Amount    |             | 0.00          |                 |                 |            |
| Customer          |             |               |                 |                 |            |
| External Bill Not | e           |               |                 |                 |            |
| Revenue Fun.A     | rea         |               |                 |                 |            |
|                   |             |               |                 |                 |            |
| L TA/K Billed     |             |               |                 |                 |            |

#### Project AVC: IO Postings Check Available Balance at the Overall Project

| Fiscal Year | Funded Prg | Fund     | Functional Area | Σ Consumable Amt | Σ Consumed Amt | Σ Available Amt            | Status |
|-------------|------------|----------|-----------------|------------------|----------------|----------------------------|--------|
| 2017        | F307906    | 215-9010 | YYYY-YYYY-14742 | 128,546.99       | 125,374.34     | 3,172.65                   |        |
|             |            |          |                 | 128,546.99       | 125,374.34     | <ul><li>3,172.65</li></ul> |        |
|             |            |          |                 |                  |                |                            |        |

| Control Objects Data: Annual Values |                                             |                        |            |              |                             |  |  |  |
|-------------------------------------|---------------------------------------------|------------------------|------------|--------------|-----------------------------|--|--|--|
| FM Area                             | 1000 (USD)                                  | Grant                  |            |              | <space></space>             |  |  |  |
| Fiscal Year<br>Control Ledger       | 2017                                        | Funds                  | Center     |              | 215-9010<br><space></space> |  |  |  |
| control Leager                      |                                             | Commi                  | tment Item |              | 430008                      |  |  |  |
|                                     |                                             | Functio                | nal Area   |              | YYYY-YYYY-14742             |  |  |  |
| 중순 (1) []                           |                                             |                        |            |              |                             |  |  |  |
| Hierarchy of Control Objects - Bu   | udget Addresses - Posting Addresses         |                        | Consumable | Consumed Amt | Available Amt               |  |  |  |
| ▼ 🗳 -/215-9010/-/430008/YY          | YY-YYYY-14742/F307906                       |                        | 128,546.99 | 125,374.34   | 3,172.65                    |  |  |  |
| ▼  S NOT_RELEVANT/215-              | -9010/1873601/220001/0000-8500-14742/F3079  | 0603403808000069787    | 0.00       |              |                             |  |  |  |
| <ul> <li>Inot_Relevant/2</li> </ul> | 215-9010/1873601/220001/0000-8500-14742/F30 |                        | 1,602.80   |              |                             |  |  |  |
| ▼  S NOT_RELEVANT/215-              | -9010/1873601/220001/0000-8500-14742/F3079  | 0.00                   |            |              |                             |  |  |  |
| O NOT_RELEVANT/2                    | 215-9010/1873601/220001/0000-8500-14742/F30 |                        | 138.72     |              |                             |  |  |  |
| ▼  Solution Not_Relevant/215-       | -9010/1873601/220001/0000-8500-14742/F3079  | 0603403808000069807    | 0.00       |              |                             |  |  |  |
| <ul> <li>Inot_Relevant/2</li> </ul> | 215-9010/1873601/220001/0000-8500-14742/F30 | 0790603403808000069807 |            | 8,033.48     |                             |  |  |  |
| ▼  S NOT_RELEVANT/215-              | -9010/1873601/220001/0000-8500-14742/F3079  | 0603403808000070491    | 0.00       |              |                             |  |  |  |
| <ul> <li>Inot_Relevant/2</li> </ul> | 215-9010/1873601/220001/0000-8500-14742/F30 | 0790603403808000070491 |            | 58.70        |                             |  |  |  |
| ▼  S NOT_RELEVANT/215-              | -9010/1873601/220001/0000-8500-14742/F3079  | 0603403808000072139    | 0.00       |              |                             |  |  |  |
| O NOT_RELEVANT/2                    | 215-9010/1873601/220001/0000-8500-14742/F30 | 0790603403808000072139 |            | 580.63       |                             |  |  |  |
### Example of Project AVC Unchecked on IO Master

| Field  | s Value  | s and Amount    | ts                       |                                          |                 |                  |                 |        |
|--------|----------|-----------------|--------------------------|------------------------------------------|-----------------|------------------|-----------------|--------|
| Fiscal | Fund     | Functional Area | Funded Program           | Funded Program Description               | Σ Consumable Am | t Σ Consumed Amt | Σ Available Amt | Status |
| 2017   | 215-9010 | YYYY-YYYY-14737 | 1703572                  | DRBC - Facilities POD Project            | 420,506.28      | 239,319.45       | 181,186.83      |        |
| 2017   | 215-9010 | YYYY-YYYY-14737 | 170357208000808000066732 | 95% Nodes/Pods assist ticket -bush cllrg | 6,489.00        | 0.00             | 6,489.00        |        |
| 2017   | 215-9010 | YYYY-YYYY-14737 | 170357208000808000072358 | POD RADIO MATERIAL ORDER - BOND FUNDED   | 18,388.50       | 19,177.06        | 788.56-         | 3      |
| 2017   | 215-9010 | YYYY-YYYY-14737 | 170357208000808000072362 | POD FUNDING FOR MATERIALS - ANTENNAS, CA | 0.01            | 0.00             | 0.01            |        |
| 2017   | 215-9010 | YYYY-YYYY-14737 | 170357208000808000072964 | 9th FI NOC - PULL CABLE FOR RADIO EQPT F | 3,154.48        | 3,154.48         | 0.00            |        |
| 2017   | 215-9010 | YYYY-YYYY-14737 | 170357208000808000072998 | POD - STORAGE CABINETS ORDER             | 1,169.04        | 1,125.02         | 44.02           |        |
| 2017   | 215-9010 | YYYY-YYYY-14737 | 170357208000808000073066 | INSTALL DATA AND CONNECT POWER TO WOR    | 10,372.36       | 9,350.05         | 1,022.31        |        |
| 2017   | 215-9010 | YYYY-YYYY-14737 | I70357208000808000073450 | POD - PICK UP FURNITURE FROM STORAGE WAR | 1,949.36        | 1,778.78         | 170.58          |        |
| 2017   | 215-9010 | YYYY-YYYY-14737 | 170357208000808000073621 | BIRMINGHAM POD PROJECT - INSTALLATION OF | 1,440.00        | 0.00             | 1,440.00        |        |
| 2017   | 215-9010 | YYYY-YYYY-14737 | 170357208000808000073631 | BIRMINGHAM POD PROJECT - ADDITIONAL ITD  | 2,280.00        | 2,250.55         | 29.45           |        |
| 2017   | 215-9010 | YYYY-YYYY-14737 | 170357208000808000073679 | BIRMINGHAM POD PROJECT - MOTOROLA SOLUTI | 1,203.36        | 1,254.63         | 51.27-          | 3      |
| 2017   | 215-9010 | YYYY-YYYY-14737 | 170357208000808000073826 | RE-KEY 2 GATES and 1 DOOR                | 217.62          | 172.45           | 45.17           |        |
| 2017   | 215-9010 | YYYY-YYYY-14737 | 170357208000808000073910 | SIGNAGE ORDER FOR POD SIGNAGE - VENDOR   | 2,985.52        | 2,719.80         | 265.72          |        |
| 2017   | 215-9010 | YYYY-YYYY-14737 | 170357208000808000073960 | POD PROJECT - WHITE BOARD ORDER          | 1,044.88        | 996.25           | 48.63           |        |
| 2017   | 215-9010 | YYYY-YYYY-14737 | 170357208000808000074175 | POD PROJECT - WHITEBOARD INSTALLATION    | 3,439.28        | 2,568.77         | 870.51          |        |
|        |          |                 |                          |                                          | • 474,639.69    | 283,867.29       | 190,772.40      |        |

Internal Order CO Plans Drawdown Funds from Project and Allocate to Internal Order

# Internal Orders for Districtwide Projects

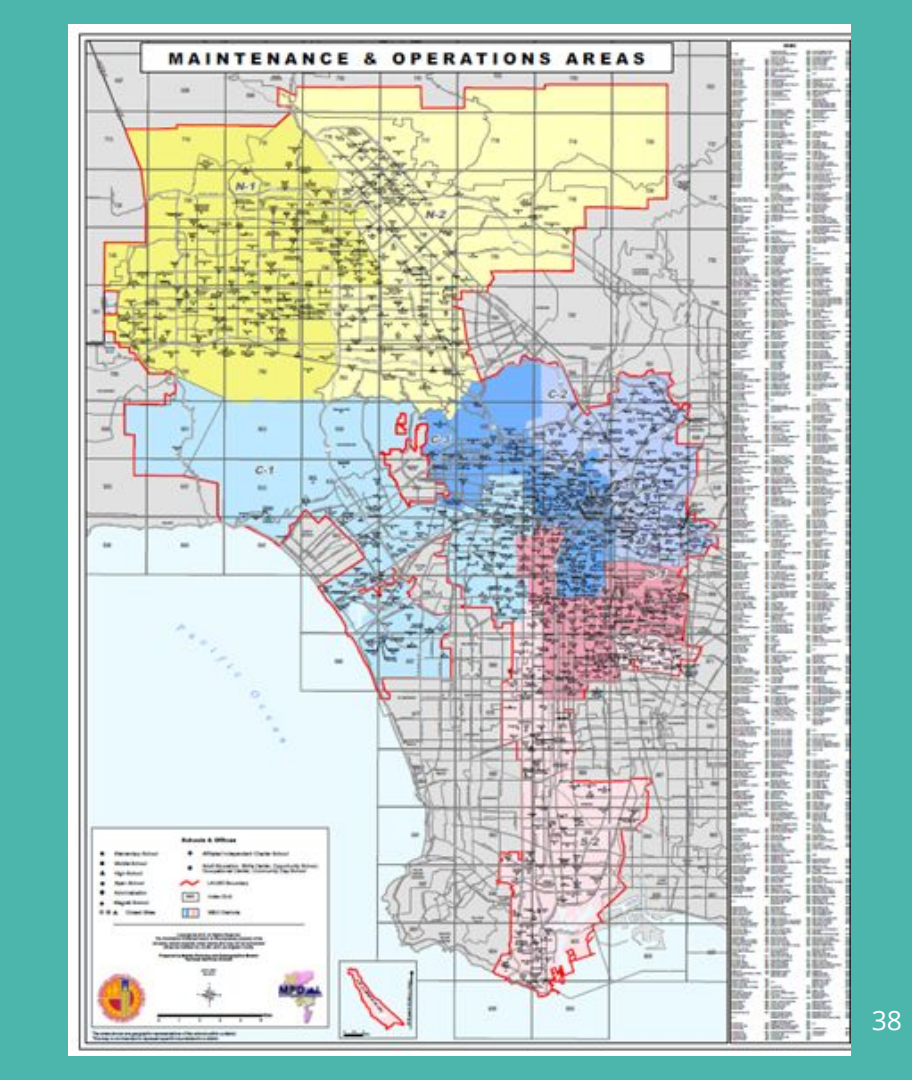

# **Traditional Projects vs Districtwide Projects**

#### **Traditional Projects**

- Work performed for one location
- Internal Order Requesting CC is the same as the WBS Element Requesting CC
- Internal Order costs settle to WBS Elements
- Internal Order Investment Profile is blank
- Internal Order Settlement rule contains the WBS Element

#### **Districtwide Projects**

- Similar work performed at numerous locations across the District
- Internal Order Requesting CC is for the specific location where work is performed and will differ from the WBS Requesting CC
- If Districtwide Project is Capital...
  - IO Investment Profile is populated
  - IO Costs settle to AuC
  - IO Settlement rule

### CJ20N: DW Flag on Project/WBS Elements

| ion and view    | v selection          |                          |                                 |
|-----------------|----------------------|--------------------------|---------------------------------|
| WBS Element     | F-308187             | Food Servi               | ices Kitchen Replacement Progra |
| Detail:         |                      |                          |                                 |
| Overview(s):    |                      |                          |                                 |
|                 |                      |                          |                                 |
| Basic Data      |                      |                          |                                 |
|                 |                      |                          |                                 |
| Resp. cost cntr | 1063801              | Fac-Prog/Proj Cntrls     | Billing element                 |
| Req.cost center | 1064001              | Fac Maint & Oper-CO      |                                 |
|                 |                      |                          |                                 |
| Field key       | Z000001              |                          |                                 |
| General fields  |                      |                          |                                 |
| External_Ref ID | F0008187             | ("DW/" Flag to indicator |                                 |
| Capital Categry | 2a.Capital at IO Lev | Districtwide             |                                 |
| Districtwide    | DW                   |                          |                                 |
| Umbrella ID     |                      |                          |                                 |

## Sample Districtwide Projects

• CN43N using variant "/DW\_PROJECTS"

#### **Project Definitions**

| Proj. def. | Name                                     | Districtwi | Req. CC | Desc. of req. CC     | Status               |
|------------|------------------------------------------|------------|---------|----------------------|----------------------|
| F-305106   | Fold-Up Table and Bench Program          | DW         | 1064001 | Fac Maint & Oper-CO  | CLSD LKD // CLSD     |
| F-305127   | Lighting Retrofit Program                | DW         | 1064001 | Fac Maint & Oper-CO  | CLSD LKD // CLSD     |
| F-305325   | PORTABLE REMOVAL INCENTIVE               | DW         | 1063801 | Fac-Prog/Proj Cntrls | CLSD LKD // CLSD     |
| F-305334   | 10 Various EEC - Safety Upgrades & Imprv | DW         | 1063801 | Fac-Prog/Proj Cntrls | CLSD LKD AUC // CLSD |
| F-307585   | Energy Efficient Lighting Upgrades 2015  | DW         | 1064001 | Fac Maint & Oper-CO  | REL // REL           |
| F-307889   | Drinking Water Quality Program           | DW         | 1064001 | Fac Maint & Oper-CO  | REL // REL           |
| F-307937   | Facilities Condition Assessment - Admini | DW         | 1064001 | Fac Maint & Oper-CO  | REL // REL           |
| F-308187   | Food Services Kitchen Replacement Progra | DW         | 1064001 | Fac Maint & Oper-CO  | REL // REL           |
| F-308189   | Food Services Walk-In Freezer Modernizat | DW         | 1064001 | Fac Maint & Oper-CO  | REL // REL           |
| F-308456   | Playground Matting and Equipment Replace | DW         | 1064001 | Fac Maint & Oper-CO  | REL // REL           |
| F-309265   | Wall-Mounted Changing Tables Program     | DW         | 1064001 | Fac Maint & Oper-CO  | REL // REL           |
| F-309458   | Automated Fire Alarm Dialer System       | DW         | 1064001 | Fac Maint & Oper-CO  | REL // REL           |
| F-310825   | Drinking Water Quality Program (Phase 3) | DW         | 1064001 | Fac Maint & Oper-CO  | REL // REL           |

### FM012 - FM Transactional Detail (FY2020)

| Ge | neral Variables                               |                   |                                                         |
|----|-----------------------------------------------|-------------------|---------------------------------------------------------|
|    | Variable≜∓                                    | Current Selection | Description                                             |
| *  | Fiscal Year (Selection Required)              | 2020              | 2020 FM012                                              |
|    | Fund Center Hierarchy (Multiple Single Value  | đ                 | 1 110 12                                                |
|    | Posting Period (Selection Optional)           | đ                 |                                                         |
|    | Division (Selection Optional)                 | đ                 |                                                         |
|    | Fund Center Category                          | đ                 |                                                         |
|    | Fund (Selection Optional)                     | đ                 |                                                         |
|    | Commitment Item (Selection, Optional)         | 100000 - 7999999  | 100000 - 799999 Project Plan & Bgt                      |
|    | Program (Selection Optional)                  | đ                 |                                                         |
|    | Functional Area (Selection Optional)          | đ                 |                                                         |
|    | Grant (Selection Optional)                    | đ                 |                                                         |
|    | Cost Center (Selection Optional)              | đ                 | In FM010 and FM012, Project                             |
|    | Internal Order Obj. (Selection Optional)      | D                 | Definition will all WBS<br>Elements and Internal Orders |
|    | Internal Order Obj. Resp. CC (Selection Opti  | 1                 | using the Funded Program.                               |
|    | Internal Order Obj. Section (Selection Option | 0                 |                                                         |
|    | Project Definition (Selection Optional)       | F-308187          | F-308187 Food Services Kitchen Replaceme                |
|    | WBS Element Obj. (Selection Optional)         | đ                 | WBS Level 4                                             |
|    | WBS Element (FM) (Selection Optional).        | đ                 | WBS Level 3                                             |
|    | Ref. Document No. (Selection Optional)        | đ                 |                                                         |

OK Check

### FM012 - FM Transactional Detail (FY2020) - Results

|              |             |                                          |          |                 |                       |                    |          |                      |           | Commitments** | Actuals   |
|--------------|-------------|------------------------------------------|----------|-----------------|-----------------------|--------------------|----------|----------------------|-----------|---------------|-----------|
| iscal Year 🛦 | Project Del | inition**                                | Fund A   | WBS Element Obj | Internal Order Obj. 🛦 | Req.cost center ** | Funds Ce | nter 🛦               | Program 🛦 | \$            |           |
| 020          | F-308187    | Food Services Kitchen Replacement Progra | 215-9010 | #               | 808000076193          | 1764401            | 1764401  | WEST ATHENS EL       | 14742     | 5,539.66      | 7,470.2   |
|              |             |                                          |          |                 | 808000076195          | 1894301            | 1894301  | WESM HLTH/SPORTS MED | 14742     | 5,539.66      |           |
|              |             |                                          |          |                 | 808000076196          | 1767101            | 1767101  | Western Av TECH Mag  | 14742     | 5,539.66      |           |
|              |             |                                          |          |                 | 808000076197          | 1769901            | 1769901  | Westminster MTES Mag | 14742     | 5,539.66      | 29,859.   |
|              |             |                                          |          |                 | 808000076199          | 1774001            | 1774001  | WESTWOOD CHTR EL     | 14742     | 0.00          | 20,372.   |
|              |             |                                          |          |                 | 808000076200          | 1254201            | 1254201  | WHITE EL             | 14742     | 2,769.83      |           |
|              |             |                                          |          |                 | 808000076201          | 1848701            | 1848701  | WHITE MS             | 14742     | 8,309.49      |           |
|              |             |                                          |          |                 | 808000076203          | 1230901            | 1230901  | WILLOW EL            | 14742     | 8,309.49      |           |
|              |             |                                          |          |                 | 808000076204          | 1261901            | 1261901  | WILSHIRE PARK EL     | 14742     | 2,769.83      |           |
|              |             |                                          |          |                 | 808000076205          | 1861801            | 1861801  | WILSON SH            | 14742     | 13,849.15     | 31,547.   |
|              |             |                                          |          |                 | 808000076207          | 1786301            | 1786301  | WOODCREST EL         | 14742     | 2,769.83      |           |
|              |             |                                          |          |                 | 808000076208          | 1787701            | 1787701  | Woodlake Charter     | 14742     | 2,769.83      | 42,143    |
|              |             |                                          |          |                 | 808000076209          | 1834401            | 1834401  | WOODLAND HILLS ACAD  | 14742     | 0.00          | 60,843    |
|              |             |                                          |          |                 | 808000076210          | 1789001            | 1789001  | WOODLAND HILLS CES   | 14742     | 2,769.83      | 1         |
|              |             |                                          |          |                 | 808000076211          | 1790401            | 1790401  | WOODLAWN EL          | 14742     | 11,614.98     | -12       |
|              |             |                                          |          |                 | 808000076212          | 1795901            | 1795901  | YORKDALE EL          | 14742     | 0.00          | 235       |
|              |             |                                          |          |                 | 808000076250          | 1586301            | 1586301  | 116TH ST EL          | 14742     | 2,769.83      |           |
|              |             |                                          |          |                 | 808000076251          | 1587701            | 1587701  | 135TH ST EL          | 14742     | 2,769.83      |           |
|              |             |                                          |          |                 | 808000076252          | 1468501            | 1468501  | AURORA EL            | 14742     | 2,769.83      |           |
|              |             |                                          |          |                 | 808000076253          | 1267101            | 1267101  | BUSHNELL WAY EL      | 14742     | 0.00          |           |
|              |             |                                          |          |                 | 808000076254          | 1808001            | 1808001  | BYRD MS              | 14742     | 0.00          | 34,935.   |
|              |             |                                          |          |                 | 808000076255          | 1268501            | 1268501  | CABRILLO EL          | 14742     | 3,037.66      |           |
|              |             |                                          |          |                 | 808000076257          | 1884301            | 1884301  | SAN FERNANDO SH      | 14742     | 18,774.24     |           |
|              |             |                                          |          |                 | 808000082289          | 1049401            | 1049401  | Sch Serv - M&O N1    | 14742     |               | 788.      |
| erall Result |             |                                          |          |                 |                       |                    |          |                      |           | 3 135 429 66  | 3.622.595 |

# FMAVCH01 (Y6): Availability Check is on the Project

|            |            |               |          | Budget and AV   | C check is at the Districtwide I | Project Lev | el                          |              |                   |
|------------|------------|---------------|----------|-----------------|----------------------------------|-------------|-----------------------------|--------------|-------------------|
| Fields     | Values a   | and Amou      | nts      |                 |                                  |             |                             |              |                   |
| Fiscal Yea | Funded Prg | Funded Progra | Fund     | Functional Area | Functional Area Description      | Cmmt It     | <sup>2</sup> Consumable Amt | Consumed Amt | Available Amt Sta |
| 2020       | F308187    | Food Services | 215-9010 | YYYY-YYYY-14742 | MQ FSD                           | 430008      | 6,920,324.33                | 6,758,024.87 | 162,299.46        |
| 2020       |            | Food Services | 351-7710 | YYYY-YYYY-12528 | State Reimbursement              | 430008      | 0.00                        | 0.00         | 0.00              |
| 2020       |            | Food Services | 401-9010 | YYYY-YYYY-15840 | CSR - RHU                        | 430008      | 0.00                        | 0.00         | 0.00              |
|            |            |               |          |                 |                                  |             | • 6,920,324.33              | 6,758,024.87 | 162,299.46        |
|            |            |               |          |                 |                                  |             |                             | -            |                   |

Commitments & Actuals captured at the individual IO / Fund Center Level

## **Internal Orders for Districtwide Projects**

- Unlike traditional projects where the scope of work is at one location, Districtwide Projects are set up to reflect the same type of work being performed across numerous sites throughout the District.
- Examples of Districtwide projects include: Fold-up Table and Bench Program, Energy Efficient Lighting Upgrades, Food Services Walk-in Freezer.
- To track work performed at the individual sites, multiple Internal Orders are set up with the same Districtwide project. Internal Orders reflect the individual school cost centers where the work is performed.
- If the Districtwide Project is Capital, Internal Orders are settled directly to the AuC instead of the requesting WBS Elements.
- If the Districtwide Project is Expense, Internal Orders are not settled. Costs remain on the Internal Order.

### Internal Order Master Data for DW Projects

| Order               | 808000       | 076193    |                   | Order type   | [           | F002       | Facilities - Special Jobs  |
|---------------------|--------------|-----------|-------------------|--------------|-------------|------------|----------------------------|
| Description         | Remove       | & Replace | Kitchen           | Equip        |             |            | 63                         |
| Assignments C       | Control data | Prd-end   | closing           | General data | ]           |            |                            |
| Company Code        |              | 1000      | LAUSD             |              |             |            |                            |
| Plant               |              |           |                   |              |             |            |                            |
| Object Class        |              | Overhea   | d                 |              | -           |            |                            |
| Responsible CCtr    | 914330       | 01        | Project Units Sou | uth JC-Cer   | ntral Offic | e          |                            |
| User Responsible    |              |           |                   |              |             | Red        | questing CC reflects       |
| Requesting CCtr     |              | 176440    | 01                | WEST ATHENS  | EL 🥢        | whe        | ere the work is performed. |
| Tax Jurisdiction    |              |           |                   |              |             | -          |                            |
| External order no.  |              | MW-270    | 030278            |              |             |            |                            |
|                     |              |           |                   |              |             |            |                            |
| Requesting WBS      |              |           | F-308             | 187-03-403_  | Food Ser    | vices Kito | chen Replac                |
| Requesting Function | nal Area     |           | 0000-             | 8500-14742   | MQ FSD      |            |                            |
| 4.5                 |              |           |                   |              |             |            |                            |

| Order                              | 808000076193                    |        | Order type       | F002              | Facilities - Specia | al Job |
|------------------------------------|---------------------------------|--------|------------------|-------------------|---------------------|--------|
| Description                        | Remove & Replace K              | itchen | Equip            | 6                 |                     |        |
| Assignments Con                    | trol data Prd-end c             | losing | General data     |                   |                     |        |
| Period-End Closing                 |                                 |        |                  |                   |                     |        |
| Results Analysis Key               |                                 |        |                  |                   |                     |        |
| Costing Sheet                      | 14330                           | )3     | M&O 1433 - PUS - | NP+Indirect       |                     |        |
| Overhead V                         |                                 |        |                  |                   |                     |        |
| If the Districtw<br>Capital, IO sh | ride Project is<br>ould have an |        | 🔄 Investment mea | sure profile (1)  | 5 Entries found     |        |
| Investme                           |                                 | _      | Restrictions     |                   |                     |        |
| Investment profile                 | Z10001                          | Al     |                  |                   | V                   |        |
| -                                  |                                 |        |                  | <u>▶</u>          |                     |        |
| Investment reason                  |                                 |        | InvProfile Name  | of investment     | profile             |        |
|                                    |                                 |        | 000001 Model v   | with AuC, summ    | arv settlement      |        |
|                                    |                                 |        | 000002 Model f   | or depreciation   | simulation only     |        |
|                                    |                                 |        | 000003 Model v   | with line item se | ttlement or AuC     |        |
|                                    |                                 |        | Z10001 AUC for   | · Fauipment       |                     |        |
|                                    |                                 |        | 100101           | Equiprimerie      |                     |        |

### **Comparison of Internal Order Settlements**

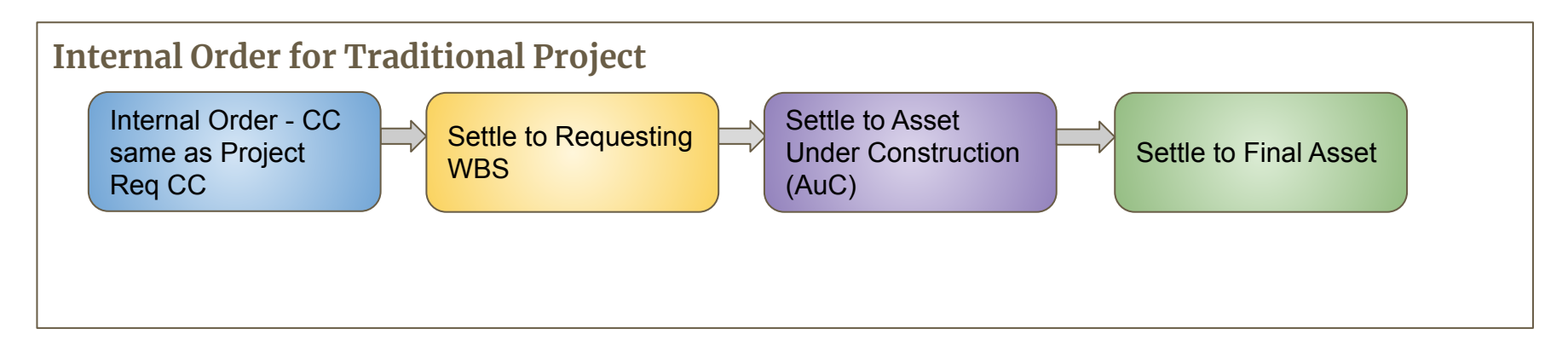

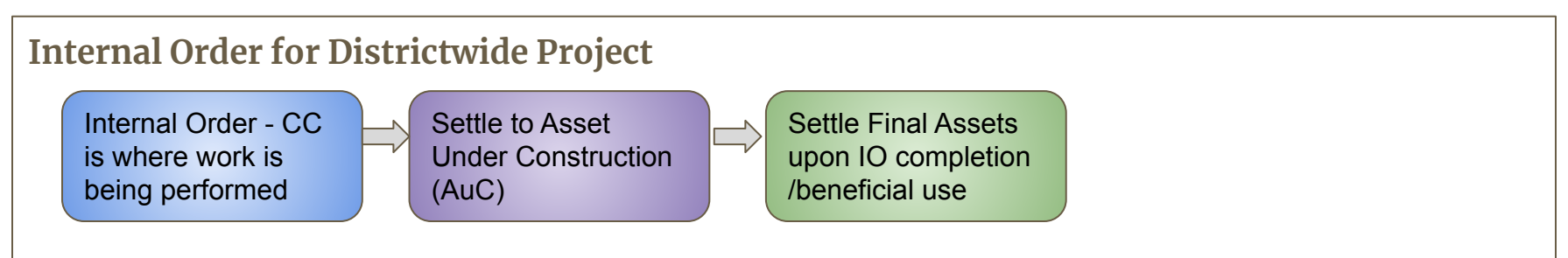

Examples of Internal Order Settlement Rules for:

- Traditional Project
- Districtwide Project

#### Traditional Projects: Receiver is Requesting WBS

|           | stribution rules   |                     |   |        |
|-----------|--------------------|---------------------|---|--------|
| Di        |                    |                     |   | 1.2    |
| Di<br>Cat | Settlement Receive | Receiver Short Text | % | Amount |

#### Districtwide Projects: Receiver is AuC and Final

| Orde<br>Actu | er 80800<br>val settlement | 0062998 WALL FOLD TABLES/BE | ICHES RE | EPLACEMENT |
|--------------|----------------------------|-----------------------------|----------|------------|
| Die          | stribution rules           |                             |          |            |
| Cat          | Settlement Receiver        | Receiver Short Text         | %        | Amount     |
| FXA          | 500000091076-0             | WALL FOLD TABLES/BENCHES R. | 100.00   | 0.00       |
|              |                            |                             |          |            |

## Internal Order Capitalization Process Overview (WBS)

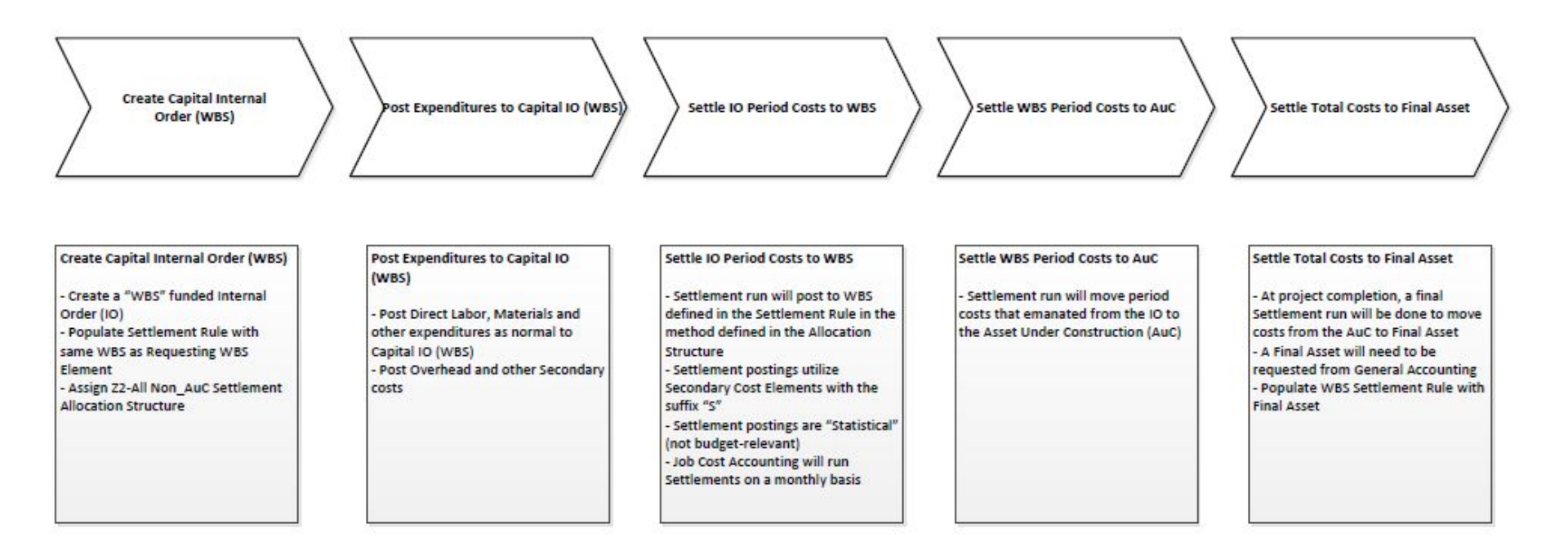

#### Internal Order Capitalization Process Overview (AuC or Districtwide Project)

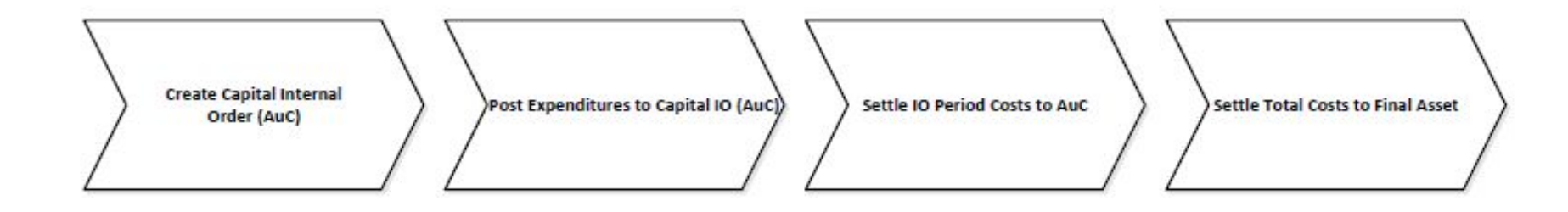

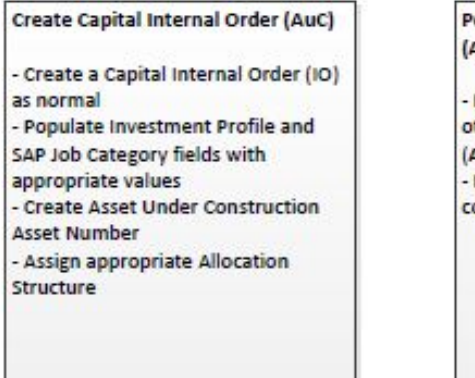

Post Expenditures to Capital IO (AuC)

 Post Direct Labor, Materials and other expenditures to Capital IO (AuC)
 Post Overhead and other Secondary costs Settle IO Period Costs to AuC

Settlement run will post period costs to AuC
Settlement Rule will be automatically populated
Settlement postings will be as defined in the Allocation Structure
Settlement postings utilize Cost
Elements 580080 or 580081
depending on the Asset Class
Settlement postings are "Statistical" (not budget-relevant)
Job Cost Accounting will run
Settlements on a monthly basis Settle Total Costs to Final Asset

At project completion, a final
Settlement run will be done to move costs from the AuC to Final Asset
A Final Asset will need to be requested from General Accounting
Populate IO Settlement Rule with Final Asset

Projects Integration with Time/Payroll

### **Key Concepts**

- Time Entry
- IT27
- Payroll Posting

### **Time Entry**

When employees work on a project for a short period, their time may be entered against the wbs element. Payroll postings will charge the WBS Element.

| Person ID                 |      |         |       |           |        | Cost | Center  |      | Fund  | F        | uncti | onal Area |           |
|---------------------------|------|---------|-------|-----------|--------|------|---------|------|-------|----------|-------|-----------|-----------|
| Job                       | 2410 | 02083   | ADM   | IN ASST(C | / A    | 1079 | 9401    |      | 215-9 | 9010 0   | 0000  | -8500-    | 14748     |
| Assignment Hrs.           | 8.00 | )       |       |           |        |      |         |      |       |          |       |           |           |
| WS rule                   | GA_( | 08      | TM st | atus      | 9      |      |         |      |       |          |       |           |           |
| Payroll area              | CL   |         | Perso | nnel area | 1      | ZDX  | Pers. s | ubar | ea    | AGXX     | EE    | group     | C EE s    |
| DWS                       | 8    | 8       | 8     | 8         | OFF    | OF   | F 8     |      | 8     | 8        | 8     | 8         | OFF       |
| Personnel Number          |      |         |       |           |        |      | Cost    | Ctr  |       | 107940   | L     | ITD-My    | Integ Stu |
| Data Entry Period         | 08/0 | 01/201  | 7 -   | 08/15/2   | 017 🖕  |      | Weel    | k    |       | 31.201   | 7     | -         |           |
| Data Entry Area           |      |         |       |           |        | ÷.   |         |      |       |          |       |           |           |
| E LT Receiver WBS element |      | RecFund | ł     | Rec.Func  | Ar     |      | A/A     | MU   | Name  |          | 0.0   | 0. 08/07  | 08/08     |
| I-703605-S0-S60           | -01  | 215-90  | 010   | 0000-8    | 500-14 | 748  | ОТ      | Н    | MISIS | 7MQ-Supp | ol.   | 2.25      | 2.00      |
|                           |      |         |       |           |        |      |         |      |       |          |       |           |           |

# Infotype 27 (IT27)

For employees who work on the same project all of the time, IT27 allows for default to the same WBS Element without having the timekeeper enter it everyday. Employee time may be split funded based on percentages.

| Person ID    |          |    |             |               | F      | ers.Assgn | COO     | ORD, POL | ICY RESE  | ARCH&DEVELOP       |
|--------------|----------|----|-------------|---------------|--------|-----------|---------|----------|-----------|--------------------|
| Personnel No | b        |    |             |               | Name   |           |         |          |           |                    |
| EE group     |          | A  | FT Salaried |               | Person | nel ar    | 1ZLX    |          | ZZ-Classi | fied Conf OT Exemp |
| EE subgroup  | <b>)</b> | V. | Provisional |               |        |           | Status  |          | Active    |                    |
| Start        |          | 0  | 7/01/2017   | То            | 05/2   | 1/2018    | Chng    | 06/25,   | /2018 H   | FF_FINANCE05       |
| Distrib.     | center   | 0  | Wage/sa     | alary<br>4401 |        | -TT Supr  | Serv    | ices     |           |                    |
| Cost distrib | ution    |    | 1100        | 1101          | 1110   | 11 Dupt   | , DOLV  | 1000     |           |                    |
| CoCd C       | ost      | 0  | WBS element |               |        | Name      |         |          | Pct.      | Name of aux. a     |
| 1000         |          | -  | I-703605-S  | 0-s60-        | 21     | MISIS7MQ  | -Ad Hoc | Team     | 100.0     | 00                 |

## Example of BU065 Payroll Report by Project

- BU065 Report allows you to select by FM Project (includes Internal Orders with Requesting WBS)
- **Subset** of payroll postings with WBS elements and Internal Orders. Does not include postings to cost centers.

| G | eneral Variables                           |                   |   |                                          |
|---|--------------------------------------------|-------------------|---|------------------------------------------|
|   | Variable≜≑                                 | Current Selection |   | Description                              |
| * | Fiscal Year (Selection, Required)          | 2018              | ٥ | 2018                                     |
|   | Posting Period (Selection Optional)        |                   | ٥ |                                          |
|   | FM Project Definition (Selection Optional) | 1-703605          | ٥ | I-703605 MISIS7MQ-Supplemental (\$40.3M) |
|   | Internal Order (Selection Optional)        |                   | đ |                                          |
|   | External Order (Selection Option)          |                   | Г |                                          |

### Sample data from BU065 Project Payroll Expenditures

|               |                  |              |          |                 |          |                                          |                    |                                   |                          | Wage Type<br>Number<br>(eg. Hrs,<br>Mileage, etc.) | Amount≜≂ |       |
|---------------|------------------|--------------|----------|-----------------|----------|------------------------------------------|--------------------|-----------------------------------|--------------------------|----------------------------------------------------|----------|-------|
| Fiscal Year ± | Pay Date (For) = | FM Project≜= | Fund ≜   | LAUSD Program = | Job ≞    |                                          | Personnel Number 🛓 | Wage Type Group (Symbolic Acct) ± |                          |                                                    | \$       |       |
| 2018          | 05/05/2017       | I-703605     | 010-0000 | 13338           | 13200515 | ADVSR, TEMP, MST-Nonschool               | 712143             | 1100                              | Wages and salaries       | 0.000                                              | 137.36   |       |
|               |                  |              |          |                 |          |                                          |                    | 1323                              | Workers Compensation ER  | 0.000                                              | 4.80     |       |
|               |                  |              |          |                 |          |                                          |                    | 1331                              | STRS - ER                | 0.000                                              | 17.28    |       |
|               | 05/31/2017 I-    | I-703605     | 215-9010 | 14748           | 24101114 | 114 SR FINANCIAL ANALYST                 | 692651             | 1100                              | Wages and salaries       | 3.370                                              | 0.64     |       |
|               |                  |              |          |                 |          |                                          |                    | 1321                              | FICA Taxes- Employer     | 0.000                                              | -7.87    |       |
|               |                  |              |          |                 |          |                                          |                    | 1322                              | SUI- State Unemployment  | 0.000                                              | -0.06    |       |
|               |                  |              |          |                 |          |                                          |                    | 1323                              | Workers Compensation ER  | 0.000                                              | 0.03     |       |
|               |                  |              |          |                 |          |                                          |                    | 1325                              | Medicare Taxes- Employer | 0.000                                              | -1.83    |       |
|               |                  |              |          |                 |          |                                          |                    | 1341                              | PERS - ER                | 0.000                                              | -11.71   |       |
|               |                  |              |          |                 | 24104861 | IT TRAINER II                            | 656473             | 1292                              | Mileage                  | 12.000                                             | 6.42     |       |
|               | 06/05/2017       | 1-703605     | 010-0000 | 13338           | 13200515 | ADVSR, TEMP, MST-Nonschool               | 712143             | 1100                              | Wages and salaries       | 0.000                                              | 137.36   |       |
|               |                  |              |          |                 |          |                                          |                    |                                   | 1323                     | Workers Compensation ER                            | 0.000    | 4.80  |
|               |                  |              |          |                 |          |                                          |                    | 1331                              | STRS - ER                | 0.000                                              | 17.28    |       |
|               | 06/30/2017       | I-703605     | 215-9010 | 14748           | 23101036 | Chief Exec, Project Mgmt & Digital Innov | 754585             | 1100                              | Wages and salaries       | 0.000                                              | 0.00     |       |
|               |                  |              |          |                 | 23101190 | TECHNICAL PROJECT MANAGER                | 1020187            | 1100                              | Wages and salaries       | 0.000                                              | 0.00     |       |
|               |                  |              |          |                 | 24101180 | WEB ARCHITECT                            | 766247             | 1100                              | Wages and salaries       | 0.000                                              | 0.00     |       |
|               |                  |              |          |                 |          |                                          | 1106845            | 1100                              | Wages and salaries       | 0.000                                              | 1,339.10 |       |
|               |                  |              |          |                 |          |                                          |                    | 1323                              | Workers Compensation ER  | 0.000                                              | 46.87    |       |
|               |                  |              |          |                 |          |                                          |                    |                                   | 1335                     | PARS - ER                                          | 0.000    | 50.22 |

Capital Projects Integration with Fixed Asset Accounting (AA)

#### Key Concepts

- Asset Classes
- Assets Under Construction (AuC)
  - Automatic creation from WBS Element
  - Monthly Settlements from WBS to AuC (Z1 Doc Type)
- Final Asset
  - When Project is in Beneficial Use, costs are settled from the AuC to the Final Asset

Asset Classes, Useful Life, and G/L Accounts

|                                            |                                         |           |             |                 |          | FUNDS MGT     |
|--------------------------------------------|-----------------------------------------|-----------|-------------|-----------------|----------|---------------|
|                                            |                                         |           | FINA        | NCIAL (FI) GL A | CCOUNT   | (FM)          |
|                                            | ASSET                                   | 255.2.552 |             |                 | MODIFIED | harry Manuary |
|                                            | NUMBER                                  | USEFUL    | <u>FULL</u> | ACCRUAL         | ACCRUAL  | COMMITMENT    |
| ASSET CLASS                                | (12-DIGIT)                              | LIFE      | ASSET       | DEPR EXP        | DEPR EXP | ITEM          |
|                                            |                                         |           | А           | В               | C        | D             |
| LAND/SITE                                  | 10XXXXXXXXXXXXX                         |           | 941001      |                 | 610006   | 610001        |
| IMPROVEMENT OF LAND/SITE                   | 200000000000000000000000000000000000000 | 20        | 942001      | 692501          | 617006   | 617001        |
| BUILDING                                   | 30XXXXXXXXXXXXX                         | 50        | 943001      | 693501          | 620006   | 620001        |
| PORTABLE BUILDING                          | 35XXXXXXXXXXXX                          | 20        | 943051      | 693551          | 620056   | 620001        |
| BUILDING IMPROVEMENTS                      | 36XXXXXXXXXXXXX                         | 20        | 943061      | 693561          | 620066   | 620001        |
| CONSTRUCTION IN PROGRESS (AuC)             | 50XXXXXXXXXX                            |           | 945001      |                 | 620086   | 620009        |
| CONSTRUCTION IN PROGRESS-EQPT (AuC)        | 55XXXXXXXXXXX                           |           | 945011      | 2121            | 640096   | 640009        |
| COMPUTERS/OFFICE AND BUSINESS MACHINES     | 40XXXXXXXXXXXX                          | 5         | 944001      | 694501          | 640006   | 640001        |
| BOOKS                                      | 41XXXXXXXXXXXX                          | 7         | 944011      | 694511          | 630016   | 630001        |
| VEHICLES                                   | 42XXXXXXXXXXXX                          | 8         | 944021      | 694521          | 640026   | 640001        |
| BROADCASTING/LIBRARY/AUDIOVISUAL/COMM EQPT | 43XXXXXXXXXXXXX                         | 10        | 944031      | 694531          | 640036   | 640001        |
| REPROGRAPHICS EQPT                         | 44XXXXXXXXXXXX                          | 10        | 944041      | 694541          | 640046   | 640001        |
| ATHLETIC/MUSIC/SCIENCE/ENGR EQPT           | 45XXXXXXXXXXXX                          | 10        | 944051      | 694551          | 640056   | 640001        |
| FOOD SERVICES EQUIPMENT                    | 46XXXXXXXXXXXX                          | 15        | 944061      | 694561          | 640066   | 640001        |
| TRANSP/CUSTODIAL/HEAVY MACHINERY           | 47XXXXXXXXXXX                           | 15        | 944071      | 694571          | 640076   | 640001        |
| FURNITURE AND FIXTURES/OUTDOOR EQPT        | 48XXXXXXXXXXXXXX                        | 20        | 944081      | 694581          | 640086   | 640001        |

Asset Class and it's Useful Life are Needed for Calculating Depreciation.

### **Project Creation Through Settlement to AuC**

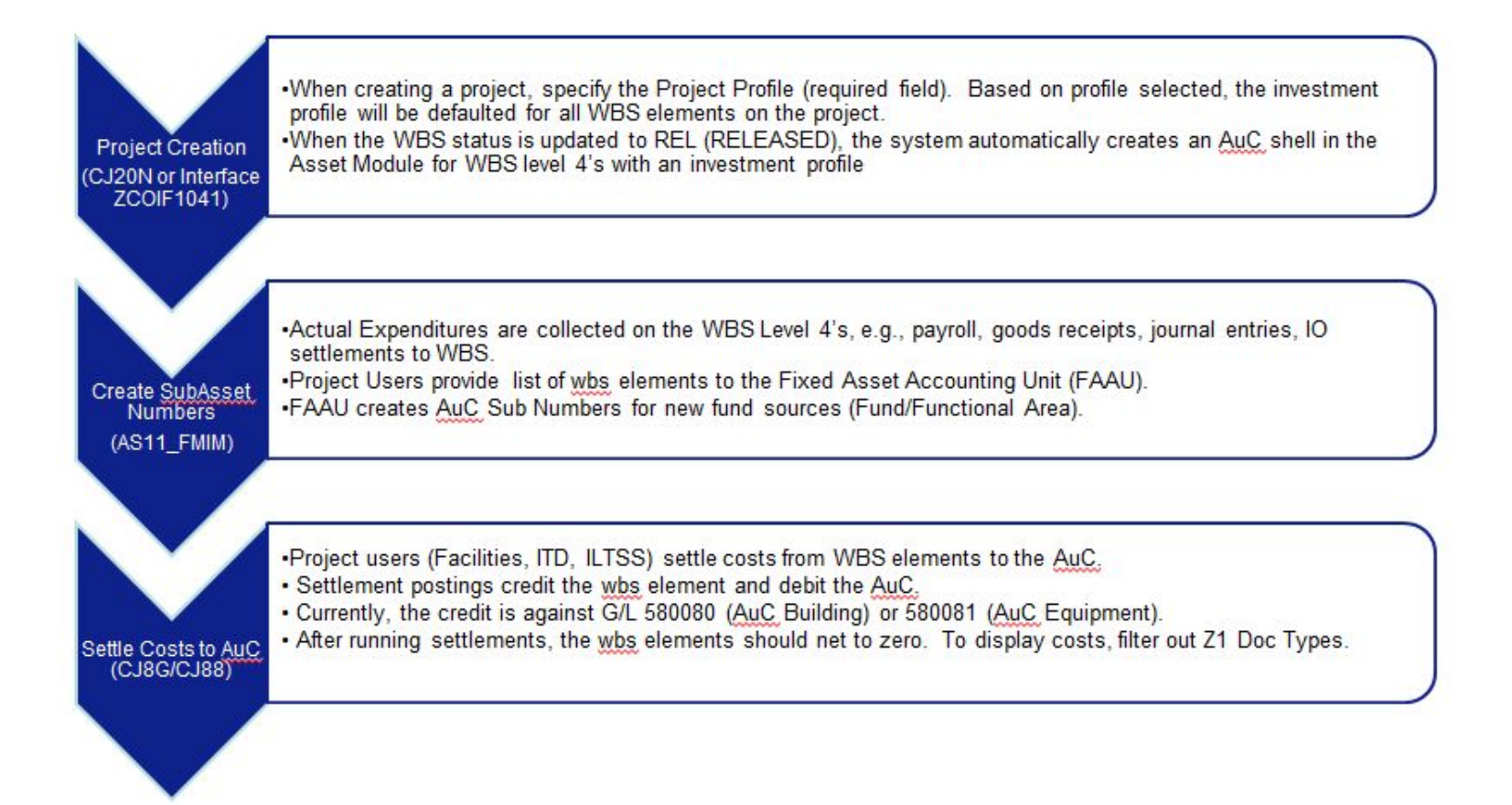

#### AuC Settlement to Final Asset

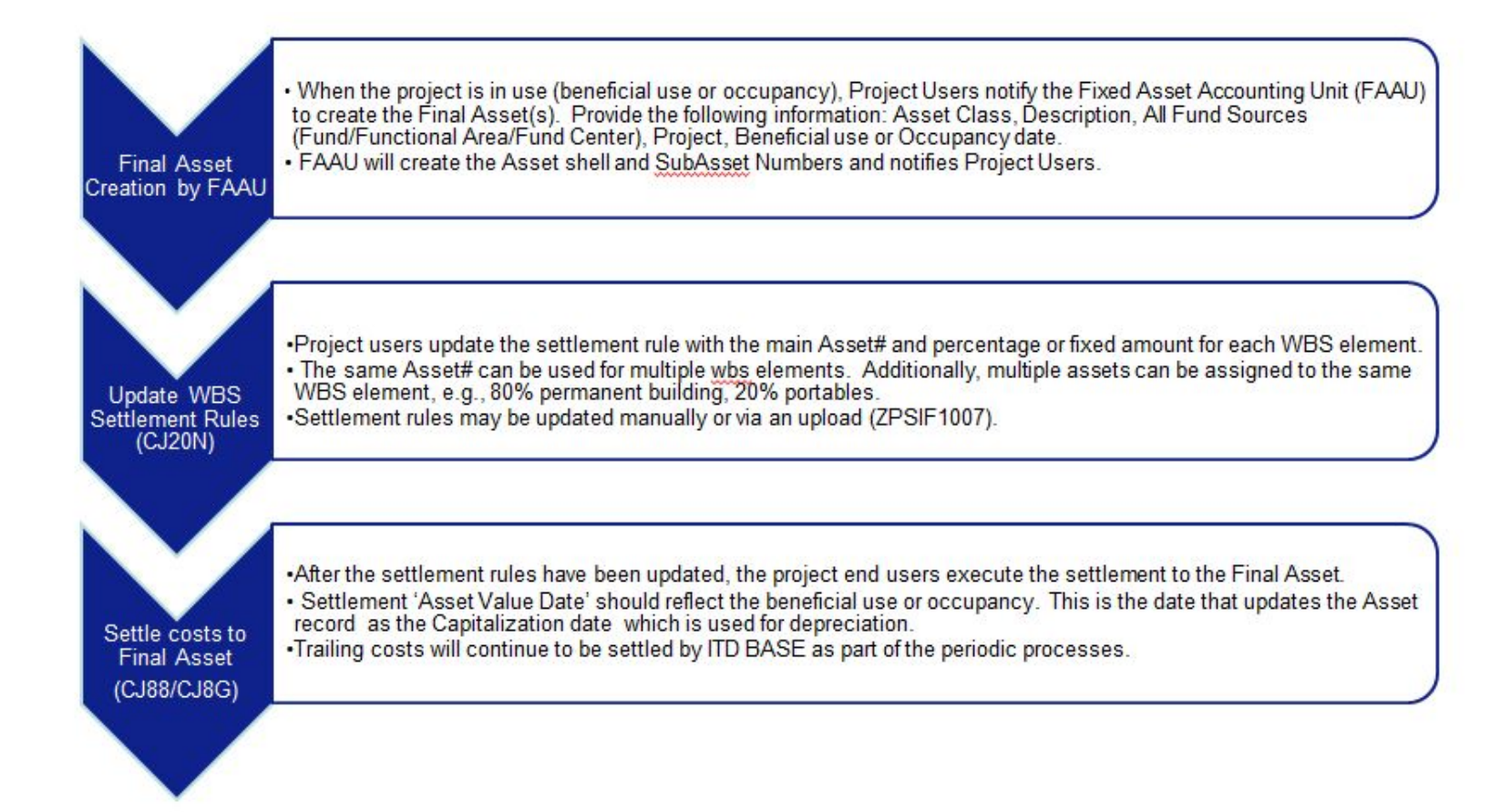

#### An AuC is automatically created in Assets behind the scenes

#### AuC: Asset Under Construction

- When a capital wbs element is created and released, a corresponding AuC is automatically created in the Asset Module
- Criteria: WBS Level 4's with an investment profile that is released

| COIL VIEW Favorites 100                      | із пеір                        |                              |               |                              |               |
|----------------------------------------------|--------------------------------|------------------------------|---------------|------------------------------|---------------|
| <u>P</u> roject <u>E</u> dit <u>G</u> oto Ex | tr <u>a</u> s <u>S</u> ettings | S <u>v</u> stem <u>H</u> elp |               |                              |               |
| Select                                       | ۰ 🖸 🕯                          | 0.0°C MH 2                   | 約  🛒 🗐   🧐    |                              |               |
| Status                                       |                                |                              |               |                              |               |
| Dates                                        | → F-3                          | 07906                        |               |                              |               |
| Costs                                        | 2                              |                              |               |                              |               |
| Validation/Subst                             | itution                        | ₹ 🚖                          | Identi        | fication and view selection  |               |
| oject Stru WBS <u>e</u> lement               | •                              | evel up                      |               | lement F-307906-03-403-      | -99 GALA at   |
| GALA Network                                 | ▶ 1                            | evel down                    |               |                              |               |
| - Activity                                   | •                              | Trunc <u>a</u> te            |               | ew(s): 🛛 🗷 📼 🔗 🚽             |               |
| Component                                    | • ]                            | nvestment programs           | •             | Depreciation simulation data | Ctrl+Shift+F1 |
| Cancel                                       | F12 [                          | <u>B</u> illing plan         | Ctrl+F5       | Asset under construction     | Ctrl+Shift+F2 |
|                                              | TION                           | Project team for WBS element | Ctrl+F11      | Create completed asset       | Ctrl+Shift+F3 |
|                                              | D FROM VENDORS                 | E-307906-03-                 | 601 CO        | Investment program           | Ctrl+Shift+F4 |
| B B Asset values<br>WBS Elem. F−30790        | 9<br>06-03-403-99              | GALA at Los /                | Angeles HS-M8 | O CONSTRUCTION               |               |
| Asset 5000001                                | .01090 0                       | GALA at Los /                | Angeles HS-M8 | O CONSTRUCTION               |               |
| Class 945001                                 |                                | CONSTRUCTI                   | ON IN PRO     | Company Code 10              |               |
| General Time                                 | -dependent                     | Allocations Origin           | Deprec. Are   | eas                          |               |
| General data                                 |                                |                              |               |                              |               |
| Description                                  | GALA at                        | Los Angeles HS-M&O COI       | NSTRUCTION    |                              |               |
| Asset main no. text                          | GALA at                        | Los Angeles HS-M&O COI       | NSTRUCTION    |                              |               |
| Acct determination                           | 945001                         | CONSTRUCTION IN              | PROGRESS      |                              |               |

#### **WBS Settlement Rules**

Below is an example of a settlement rule after it has been settled to the Final Asset (Q Environment).

- The first line reflects the Asset Under Construction (AuC) and it is automatically updated after the first settlement run.
- The second line represents the Final Asset. When a project or wbs element is in beneficial use, the Project Department (Facilities, ITD, Library, KLCS, Transportation) will notify the Fixed Asset Accounting Unit to create the final asset. The Project users are responsible for updating the settlement rule on the wbs element(s) and settling the costs from AuC to Final Asset(s).

| WBS        | element                            | F-30790 | 06-03-403-99           |        |        |      |
|------------|------------------------------------|---------|------------------------|--------|--------|------|
| Actu<br>Di | ial settlement<br>stribution rules | GALA at | Los Angeles HS-M&O CO  | NSTRUC | TION   |      |
| Cat        | Settlement Rece                    | eiver   | Receiver Short Text    | %      | Amount | Se   |
| FXA        | 500000101090-                      | 0 (     | GALA at Los Angeles HS | 100.00 | 0.00   | AUC  |
| THE R      | 260000055211                       |         | ALA at Los Appeles LIC | 100 00 | 0.00   | FILT |

#### Settlement to AuC Process

Common T-Codes

|                                                                                | Construction of the Construction of the State                                                                                                    |                                                                                                    |
|--------------------------------------------------------------------------------|----------------------------------------------------------------------------------------------------|----------------------------------------------------------------------------------------------------|
|                                                                                | ZFIQUERY_PROJ                                                                                                    | Displays FI Postings against a Project; Allows multi-year                                                                                                    |
|                                                                                | ZFIQUERY1                                                                                                    | Displays FI Postings by Fiscal Year (requires GL Account)                                                                                                    |
| -                                                                              | CN43N                                                                                                    | Displays Project Master Data including Investment Profile<br>and Capital Category                                                                                                    |
| Analysis of WBS                                                                | GL025                                                                                                    | BW Report of FI Postings                                                                                                    |
| Data                                                                           | CJI3                                                                                                    | Project Actuals (Expenditures, Settlements)                                                                                                    |
|                                                                                | FM012                                                                                                    | BW FM Report of Commitments and Actuals excluding<br>statistical postings                                                                                                    |
|                                                                                | ZASSET_BAL                                                                                                    | Displays AuC and Final Asset Balances (Cumulative)                                                                                                    |
|                                                                                | ZASSET_TRANS                                                                                                    | Displays Asset Transactions for the Fiscal Year                                                                                                    |
| Mass Create Asset<br>Subnumbers                                                | AS11_FMIM                                                                                                    | Creates Subnumbers for AuC's                                                                                                    |
| Individual or Global                                                           | 0.100                                                                                                    | CJ88 - Individual Settlement by Project or WBS                                                                                                    |
| Settlements for WBS                                                            | CJ8G or CJ88                                                                                                    | CJ8G – Allows Variant to do a global settlement                                                                                                    |
| Display Settlement<br>Error Log, Follow-up<br>with Contacts to Clear<br>errors | ZCJ88                                                                                                    | Displays Settlement Error Log                                                                                                    |
| Validate Settlements                                                           | CJI3                                                                                                    | PS Report to display actuals including settlements                                                                                                    |
| to AuC                                                                         | ZFIQUERY_PROJ                                                                                                    | Display 580080/81 with Doc Type = Z1                                                                                                    |
| Reclassify AUC<br>Settlements<br>(Z5 Reversals)                                | ZPIF_RUN<br>ZPSEH1008                                                                                                    | Reclassifies settlement GL (580080/81) to the original GL's<br>(e.g., 240001, 580001).                                                                                                    |
|                                                                                | Analysis of WBS<br>Postings and Master<br>Data<br>Mass Create Asset<br>Subnumbers<br>Individual or Global<br>Settlements for WBS<br>elements<br>Display Settlement<br>Error Log, Follow-up<br>with Contacts to Clear<br>errors<br>Validate Settlements<br>to AuC<br>Reclassify AUC<br>Settlements<br>(Z5 Reversals) | Analysis of WBS<br>Postings and Master<br>DataGL025<br>GL025Postings and Master<br>DataGL025<br>CJI3FM012ZASSET_BAL<br>ZASSET_BAL<br>ZASSET_TRANSMass Create Asset<br>SubnumbersAS11_FMIMIndividual or Global<br>Settlements for WBS<br>elementsCJ8G or CJ88Display Settlement<br>Error Log, Follow-up<br>with Contacts to Clear<br>errorsZCJ88Validate Settlements<br>to AuCCJI3<br>ZFIQUERY_PROJReclassify AUC<br>Settlements<br>(Z5 Reversals)ZPIF_RUN<br>ZPSEH1008 |

# Demonstration: Project Reporting

- Project System / Controlling (PS/CO)
  - Project Builder: Master Data and Structure (CJ20N)
  - Project Crosswalk (ZFIPROJ)
  - Project Overview (CN43N)
  - Project Actuals (CJI3)
  - Internal Order Master Data (KO03)
  - Internal Order Actuals (KOB1)

#### • Funds Management (FM)

- Funded Programs (FMMEASURED)
- Availability Control (FMAVCH01)
- Budget Availability (FM010)
- Actuals & Commitments (FM012)
- SAP Project Budget Inception to Date (PR001)
- SAP Project Actuals & Commitments (PR002)
- General Ledger (FI)
  - ZFIQUERY\_PROJ
  - GL025
- Other
  - ZDOC\_DISPLAY
  - Payroll (BU044, BU065)
  - Purchase Orders (ME2J, PC010)
  - Assets (ZASSET\_BAL, ZASSET\_TRANS)

#### T-Code: CJ20N - Project Definition and WBS Element Master Data

|                                       | 🖺 🙆 I 🛅 I 🛗 🙀 I 🤝 🔁 🚖                   |                    | Identification and                                                                                             | view selection                                                                                                  |                                |
|---------------------------------------|-----------------------------------------|--------------------|----------------------------------------------------------------------------------------------------|----------------------------------------------------------------------------------------------------|--------------------------------|
| Project Structure: Des                | scription                               | Identification     | WBS Element                                                                                                    | F-307906-03-421-99 🗇 GALA at L                                                                                  | os Angeles HS-ITD CONSTRUCTION |
| <ul> <li>GALA at Los An</li> </ul>    | geles HS                                | F-307906           | Detail:                                                                                                    |                                                                                                    |                                |
| <ul> <li>GALA at Los</li> </ul>       | Angeles HS                              | F-307906           | Overview(c):                                                                                                   |                                                                                                    |                                |
| <ul> <li>CONSTR</li> </ul>            | UCTION                                  | F-307906-03        | Overview(s):                                                                                                   |                                                                                                    |                                |
| ▼ △ M&O                               | CONSTRUCTION                            | F-307906-03-403    |                                                                                                    |                                                                                                    |                                |
| • 🛆 G                                 | ALA at Los Angeles HS-M&O CONSTRUCTION  | F-307906-03-403-99 | Basic Data                                                                                                    |                                                                                                    |                                |
| 🝷 🛆 itd i                             | CONSTRUCTION                            | F-307906-03-421    |                                                                                                    |                                                                                                    |                                |
| · 🛆 G                                 | ALA at Los Angeles HS-ITD CONSTRUCTION  | F-307906-03-421-99 | Proi type                                                                                                    | Reconfiguration                                                                                                 | Short ID F-307906-03-421-      |
| 🝷 🛆 F&E                               | PURCHASED FROM VENDORS                  | F-307906-03-601    | rioj.cype                                                                                                    | Reconfiguration                                                                                                 |                                |
| • 🛆 G                                 | ALA at Los Angeles HS-F&E PURCHASED FRO | F-307906-03-601-99 |                                                                                                    |                                                                                                    | Proj. summarization            |
| 🝷 🛆 MANAGE                            | EMENT                                   | F-307906-04        | Status                                                                                                    |                                                                                                    |                                |
| 🝷 🛆 PLAN                              | INING - ASSET MGMT                      | F-307906-04-702    | System Status                                                                                                  | REL AUC SETC                                                                                                    |                                |
| • 🛆 G                                 | GALA at Los Angeles HS-PLANNING - ASSET | F-307906-04-702-99 | User status                                                                                                    | REL                                                                                                    |                                |
|                                       |                                         |                    | Responsibilities                                                                                               |                                                                                                    | Operative indicators           |
|                                       |                                         |                    | Project Manager                                                                                                | 30000 Facilities Services Div                                                                                   | ✓ Planning element             |
|                                       |                                         |                    | Owner Auth. Rep                                                                                                | p 100 Owner Authorized Rep                                                                                      | Acct asst elem.                |
|                                       |                                         |                    | Resp. cost cntr                                                                                                | 1063801 Fac-Prog/Proj Cntrls                                                                                    | Billing element                |
| 🐮 Worklist 🔲 Templ                    | ates                                    |                    | Reg cost center                                                                                                | 1873601 LOS ANGELES SH                                                                                          |                                |
| Templates: Name                       | Project object                          |                    | Req.cost center                                                                                                |                                                                                                    | -                              |
| <ul> <li>Individual Object</li> </ul> | ts                                      |                    | Field key                                                                                                    | 2000001                                                                                                    |                                |
| <ul> <li>WBS element</li> </ul>       | nt                                      | 1                  | Canaral fields                                                                                                 | 200001                                                                                                    |                                |
| • 📥 Network                           |                                         |                    | General fields                                                                                                 | Provide a contract of the second second second second second second second second second second second second s |                                |
| <ul> <li>Activity</li> </ul>          |                                         |                    | External_Ref ID                                                                                                | F0007906-03-421                                                                                                 |                                |
| <ul> <li>Activity Elen</li> </ul>     | nen                                     |                    | Capital Categry                                                                                                | 1d. CAP-Capitalized                                                                                             |                                |
| <ul> <li>Material Com</li> </ul>      | oge                                     |                    | 1. second second second second second second second second second second second second second second second se |                                                                                                    |                                |

#### T-Code: FMAVCH01 (Available Balance by Project Funded Program)

- Display Project Budgets, Consumed Amount, and Available Balances
- When processing a transaction such as a PO or JV, this report provides your available balance on the project. (No AVC check on Payroll)
- Selection to display project balances for Program 10307:
  - Control Ledger = Y6 (for Project Funded Programs)
  - Fiscal Year = 2017
  - Fund = 010-0000
  - Functional Area = \*10307
  - Layout = /Y6

#### Overview of AVC Data

#### 🕒 🗄

| FM Area        | 1000 |    |
|----------------|------|----|
| Control Ledger | ¥6   | to |
| Fiscal Year    | 2017 | to |

| Grant               |          | to |
|---------------------|----------|----|
| Fund                | 010-0000 | to |
| Funds Center        |          | to |
| Commitment Item     |          | to |
| Functional Area 🛛 🔛 | *10307   | to |
| Funded Program      |          | to |

| ] Layout Options            |     |   |
|-----------------------------|-----|---|
| ayout Options               | 7   |   |
| Hierarchy Levels            |     |   |
| Control Ledger              |     | 1 |
| Fiscal Year                 |     | 8 |
| Grant                       |     | 2 |
| Fund                        |     | 3 |
| Funds Center                |     | 4 |
| Commitment Item             |     | 5 |
| Functional Area             |     | 6 |
| Funded Program              |     | 7 |
| Use View 'Outgoing Amounts' | ۲   |   |
| Use View 'Incoming Amounts' | 0   |   |
| Layout                      | /¥6 | đ |

|            |             |          |                 |            |                                          |                  | Commitments +    |               |       |
|------------|-------------|----------|-----------------|------------|------------------------------------------|------------------|------------------|---------------|-------|
|            | Fields      | Values   | and Amounts     |            |                                          | Budget /         | Actuals          | Avail Bal     |       |
|            | Fiscal Year | Fund     | Functional Area | Funded Prg | Funded Program Description               | Σ Consumable Amt | Σ Consumed Amt Σ | Available Amt | Statu |
|            | 2017        | 010-0000 | YYYY-YYYY-10307 | F305583    | BTB Remodelling at Fort Mac              | 233,007.91       | 0.00             | 233,007.91    |       |
|            | 2017        | 010-0000 | YYYY-YYYY-10307 | F305599    | Planning/Restack                         | 827,617.95       | 861,285.45       | 33,667.50-    | 1     |
|            | 2017        | 010-0000 | YYYY-YYYY-10307 | F305601    | ESC WEST BUNGALOW REPLCMNT               | 0.00             | 36.04-           | 36.04         |       |
|            | 2017        | 010-0000 | YYYY-YYYY-10307 | F305613    | SPECIAL EDUCATION                        | 490,629.31       | 203,610.46       | 287,018.85    |       |
|            | 2017        | 010-0000 | YYYY-YYYY-10307 | F305615    | Option Programs                          | 28,703.08        | 202.96-          | 28,906.04     |       |
|            | 2017        | 010-0000 | YYYY-YYYY-10307 | F306974    | L.A's Best Expansion                     | 0.00             | 3,444.34-        | 3,444.34      |       |
|            | 2017        | 010-0000 | YYYY-YYYY-10307 | F306983    | HR Resources                             | 171,099.87       | 95,019.42        | 76,080.45     |       |
|            | 2017        | 010-0000 | YYYY-YYYY-10307 | F307130    | Student Health & Human Services Expansio | 0.00             | 7,816.94-        | 7,816.94      |       |
| MAVCH01    | 2017        | 010-0000 | YYYY-YYYY-10307 | F307642    | Reconfiguration of District Offices Due  | 261.95           | 199.72-          | 461.67        |       |
| osults for | 2017        | 010-0000 | YYYY-YYYY-10307 | F307643    | Pacoima MS - Reconfiguration of District | 69,225.74        | 55,576.30        | 13,649.44     |       |
| courto 101 | 2017        | 010-0000 | YYYY-YYYY-10307 | F307735    | ITD Finance & Administration - ITD Misis | 427,571.56       | 14,794.99        | 412,776.57    |       |
| rogram     | 2017        | 010-0000 | YYYY-YYYY-10307 | F307776    | Roosevelt HS - STEM Relocation           | 72,368.13        | 12,397.39        | 59,970.74     |       |
| 1207       | 2017        | 010-0000 | YYYY-YYYY-10307 | F307906    | GALA at Los Angeles HS                   | 43,274.86        | 42,001.72        | 1,273.14      |       |
|            | 2017        | 010-0000 | YYYY-YYYY-10307 | F307942    | Vanowen District Warehouse - Operational | 68,797.02        | 55,771.78        | 13,025.24     |       |
|            | 2017        | 010-0000 | YYYY-YYYY-10307 | F307945    | Vanowen District Warehouse - Roofing and | 5,150.88         | 5,150.66         | 0.22          |       |
|            | 2017        | 010-0000 | YYYY-YYYY-10307 | F308228    | Communications Office - Modernization an | 80,105.57        | 80,105.57        | 0.00          |       |
|            | 2017        | 010-0000 | YYYY-YYYY-10307 | F308289    | Transportation Services Division - Offic | 100,000.00       | 13,656.50        | 86,343.50     |       |
|            | 2017        | 010-0000 | YYYY-YYYY-10307 | F308291    | Dept Superintendent Instruction - 25th F | 94,477.94        | 94,477.94        | 0.00          |       |
|            | 2017        | 010-0000 | YYYY-YYYY-10307 | F308416    | Office of the Inspector General - Remode | 27,207.00        | 9,864.64         | 17,342.36     |       |
|            | 2017        | 010-0000 | YYYY-YYYY-10307 | F308458    | Risk Management - Reconfiguration        | 50,449.00        | 11,793.10        | 38,655.90     |       |
|            | 2017        | 010-0000 | YYYY-YYYY-10307 | F308465    | Office of General Counsel - 20th Floor R | 273,247.00       | 0.00             | 273,247.00    |       |
|            | 2017        | 010-0000 | YYYY-YYYY-10307 | F308611    | Boys Academic Leadership Academy Upgrad  | e 11,300.00      | 0.00             | 11,300.00     |       |
|            | 2017        | 010-0000 | YYYY-YYYY-10307 | F309416    | Castro MS - Phone Installation           | 25,893.00        | 5,458.63         | 20,434.37     | -     |
|            | 2017        | 010-0000 | YYYY-YYYY-10307 | PRJ10508   | EF-Non-Acad & Mod Fac Planning           | 510,196.62       | 0.00             | 510,196.62    |       |
|            |             |          |                 |            |                                          | 3,646,009.00     | 1,578,350.30 =   | 2,067,658.7   | 1     |
|            |             |          |                 |            |                                          | 1                |                  | $\sim$ L      | _     |
|            |             |          |                 |            | \$3.6M+ Overall                          | -/               | \$510K Availa    | ble to        |       |

Program Budget

#### ...FMAVCH01 - Drill Down to see more detail such as Internal Orders

| 2017 | 010-0000          | YYYY-YYYY-10307         | F307906          | GALA at Los     | Angeles HS               |        | 43,274.86  | 42,001.72    | 1,273.14      |
|------|-------------------|-------------------------|------------------|-----------------|--------------------------|--------|------------|--------------|---------------|
|      |                   |                         |                  |                 |                          |        |            |              |               |
| A    |                   |                         |                  |                 |                          |        |            |              |               |
| Hie  | erarchy of Contro | ol Objects - Budget Add | Iresses - Postin | g Addresses     |                          |        | Consumable | Consumed Amt | Available Amt |
|      | • S NOT_RE        | ELEVANT/010-0000/187    | 3601/350290/     | 0000-8500-1030  | 7/F30790603403           |        | 0.00       |              |               |
|      | 🕨 🥵 NOT_RE        | ELEVANT/010-0000/187    | 3601/350291/     | 0000-8500-1030  | 7/F30790603403           |        | 0.00       |              |               |
|      | ▶                 | ELEVANT/010-0000/187    | 3601/360201/     | 0000-8500-1030  | 7/F30790603403           |        | 0.00       |              |               |
|      | NOT_RE            | ELEVANT/010-0000/187    | 3601/360290/     | 0000-8500-1030  | 7/F30790603403           |        | 0.00       |              |               |
|      | NOT_RE            | ELEVANT/010-0000/187    | 3601/360291/     | 0000-8500-1030  | 7/F30790603403           |        | 0.00       |              |               |
|      | NOT_RE            | ELEVANT/010-0000/187    | 3601/370201/     | 0000-8500-1030  | 7/F30790603403           |        | 0.00       |              |               |
|      | • 😴 NOT_RE        | ELEVANT/010-0000/187    | 3601/370290/     | 0000-8500-1030  | 7/F30790603403           |        | 0.00       |              |               |
|      | ▶ ₩ NOT_RE        | ELEVANT/010-0000/187    | 3601/370291/     | 0000-8500-1030  | 7/F30790603403           |        | 0.00       |              |               |
|      | NOT_RE            | ELEVANT/010-0000/187    | 3601/430007/     | 0000-8500-1030  | 7/F307906034038080000763 | 363    | 0.00       |              |               |
|      | ▼ 😴 NOT_RE        | ELEVANT/010-0000/187    | 3601/430007/     | 0000-8500-1030  | 7/F30790603601           |        | 0.00       |              |               |
|      | • 🕙 NOT           | _RELEVANT/010-0000/     | 1873601/4300     | 07/0000-8500-1  | 0307/F30790603601        |        |            | 8,900.20     |               |
|      | ▼ 😴 NOT_RE        | ELEVANT/010-0000/187    | 3601/430007/     | 0000-8500-1030  | 7/F307906036018080000743 | 729    | 0.00       |              |               |
|      | • 🕘 NOT           | _RELEVANT/010-0000/     | 1873601/4300     | 07/0000-8500-1  | 0307/F3079060360.8080000 | 074729 |            | 20,984.60    |               |
|      | • 🥵 NOT_RE        | ELEVANT/010-0000/187    | 3601/430008/     | 0000-8500-1030  | 7/F307906                |        | 43,274.86  |              |               |
|      | ▶                 | ELEVANT/010-0000/187    | 3601/430012/     | 0000-8500-1030  | 7/F30790603601           |        | 0.00       |              |               |
|      | ▼                 | ELEVANT/010-0000/187    | 3601/430012/     | 0000-8500-1030  | 7/F307906036018080000747 | 729    | 0.00       |              |               |
|      | • 🕘 NOT           | _RELEVANT/010-0000/     | 1873601/4300     | 12/0000-8500-10 | 0307/F307906036018080000 | 074729 |            | 944.31       |               |
|      | ▼                 | ELEVANT/010-0000/187    | 3601/440001/     | 0000-8500-1030  | 7/F307906036018080000747 | 729    | 0.00       |              |               |
|      | • 🕙 NOT           | _RELEVANT/010-0000/     | 1873601/4400     | 01/0000-8500-10 | 0307/F307906036018080000 | 074729 |            | 19,240.20    |               |
|      | ▼ 😴 NOT_RE        | ELEVANT/010-0000/187    | 3601/440005/     | 0000-8500-1030  | 7/F307906036018080000747 | 729    | 0.00       |              |               |
|      | • 🕘 NOT           | _RELEVANT/010-0000/     | 1873601/4400     | 05/0000-8500-10 | 0307/F307906036018080000 | 074729 |            | 865.81       |               |
|      | ▼                 | ELEVANT/010-0000/187    | 3601/580001/     | 0000-8500-1030  | 7/F30790603601           |        | 0.00       |              |               |

#### FMAVCH01 - To Display All Fund Sources for a Project...

| Overview of AVC Data             |           |    |   |
|----------------------------------|-----------|----|---|
| ⊕ <b>⊡</b>                       |           |    |   |
| -M Area                          | 1000      |    |   |
| Control Ledger                   | Y6 🗇      | to |   |
| Fiscal Year                      | 2017      | to |   |
| Fund                             |           | to | ٦ |
| Selection of Account Assignments |           |    |   |
| Fund                             |           | to |   |
| Funds Center                     |           |    | _ |
|                                  |           |    |   |
| Functional Area                  | F20700C+  | to |   |
| Funded Program                   | 1230/9001 |    |   |

#### Selection:

- Control Ledger = Y6
- Fiscal Year = 2017
- Funded Program = Project w/o hyphen

#### Tielus values anu Amounts

| Fiscal Year | Fund     | Functional Area | Funded Prg | Funded Program Description | Σ Consumable Amt | $\Sigma$ Consumed Amt | Σ Available Amt              | Status |
|-------------|----------|-----------------|------------|----------------------------|------------------|-----------------------|------------------------------|--------|
| 2017        | 010-0000 | YYYY-YYYY-10307 | F307906    | GALA at Los Angeles HS     | 43,274.86        | 42,001.72             | 1,273.14                     |        |
| 2017        | 215-9010 | YYYY-YYYY-14742 |            | GALA at Los Angeles HS     | 128,546.99       | 124,708.79            | 3,838.20                     |        |
|             |          |                 |            |                            | 171,821.85       | 166,710.51            | <ul> <li>5,111.34</li> </ul> |        |

### T-Code: FMAVCH01 - Y6: Example of AVC Check at Internal Order Level

| Fiscal Year | Funded Program           | Fund     | Functional Area | Σ Consumable Amt | Σ Consumed Amt | Σ Available Amt | Status |
|-------------|--------------------------|----------|-----------------|------------------|----------------|-----------------|--------|
| 2017        | 1703572                  | 215-9010 | YYYY-YYYY-14737 | 420,506.28       | 260,291.07     | 160,215.21      |        |
| 2017        | 170357208000808000066732 | 215-9010 | YYYY-YYYY-14737 | 6,489.00         | 0.00           | 6,489.00        |        |
| 2017        | 170357208000808000072358 | 215-9010 | YYYY-YYYY-14737 | 18,388.50        | 19,177.06      | 788.56-         | 5      |
| 2017        | 170357208000808000072362 | 215-9010 | YYYY-YYYY-14737 | 0.01             | 0.00           | 0.01            |        |
| 2017        | I70357208000808000072964 | 215-9010 | YYYY-YYYY-14737 | 3,154.48         | 3,154.48       | 0.00            |        |
| 2017        | 170357208000808000072998 | 215-9010 | YYYY-YYYY-14737 | 1,169.04         | 1,125.02       | 44.02           |        |
| 2017        | I70357208000808000073066 | 215-9010 | YYYY-YYYY-14737 | 10,372.36        | 9,247.67       | 1,124.69        |        |
| 2017        | I70357208000808000073450 | 215-9010 | YYYY-YYYY-14737 | 1,949.36         | 1,778.78       | 170.58          |        |
| 2017        | I70357208000808000073621 | 215-9010 | YYYY-YYYY-14737 | 1,440.00         | 0.00           | 1,440.00        |        |
| 2017        | I70357208000808000073631 | 215-9010 | YYYY-YYYY-14737 | 2,280.00         | 2,250.55       | 29.45           |        |
| 2017        | 170357208000808000073679 | 215-9010 | YYYY-YYYY-14737 | 1,203.36         | 1,254.63       | 51.27-          | 5      |
| 2017        | 170357208000808000073826 | 215-9010 | YYYY-YYYY-14737 | 217.62           | 172.45         | 45.17           |        |
| 2017        | I70357208000808000073910 | 215-9010 | YYYY-YYYY-14737 | 2,985.52         | 2,719.80       | 265.72          |        |
| 2017        | 170357208000808000073960 | 215-9010 | YYYY-YYYY-14737 | 1,044.88         | 996.25         | 48.63           |        |
| 2017        | I70357208000808000074175 | 215-9010 | YYYY-YYYY-14737 | 3,439.28         | 2,568.77       | 870.51          |        |
|             |                          |          |                 | 474,639.69       | • 304,736.53   | • 169,903.16    |        |

When "Project AVC Check" is left unchecked on IO Master, the system checks Available Balance at the IO level, so IO will require a CO Plan.

| escription 959       | 6 Nodes/Pods as |
|----------------------|-----------------|
| Assignments Co       | ontrol data 🛛 F |
| General data         |                 |
| Section              | 1419            |
| Branch               | 0640            |
| Job Requested by     | Gary S/Ram      |
| Legacy Job Category  |                 |
| Estimated Costs      | 0.00            |
| Processing group     | 0               |
| Job Category         |                 |
| Dynamic Update Route |                 |
| Route/ Trip Number   |                 |
| Vehicle Type         |                 |
| Billing Amount       | 0.00            |
| Customer             |                 |
| External Bill Note   |                 |
| Revenue Fun.Area     |                 |
| 🗌 A/R Billed         | _               |

### FM010: Budget Availability (Reports → Funds Management)

|                    |         |                                 |                      |                      | Carry<br>Over | Current<br>Modifiede=<br>Budget | Payroll<br>Encumbrances | Commitments | Actuals**  | Available Budget<br>(Payroll Encumbrance ==<br>Deducted) | Available Budget<br>(Payroll Encumbrance==<br>Not Deducted) | Net Available %<br>(Payroll Encumbrance **<br>Not Deducted) |
|--------------------|---------|---------------------------------|----------------------|----------------------|---------------|---------------------------------|-------------------------|-------------|------------|----------------------------------------------------------|-------------------------------------------------------------|-------------------------------------------------------------|
| WBS Element (FM) ± | Program | n ≜                             | CommtItem ≜          |                      | \$            | \$                              | S                       | S           | S          | \$                                                       | S                                                           | %                                                           |
| F-307906-03-421    | 14742   | MQ Facilities Services Division | 340201               | Health/Welfare-Class |               |                                 | -858.30                 |             | 858.30     | 0.00                                                     | -858.30                                                     | X                                                           |
|                    |         |                                 | 340290               | JC-H/W Benes,Cls-IC  |               |                                 | -94.41                  |             | 94.41      | 0.00                                                     | -94.41                                                      | X                                                           |
|                    |         |                                 | 340291               | JC-H/W Benes,Cls-NP  |               |                                 | -94.41                  |             | 94.41      | 0.00                                                     | -94.41                                                      | X                                                           |
|                    |         |                                 | 350201               | Unemploy Insur-Class |               |                                 | -3.25                   |             | 3.25       | 0.00                                                     | -3.25                                                       | X                                                           |
|                    |         |                                 | 35029 <mark>0</mark> | JC-SUI, Class Pos-IC |               |                                 | -0.36                   |             | 0.36       | 0.00                                                     | -0.36                                                       | X                                                           |
|                    |         |                                 | 350291               | JC-SUI,CIs-NP        |               |                                 | -0.36                   |             | 0.36       | 0.00                                                     | -0.36                                                       | X                                                           |
|                    |         |                                 | 360201               | Workers Comp - Class |               |                                 | -181.91                 |             | 181.91     | 0.00                                                     | - <mark>181</mark> .91                                      | X                                                           |
|                    |         |                                 | 360290               | JC-WCI, Class Pos-IC |               |                                 | -20.01                  |             | 20.01      | 0.00                                                     | -20.01                                                      | X                                                           |
|                    |         |                                 | 360291               | JC-WCI,CIs-NP        |               |                                 | -20.01                  |             | 20.01      | 0.00                                                     | -20.01                                                      | X                                                           |
|                    |         |                                 | 370201               | OPEB, Alloc-Class    |               |                                 | -326.88                 |             | 326.88     | 0.00                                                     | -326.88                                                     | X                                                           |
|                    |         |                                 | 370290               | JC-OPEB,Allc,Cls-IC  |               |                                 | -35.96                  |             | 35.96      | 0.00                                                     | -35.96                                                      | X                                                           |
|                    |         |                                 | 370291               | JC-OPEB,Alloc,Cls-NP |               |                                 | -35.96                  |             | 35.96      | 0.00                                                     | -35.96                                                      | X                                                           |
|                    |         |                                 | 430001               | General Supplies     |               |                                 |                         | 0.00        | 348.11     | -348.11                                                  | -348. <mark>1</mark> 1                                      | X                                                           |
|                    |         |                                 | 430012               | M&O-JC-Mat-Indirect  |               |                                 |                         |             | 15.32      | -15.32                                                   | -15.32                                                      | X                                                           |
| F-307906-03-601    | 10307   | 07 District Restacking          | 430007               | M&O-Job Cost-Mat     |               |                                 |                         | 0.00        | 29,884.80  | -29,884.80                                               | -29,884.80                                                  | X                                                           |
|                    |         |                                 | 430012               | M&O-JC-Mat-Indirect  |               |                                 |                         | 0.00        | 1,344.82   | -1,344.82                                                | -1,344.82                                                   | X                                                           |
|                    |         |                                 | 440001               | Non-Cap Eqmt-All Oth |               |                                 |                         |             | 19,240.20  | -19,240.20                                               | -19,240.20                                                  | X                                                           |
|                    |         |                                 | 440005               | JC-Noncap Eqmt-IC    |               |                                 |                         |             | 865.81     | -865.81                                                  | -865.81                                                     | X                                                           |
|                    |         |                                 | 580001               | Prof Svc Contracts   |               |                                 |                         | 0.00        | 3,314.00   | -3,314.00                                                | -3,314.00                                                   | X                                                           |
|                    | 14742   | MQ Facilities Services Division | <mark>430007</mark>  | M&O-Job Cost-Mat     |               |                                 |                         | 0.00        | -2,419.06  | 2,419.06                                                 | 2,419.06                                                    | X                                                           |
|                    |         |                                 | 430012               | M&O-JC-Mat-Indirect  |               |                                 |                         | 0.00        | -108.87    | 108.87                                                   | 108.87                                                      | X                                                           |
|                    |         |                                 | 440001               | Non-Cap Eqmt-All Oth |               |                                 |                         | 0.00        | 0.00       | 0.00                                                     | 0.00                                                        | X                                                           |
|                    |         |                                 | 440005               | JC-Noncap Eqmt-IC    |               |                                 |                         |             | 0.00       | 0.00                                                     | 0.00                                                        | X                                                           |
|                    |         |                                 | 580001               | Prof Svc Contracts   |               |                                 |                         | 0.00        | -3,314.00  | 3,314.00                                                 | 3,314.00                                                    | X                                                           |
| Overall Result     |         |                                 |                      |                      | 147,542.33    | 171,821.85                      | -47,306.86              | 1,022.00    | 165,688.51 | 52,418.20                                                | 5,111.34                                                    | 2.97                                                        |

71

#### FM010: Another Example with Project Internal Orders

|              |                        |          |                |           |                          |                    |               |                       |                                          | Carry<br>Over <sup>≞=</sup> | Current<br>Modified #=<br>Budget | Payroll<br>Encumbrances <sup>®®</sup> | Commitr |
|--------------|------------------------|----------|----------------|-----------|--------------------------|--------------------|---------------|-----------------------|------------------------------------------|-----------------------------|----------------------------------|---------------------------------------|---------|
| Project Defi | inition≜≂              | Fund ±   |                | Program ± | Funded Program ±         | WBS Element Obj. 🚊 | FundsCenter ± | Internal Order Obj. 🛓 |                                          | \$                          | \$                               | \$                                    |         |
| F-307906     | GALA at Los Angeles HS | 215-9010 | MQ-Other Local | 14742     | F307906                  | #                  | 1873601       | #                     | Not assigned                             | 104,267.47                  | 128,546.99                       |                                       |         |
|              |                        |          |                |           | F30790603403             | F-307906-03-403-99 | 1873601       | #                     | Not assigned                             |                             |                                  | -9,537.72                             |         |
|              |                        |          |                |           | F30790603421             | F-307906-03-421-99 | 1873601       | #                     | Not assigned                             |                             |                                  |                                       |         |
|              |                        |          |                |           | F30790603601             | F-307906-03-601-99 | 1873601       | #                     | Not assigned                             |                             |                                  |                                       |         |
|              |                        |          |                |           | F30790603601808000069391 | #                  | 1873601       | 808000069391          | GALA - FURNITURE MATERIALS               |                             |                                  |                                       |         |
|              |                        |          |                |           | F30790603403808000069783 | #                  | 1873601       | 808000069783          | GALA - PAINT APPROXAMATELY 2,000 SQ FT I |                             |                                  |                                       |         |
|              |                        |          |                |           | F30790603403808000069787 | #                  | 1873601       | 808000069787          | RTP-GALA- PROVIDE AND INSTALL A-PHONE AT |                             |                                  | -6,720.76                             |         |
|              |                        |          |                |           | F30790603403808000069788 | #                  | 1873601       | 808000069788          | P&I DEDICATED RECEPT/ DATA DROPS IN RM 4 |                             |                                  | -373.02                               |         |
|              |                        |          |                |           | F30790603601808000069789 | #                  | 1873601       | 808000069789          | CLEANING AND RELOCATION SERVICES AT GALA |                             |                                  |                                       |         |
|              |                        |          |                |           | F30790603403808000069807 | #                  | 1873601       | 808000069807          | GALA - Install 300 ft of chain link Fenc |                             |                                  | -16,780.92                            |         |
|              |                        |          |                |           | F30790603421805000008721 | #                  | 1873601       | 80500008721           | Los Angeles HS PM Modify IT Sys Aims8533 |                             | 1                                | -2,314.53                             |         |
|              |                        |          |                |           | F30790603421805000008722 | #                  | 1873601       | 80500008722           | Los Angeles HS Data Voice GALA Aims8517  |                             |                                  | -2,896.68                             |         |
|              |                        |          |                |           | F30790603601808000070312 | #                  | 1873601       | 808000070312          | GALA - TRASH CANS, CHAIRMATS AND INDOOR  |                             |                                  |                                       |         |
|              |                        |          |                |           | F30790603601808000070449 | #                  | 1873601       | 808000070449          | GALA SIGNAGE - 3FT. ACRYLIC SIGNAGE FOR  |                             |                                  |                                       |         |
|              |                        |          |                |           | F30790603403808000070491 | #                  | 1873601       | 808000070491          | fabricate and install 7 aluminum ID Sign |                             | -                                | -171.34                               |         |
|              |                        |          |                |           | F30790603403808000070647 | #                  | 1873601       | 808000070647          | GALA at LA HIGH SCHOOL (AA Time Planning |                             |                                  | -12,691.18                            |         |
|              |                        |          |                |           | F30790603601808000070813 | #                  | 1873601       | 808000070813          | ADDITIONAL FURNITURE ORDER FOR GALA (LOS |                             |                                  |                                       |         |
|              |                        |          |                |           | F30790603601808000070944 | #                  | 1873601       | 808000070944          | GALA - ADDITIONAL FURNITURE              |                             |                                  |                                       |         |
|              |                        |          |                |           | F30790603421805000008863 | #                  | 1873601       | 80500008863           | Los Angeles HS GALA Phone Data Aims 8831 |                             |                                  | -2,549.12                             |         |
|              |                        |          |                |           | F30790603403808000071815 | #                  | 1873601       | 808000071815          | PROVIDE TEMPORARY PORTABLE RESTROOMS FOR |                             |                                  |                                       |         |
|              |                        |          |                |           | F30790603421805000008926 | #                  | 1873601       | 80500008926           | GALA-LA HS Principal Off Phone Aims 8911 |                             |                                  | -4,787.92                             |         |
|              |                        |          |                |           | F30790603421805000008927 | #                  | 1873601       | 80500008927           | GALA-LA HS PA Spk Clock wire Aims 8928   |                             |                                  | -905.94                               |         |
|              |                        |          |                |           | F30790603403808000072139 | #                  | 1873601       | 808000072139          | Provide 9 ga Hog Rings and install appro |                             |                                  | -3,044.76                             |         |
|              |                        |          |                |           | F30790603601808000072520 | #                  | 1873601       | 808000072520          | PURCHASE ITEMS FOR GALA PHASE II         |                             |                                  |                                       | -       |
| Overall Res  | sult                   |          |                |           |                          |                    |               |                       |                                          | 147,542.33                  | 171,821.85                       | -49,103.98                            |         |
#### FM012 - Transactional Detail (Reports → Funds Management)

|            |                        |                 |                            |          |                |           |              |                                  | Commitments #* | Actuals    |
|------------|------------------------|-----------------|----------------------------|----------|----------------|-----------|--------------|----------------------------------|----------------|------------|
| Project De | finition≜≕             | WBS Element (FM | I) ≞                       | Fund ≜   | Funds Center a | Program a | Vendor No. ≞ |                                  | \$             | \$         |
| F-307906   | GALA at Los Angeles HS | F-307906-03-403 | M&O CONSTRUCTION           | 010-0000 | 1873601        | 10307     | 1000005114   | WESTON LETTERS LOGOS SIGN SYS    | 1,022.00       |            |
|            |                        |                 |                            |          |                |           | #            | Not assigned                     | 0.00           | -13,669.91 |
|            |                        |                 |                            | 215-9010 | 1873601        | 14742     | 100000183    | INTERMOUNTAIN LOCK & SECURITY    | 0.00           | 422.82     |
|            |                        |                 |                            |          |                |           | 100000262    | UNITED SITE SERVICES OF CA, INC. | 0.00           | 48,352.64  |
|            |                        |                 |                            |          |                |           | 100000350    | CROWN FENCE SUPPLY CO.           | 0.00           | 10,481.42  |
|            |                        |                 |                            |          |                |           | 1000001303   | FERGUSON ENTERPRISES, INC.       | 0.00           | 5,527.94   |
|            |                        |                 |                            |          |                |           | 1000002709   | ASSOCIATED OF LOS ANGELES        | 0.00           | 469.81     |
|            |                        |                 |                            |          |                |           | 1000005668   | CLARK SECURITY PRODUCTS, INC.    | 0.00           |            |
|            |                        |                 |                            |          |                |           | 1000006487   | 25TH STREET RECYCLING, INC.      | 0.00           | 60.00      |
|            |                        |                 |                            |          |                |           | 1000006937   | TRI-ED DISTRIBUTION INC          | 0.00           | 1,034.76   |
|            |                        |                 |                            |          |                |           | #            | Not assigned                     | 0.00           | 50,383.71  |
|            |                        | F-307906-03-421 | ITD CONSTRUCTION           | 215-9010 | 1873601        | 14742     | #            | Not assigned                     | 0.00           | 13,817.62  |
|            |                        | F-307906-03-601 | F&E PURCHASED FROM VENDORS | 010-0000 | 1873601        | 10307     | #            | Not assigned                     | 0.00           | 54,649.63  |
|            |                        |                 |                            |          |                | 14742     | #            | Not assigned                     | 0.00           |            |
|            |                        |                 |                            | 215-9010 | 1873601        | 14742     | 1000001774   | OFFICE SOLUTIONS                 | 0.00           | 42,293.81  |
|            |                        |                 |                            |          |                |           | 1000005018   | SIGN-MART                        | 0.00           | 228.71     |
|            |                        |                 |                            |          |                |           | 1000009866   | Brown Office Products            | 0.00           | 4,183.42   |
|            |                        |                 |                            |          |                |           | #            | Not assigned                     | 0.00           | -52,547.87 |
| Overall Re | sult                   |                 |                            |          |                |           |              |                                  | 1,022.00       | 165,688.51 |

# T-Code: FMEDDW - Drill Down for Budget Entry Documents

| Entry Docu   | Process | Line   | FMA  | Year | Fund     | Funds Ctr | Functional Area | Cmmt I | Funded Prg | Туре | Process | Doc. | Σ  | Amount LC  | Doc. Date  | Entry Document Header Text | Created by | Created on | Created at |
|--------------|---------|--------|------|------|----------|-----------|-----------------|--------|------------|------|---------|------|----|------------|------------|----------------------------|------------|------------|------------|
| 4000020290   | SEND    | 000001 | 1000 | 2017 | 010-0000 | 1050884   | 0000-8500-10307 | 430008 | PRJ10508   | ZMOD | TRAN    | PJ   |    | 10,801.00- | 09/21/2016 | ZPSIF1004_ABD5256          | KTAM001    | 09/21/2016 | 15:38:21   |
|              | RECV    | 000002 | 1000 | 2017 | 010-0000 | 1050801   | 0000-8500-10307 | 430008 | F305582    | ZMOD | TRAN    | PJ   |    | 10,801.00  | 09/21/2016 | ZPSIF1004_ABD5256          | KTAM001    | 09/21/2016 | 15:38:21   |
| 4000020290 2 | 5       |        |      |      |          |           |                 |        |            |      |         |      |    | 0.00       |            |                            |            |            |            |
| 4000020573   | SEND    | 000001 | 1000 | 2017 | 010-0000 | 1050884   | 0000-8500-10307 | 430008 | PRJ10508   | ZMOD | TRAN    | PJ   |    | 11,300.00- | 10/05/2016 | ZPSIF1004_ABD5256          | KTAM001    | 10/05/2016 | 16:26:21   |
|              | RECV    | 000002 | 1000 | 2017 | 010-0000 | 1756901   | 0000-8500-10307 | 430008 | F308611    | ZMOD | TRAN    | PJ   |    | 11,300.00  | 10/05/2016 | ZPSIF1004_ABD5256          | KTAM001    | 10/05/2016 | 16:26:21   |
| 4000020573 2 | 5       |        |      |      |          |           |                 |        |            |      |         |      | •  | 0.00       |            |                            |            |            |            |
| 4000020804   | SEND    | 000001 | 1000 | 2017 | 010-0000 | 1050884   | 0000-8500-10307 | 430008 | PRJ10508   | ZMOD | TRAN    | PJ   |    | 68,000.00- | 10/20/2016 | ZPSIF1004_ABD5256          | PTACLAN001 | 10/20/2016 | 14:05:04   |
|              | RECV    | 000002 | 1000 | 2017 | 010-0000 | 1108001   | 0000-8500-10307 | 430008 | F307942    | ZMOD | TRAN    | PJ   |    | 68,000.00  | 10/20/2016 | ZPSIF1004_ABD5256          | PTACLAN001 | 10/20/2016 | 14:05:04   |
| 4000020804 2 | 5       |        |      |      |          |           |                 |        |            |      |         |      |    | 0.00       |            |                            |            |            |            |
| 4000021958   | SEND    | 000001 | 1000 | 2017 | 010-0000 | 1050884   | 0000-8500-10307 | 430008 | PRJ10508   | ZMOD | TRAN    | PJ   |    | 221.07-    | 01/20/2017 | ZPSIF1004_ABD5256          | PTACLAN001 | 01/20/2017 | 12:17:38   |
|              | RECV    | 000002 | 1000 | 2017 | 010-0000 | 1002501   | 0000-8500-10307 | 430008 | F307642    | ZMOD | TRAN    | PJ   |    | 221.07     | 01/20/2017 | ZPSIF1004_ABD5256          | PTACLAN001 | 01/20/2017 | 12:17:38   |
| 4000021958   | L J     |        |      |      |          |           |                 |        |            |      |         |      | )- | 0.00       |            |                            |            |            |            |

# **T-Code CJI3**

- Display Project Actual Line Items. This includes expenditures, revenue and settlements to AuC.
- Commitments (e.g., Purchase Orders, parked documents, funds reservations) are NOT on this report.
- Selection:
  - Controlling Area = 1000
  - Database Prof = 00000000001
  - Project or WBS
  - Posting Dates
- Layout Expenditures: /Actuals

| E Enter profile | <b>S</b>              | DB profile   | Description                         |
|-----------------|-----------------------|--------------|-------------------------------------|
| Le Lincer prome | <u></u>               | 000000000001 | Standard selection (structure)      |
| Database prof.  | 00000000001           | 000000000002 | Standard selection (profit center)  |
|                 |                       | 00000000003  | Standard selection (cost center hie |
|                 | <ul><li>✓ ×</li></ul> | 00000000004  | Standard selection (summarization)  |

| 🕒 🍪 🕒       | ) 🔳 🗍  | L 🖪 🛛    | ර 🖷      | 🖉 DB profile     | 🔁 DB profile | ٠ |
|-------------|--------|----------|----------|------------------|--------------|---|
| Project Mar | agemei | nt Selec | tions (D | B profile: 00000 | 0000001)     |   |
| Project     |        |          |          | F-3079           | 06           | ð |

| Posting date | 07/01/2013 | to          | 06/30/2017            |
|--------------|------------|-------------|-----------------------|
| Settings     |            | 1           |                       |
| Layout       | /ACTUALS   | Actuals exc | luding Z1 settlements |
|              |            |             |                       |

# CJI3: Includes settlements from Internal Orders

|                    |                | +          |                     |            |                      |   |                 |          |                 |
|--------------------|----------------|------------|---------------------|------------|----------------------|---|-----------------|----------|-----------------|
| WBS Element        | Partner object | Purch.Doc. | Purchase order text | Cost Elem. | Cost element name    | Σ | Val/COArea Crcy | Fund     | Functional Area |
| F-307906-03-601-99 | 808000070944   | Î          |                     | 430078S    | JC-Matl, Supls-Settl | 1 | 1,408.93-       | 215-9010 | 0000-8500-14742 |
| F-307906-03-601-99 | 808000069391   |            |                     | 430078S    | JC-Matl, Supls-Settl |   | 944.31          | 215-9010 | 0000-8500-14742 |
| F-307906-03-601-99 | 808000069391   |            |                     | 430078S    | JC-Matl, Supis-Settl |   | 20,984.60       | 215-9010 | 0000-8500-14742 |
| F-307906-03-601-99 | 808000070944   |            |                     | 430078S    | JC-Matl, Supls-Settl |   | 1,408.93        | 215-9010 | 0000-8500-14742 |
| F-307906-03-601-99 | 808000070944   |            |                     | 4300785    | JC-Matl, Supls-Settl |   | 63.40           | 215-9010 | 0000-8500-14742 |
| F-307906-03-601-99 | 808000070944   |            |                     | 4300785    | JC-Matl, Supls-Settl |   | 228.71          | 215-9010 | 0000-8500-14742 |
| F-307906-03-601-99 | 808000070944   |            |                     | 430078S    | JC-Matl, Supls-Settl |   | 10.29           | 215-9010 | 0000-8500-14742 |
| F-307906-03-601-99 | 808000070813   |            |                     | 430078S    | JC-Matl, Supls-Settl |   | 4,183.42        | 215-9010 | 0000-8500-14742 |
| F-307906-03-601-99 | 808000070813   |            |                     | 430078S    | JC-Matl, Supls-Settl |   | 188.25          | 215-9010 | 0000-8500-14742 |
| F-307906-03-601-99 | 808000072520   |            |                     | 4300785    | JC-Matl, Supls-Settl |   | 660.08          | 215-9010 | 0000-8500-14742 |
| F-307906-03-601-99 | 808000072520   |            |                     | 430078S    | JC-Matl, Supls-Settl |   | 29.70           | 215-9010 | 0000-8500-14742 |
| F-307906-03-601-99 | 808000069391   |            |                     | 430078S    | JC-Matl, Supls-Settl |   | 20,984.60-      | 215-9010 | 0000-8500-14742 |
| F-307906-03-601-99 | 808000069391   |            |                     | 4300785    | JC-Matl, Supls-Settl |   | 944.31-         | 215-9010 | 0000-8500-14742 |
| F-307906-03-601-99 | 808000074729   |            |                     | 440078S    | JC-Noncap Eqmt-Settl |   | 19,240.20       | 010-0000 | 0000-8500-10307 |
| F-307906-03-601-99 | 808000074729   |            |                     | 440078S    | JC-Noncap Eqmt-Settl |   | 865.81          | 010-0000 | 0000-8500-10307 |
| F-307906-03-601-99 | 808000069391   |            |                     | 440078S    | JC-Noncap Eqmt-Settl |   | 19,240.20       | 215-9010 | 0000-8500-14742 |
| F-307906-03-601-99 | 808000069391   |            |                     | 440078S    | JC-Noncap Eqmt-Settl |   | 865.81          | 215-9010 | 0000-8500-14742 |
| F-307906-03-601-99 | 808000069391   |            |                     | 440078S    | JC-Noncap Eqmt-Settl |   | 19,240.20-      | 215-9010 | 0000-8500-14742 |
| F-307906-03-601-99 | 808000069391   | 1          | Anno 1              | 440078S    | JC-Noncap Eqmt-Settl |   | 865.81-         | 215-9010 | 0000-8500-14742 |
| F-307906-03-421-99 |                | 4500223890 | AVAYA DEFINITY      | 430001     | General Supplies     | - | 1,209.90        | 215-9010 | 0000-8500-14742 |
| F-307906-03-421-99 |                |            | SHIPPING COST       | 430001     | General Supplies     |   | 27.75           | 215-9010 | 0000-8500-14742 |
|                    |                |            |                     |            |                      |   | 252,654.62      |          |                 |
|                    |                |            |                     |            |                      |   |                 |          |                 |

## PR001 - SAP Project Inception to Date (Reports→Project Systems)

|            |           |                          |            |                        |                       |                                          | Inception to Date<br>Budget Authority | Inception to Date Actuals | Commitments ** | Balance**  |
|------------|-----------|--------------------------|------------|------------------------|-----------------------|------------------------------------------|---------------------------------------|---------------------------|----------------|------------|
| Fund ±     | Program 🛓 | Funded Program A         | Project De | finition≜≑             | Internal Order (FM) ± |                                          | \$                                    | \$                        | S              | S          |
| 215-9010   | 14742     | F30790603403             | F-307906   | GALA at Los Angeles HS | #                     | Not assigned                             |                                       | 7,740.60                  | 0.00           | -7,740.60  |
|            |           | F30790603403808000069783 | F-307906   | GALA at Los Angeles HS | 808000069783          | GALA - PAINT APPROXAMATELY 2,000 SQ FT I | 9,923.98                              | 9,923.98                  | 0.00           | 0.00       |
|            |           | F30790603403808000069787 | F-307906   | GALA at Los Angeles HS | 808000069787          | RTP-GALA- PROVIDE AND INSTALL A-PHONE AT | 21,051.73                             | 30,095.88                 | 0.00           | -9,044.15  |
|            |           | F30790603403808000069788 | F-307906   | GALA at Los Angeles HS | 808000069788          | P&I DEDICATED RECEPT/ DATA DROPS IN RM 4 | 11,722.45                             | 12,616.96                 | 0.00           | -894.51    |
|            |           | F30790603403808000069807 | F-307906   | GALA at Los Angeles HS | 808000069807          | GALA - Install 300 ft of chain link Fenc |                                       | 34,675.46                 | 0.00           | -34,675.46 |
|            |           | F30790603403808000070491 | F-307906   | GALA at Los Angeles HS | 808000070491          | fabricate and install 7 aluminum ID Sign | 676.82                                | 966.62                    |                | -289.80    |
|            |           | F30790603403808000070581 | F-307906   | GALA at Los Angeles HS | 808000070581          | MAINTENANCE WORKERS TO BUILD OUT CUBICLE | 1,229.83                              | 1,229.83                  |                |            |
|            |           | F30790603403808000070647 | F-307906   | GALA at Los Angeles HS | 808000070647          | GALA at LA HIGH SCHOOL (AA Time Planning | 5,146.23                              | 17,837.41                 |                | -12,691.18 |
|            |           | F30790603403808000071815 | F-307906   | GALA at Los Angeles HS | 808000071815          | PROVIDE TEMPORARY PORTABLE RESTROOMS FOR |                                       | 48,352.64                 | 0.00           | -48,352.64 |
|            |           | F30790603403808000072139 | F-307906   | GALA at Los Angeles HS | 808000072139          | Provide 9 ga Hog Rings and install appro |                                       | 3,044.76                  |                | -3,044.76  |
|            |           | F30790603421             | F-307906   | GALA at Los Angeles HS | #                     | Not assigned                             | 1,237.65                              | 1,237.65                  | 0.00           | 0.00       |
|            |           | F30790603421805000008721 | F-307906   | GALA at Los Angeles HS | 80500008721           | Los Angeles HS PM Modify IT Sys Aims8533 | 1,128.92                              | 3,443.45                  |                | -2,314.53  |
|            |           | F30790603421805000008722 | F-307906   | GALA at Los Angeles HS | 80500008722           | Los Angeles HS Data Voice GALA Aims8517  | 12,008.65                             | 14,905.33                 |                | -2,896.68  |
|            |           | F30790603421805000008863 | F-307906   | GALA at Los Angeles HS | 80500008863           | Los Angeles HS GALA Phone Data Aims 8831 |                                       | 2,549.12                  |                | -2,549.12  |
|            |           | F30790603421805000008926 | F-307906   | GALA at Los Angeles HS | 805000008926          | GALA-LA HS Principal Off Phone Aims 8911 |                                       | 5,151.35                  | 0.00           | -5,151.35  |
|            |           | F30790603421805000008927 | F-307906   | GALA at Los Angeles HS | 80500008927           | GALA-LA HS PA Spk Clock wire Aims 8928   |                                       | 905.94                    |                | -905.94    |
|            |           | F30790603601             | F-307906   | GALA at Los Angeles HS | #                     | Not assigned                             |                                       | -12,614.71                | 0.00           | 12,614.71  |
|            |           | F30790603601808000069391 | F-307906   | GALA at Los Angeles HS | 808000069391          | GALA - FURNITURE MATERIALS               | 6,750.63                              | 6,750.63                  | 0.00           | 0.00       |
|            |           | F30790603601808000069789 | F-307906   | GALA at Los Angeles HS | 808000069789          | CLEANING AND RELOCATION SERVICES AT GALA | 3,314.00                              | 3,314.00                  | 0.00           | 0.00       |
|            |           | F30790603601808000070312 | F-307906   | GALA at Los Angeles HS | 808000070312          | GALA - TRASH CANS, CHAIRMATS AND INDOOR  | 1,034.83                              | 1,034.83                  | 0.00           | 0.00       |
|            |           | F30790603601808000070449 | F-307906   | GALA at Los Angeles HS | 808000070449          | GALA SIGNAGE - 3FT. ACRYLIC SIGNAGE FOR  | 1,515.25                              | 1,515.25                  | 0.00           | 0.00       |
|            |           | F30790603601808000070813 | F-307906   | GALA at Los Angeles HS | 808000070813          | ADDITIONAL FURNITURE ORDER FOR GALA (LOS |                                       | 4,371.67                  | 0.00           | -4,371.67  |
|            |           | F30790603601808000070944 | F-307906   | GALA at Los Angeles HS | 808000070944          | GALA - ADDITIONAL FURNITURE              |                                       | 1,711.33                  | 0.00           | -1,711.33  |
|            |           | F30790603601808000072520 | F-307906   | GALA at Los Angeles HS | 808000072520          | PURCHASE ITEMS FOR GALA PHASE II         |                                       | 689.78                    | 0.00           | -689.78    |
| Overall Re | sult      |                          |            |                        |                       |                                          | 258,787.96                            | 252,654.62                | 1,022.00       | 5,111.34   |
|            | Page      | 2 of 2 👻 🔍 🔍             |            |                        |                       |                                          |                                       |                           |                |            |

77

## PR001 - SAP Project Inception to Date (Reports→Project Systems)

|            |                      |          |           |                                             |   |              | Inception to Date<br>Budget Authority | Inception to Date Actuals | Commitments≜≂ | Balance≜≈     |
|------------|----------------------|----------|-----------|---------------------------------------------|---|--------------|---------------------------------------|---------------------------|---------------|---------------|
| Project De | efinition≜≈          | Fund ≞   | Program ± | am ≜ Funded Program ≜ Internal Order (FM) ≜ |   |              | \$                                    | \$                        | \$            | \$            |
| I-704071   | Enterprise Reporting | 010-0000 | 10025     | I704071S0S40                                | # | Not assigned | 40,820.00                             | 40,820.00                 |               |               |
|            |                      |          | 10597     | I704071S0S10                                | # | Not assigned | 0.00                                  | 0.00                      |               |               |
|            |                      |          | 15013     | I704071S0S40                                | # | Not assigned | 168,000.00                            | 168,000.00                |               |               |
|            |                      | 215-9010 | 14748     | I704071S0S10                                | # | Not assigned | 0.00                                  | 0.00                      |               |               |
|            |                      |          | 14765     | I704071S0S10                                | # | Not assigned | 965,262.39                            | 965,488.79                |               | -226.40       |
|            |                      |          | 14766     | 1704071                                     | # | Not assigned | 3,656,563.00                          |                           |               | 3,656,563.00  |
|            |                      |          |           | I704071S0S40                                | # | Not assigned | 4,929,066.49                          | 4,929,694.49              | 2,368,450.50  | -2,369,078.50 |
|            |                      |          | 14779     | 170407108000                                | # | Not assigned | 160,128.98                            | 160,128.98                |               | 0.00          |
|            |                      |          | 14782     | 170407108000                                | # | Not assigned | 41,480.00                             | 41,480.00                 |               |               |
|            |                      |          | 14785     | 170407108000                                | # | Not assigned | 3,125.40                              | 3,125.40                  |               |               |
|            |                      | Result   |           |                                             |   |              | 9,964,446.26                          | 6,308,737.66              | 2,368,450.50  | 1,287,258.10  |

#### PR002 - FM Project Actuals and Commitments (Reports→Project Systems)

|            |                      |               |          |                   |                                 |                    |                                          | Commitments≜≂ | Actuals≜≑    |
|------------|----------------------|---------------|----------|-------------------|---------------------------------|--------------------|------------------------------------------|---------------|--------------|
| Project De | efinition≜≑          | Fiscal Year 🛓 | Fund ±   | Functional Area 🛓 | Commitment Item $_{\triangleq}$ | WBS Element Obj. ± |                                          | \$            | \$           |
| I-704071   | Enterprise Reporting | 2018          | 215-9010 | 0000-8500-14766   | 580001                          | I-704071-S0-S40-01 | ER Proj Team Sal - Contractors           | 0.00          | 4,929,066.49 |
|            |                      |               |          | 0000-8500-14779   | 230001                          | I-704071-08-000-97 | Enterprise Reporting-PROJECT MANAGEMENT  |               | 97,746.91    |
|            |                      |               |          |                   | 240001                          | I-704071-08-000-97 | Enterprise Reporting-PROJECT MANAGEMENT  |               | 17,385.12    |
|            |                      |               |          |                   | 240002                          | I-704071-08-000-97 | Enterprise Reporting-PROJECT MANAGEMENT  |               | 357.44       |
|            |                      |               |          |                   | 320201                          | I-704071-08-000-97 | Enterprise Reporting-PROJECT MANAGEMENT  |               | 17,881.22    |
|            |                      |               |          |                   | 330201                          | I-704071-08-000-97 | Enterprise Reporting-PROJECT MANAGEMENT  |               | 5,591.86     |
|            |                      |               |          |                   | 330202                          | I-704071-08-000-97 | Enterprise Reporting-PROJECT MANAGEMENT  |               | 1,671.95     |
|            |                      |               |          |                   | 330203                          | I-704071-08-000-97 | Enterprise Reporting-PROJECT MANAGEMENT  |               | 13.40        |
|            |                      |               |          |                   | 340201                          | I-704071-08-000-97 | Enterprise Reporting-PROJECT MANAGEMENT  | 0.00          | 8,746.10     |
|            |                      |               |          |                   | 350201                          | I-704071-08-000-97 | Enterprise Reporting-PROJECT MANAGEMENT  |               | 57.55        |
|            |                      |               |          |                   | 360201                          | I-704071-08-000-97 | Enterprise Reporting-PROJECT MANAGEMENT  |               | 3,197.39     |
|            |                      |               |          |                   | 370201                          | I-704071-08-000-97 | Enterprise Reporting-PROJECT MANAGEMENT  | 0.00          | 4,136.94     |
|            |                      |               |          |                   | 375201                          | I-704071-08-000-97 | Enterprise Reporting-PROJECT MANAGEMENT  | 0.00          | 2,693.30     |
|            |                      |               |          |                   | 520001                          | I-704071-08-000-97 | Enterprise Reporting-PROJECT MANAGEMENT  |               | 649.80       |
|            |                      |               |          | 0000-8500-14782   | 580001                          | I-704071-08-000-97 | Enterprise Reporting-PROJECT MANAGEMENT  | 0.00          | 41,480.00    |
|            |                      |               |          | 0000-8500-14785   | 580001                          | I-704071-08-000-97 | Enterprise Reporting-PROJECT MANAGEMENT  | 0.00          | 3,125.40     |
|            |                      | 2019          | 215-9010 | 0000-8500-14765   | 240001                          | I-704071-S0-S10-19 | ER Proj Team Sal - District (FC 1078501) |               | 191.28       |
|            |                      |               |          |                   | 320201                          | I-704071-S0-S10-19 | ER Proj Team Sal - District (FC 1078501) |               | 29.68        |
|            |                      |               |          |                   | 330201                          | I-704071-S0-S10-19 | ER Proj Team Sal - District (FC 1078501) |               | 0.21         |
|            |                      |               |          |                   | 330202                          | I-704071-S0-S10-19 | ER Proj Team Sal - District (FC 1078501) |               | 0.05         |
|            |                      |               |          |                   | 350201                          | I-704071-S0-S10-19 | ER Proj Team Sal - District (FC 1078501) |               | 0.01         |
|            |                      |               |          |                   | 360201                          | I-704071-S0-S10-19 | ER Proj Team Sal - District (FC 1078501) |               | 5.17         |
|            |                      |               |          | 0000-8500-14766   | 580001                          | I-704071-S0-S40-01 | ER Proj Team Sal - Contractors           | 2,368,450.50  | 628.00       |
|            |                      |               |          | 0000-8500-14779   | 230001                          | I-704071-08-000-97 | Enterprise Reporting-PROJECT MANAGEMENT  |               | 0.00         |
| Overall Re | esult                |               |          |                   |                                 |                    |                                          | 2,368,450.50  | 6,308,737.66 |

 Image
 4
 of 4
 Image
 Image
 Image
 Image
 Image
 Image
 Image
 Image
 Image
 Image
 Image
 Image
 Image
 Image
 Image
 Image
 Image
 Image
 Image
 Image
 Image
 Image
 Image
 Image
 Image
 Image
 Image
 Image
 Image
 Image
 Image
 Image
 Image
 Image
 Image
 Image
 Image
 Image
 Image
 Image
 Image
 Image
 Image
 Image
 Image
 Image
 Image
 Image
 Image
 Image
 Image
 Image
 Image
 Image
 Image
 Image
 Image
 Image
 Image
 Image
 Image
 Image
 Image
 Image
 Image
 Image
 Image
 Image
 Image
 Image
 Image
 Image
 Image
 Image
 Image
 Image
 Image
 Image
 Image
 Image
 Image
 Image
 Image
 Image
 Image
 Imag

# BU044 – Payroll Expenditures – Projects and Facilities (Reports → Payroll)

|    |           |               |          |           |          |       |                     |                  |                                          |        |           |   |              |                                   | Wage Type<br>Number<br>(eg. Hrs,<br>Mileage, etc.) | Amountes |
|----|-----------|---------------|----------|-----------|----------|-------|---------------------|------------------|------------------------------------------|--------|-----------|---|--------------|-----------------------------------|----------------------------------------------------|----------|
|    | Person ID | ≜ (           | Job ≞    |           | Fund ±   | LAUSE | Program ≞           | Internal Order 🛓 |                                          | Resp S | Section ≞ | W | BS Element ≞ | Wage Type Group (Symbolic Acct) a |                                                    | S        |
| ng | 429432    | Carlos Montes | 22103780 | MAINT WKR | 010-0000 | 10307 | District Restacking | 808000071484     | REPLACE DETERIORATED FCU IN CONFERENCE R | 0478   | 0478      | # | Not assigned | PERS - ER                         | 0.000                                              | 42.03    |
|    | 611486    | Alfredo Munoz | 22103780 | MAINT WKR | 010-0000 | 10307 | District Restacking | 808000071484     | REPLACE DETERIORATED FCU IN CONFERENCE R | 0478   | 0478      | # | Not assigned | Wages and salaries                | 16.000                                             | 386.42   |
|    |           |               |          |           |          |       |                     |                  |                                          |        |           |   |              | FICA Taxes- Employer              | 0.000                                              | 23.96    |
|    |           |               |          |           |          |       |                     |                  |                                          |        |           |   |              | SUI- State Unemployment           | 0.000                                              | 0.19     |
|    |           |               |          |           |          |       |                     |                  |                                          |        |           |   |              | Workers Compensation ER           | 0.000                                              | 10.62    |
|    |           |               |          |           |          |       |                     |                  |                                          |        |           |   |              | Medicare Taxes- Employer          | 0.000                                              | 5.60     |
|    |           |               |          |           |          |       |                     |                  |                                          |        |           |   |              | PERS - ER                         | 0.000                                              | 38.38    |
|    | 967873    | David Medina  | 22103780 | MAINT WKR | 010-0000 | 10307 | District Restacking | 808000071484     | REPLACE DETERIORATED FCU IN CONFERENCE R | 0478   | 0478      | # | Not assigned | Wages and salaries                | 16.000                                             | 386.42   |
|    |           |               |          |           |          |       |                     |                  |                                          |        |           |   |              | FICA Taxes- Employer              | 0.000                                              | 23.96    |
|    |           |               |          |           |          |       |                     |                  |                                          |        |           |   |              | SUI- State Unemployment           | 0.000                                              | 0.19     |
|    |           |               |          |           |          |       |                     |                  |                                          |        |           |   |              | Workers Compensation ER           | 0.000                                              | 10.62    |
|    |           |               |          |           |          |       |                     |                  |                                          |        |           |   |              | Medicare Taxes- Employer          | 0.000                                              | 5.60     |
|    |           |               |          |           |          |       |                     |                  |                                          |        |           |   |              | PERS - ER                         | 0.000                                              | 37.02    |
|    | 709560    | Rudy Ayala    | 22103344 | PLUMBER   | 010-0000 | 10307 | District Restacking | 808000072760     | REPAIRS TO CEILINGS AND WALLS IN CONFERE | 0478   | 0478      | # | Not assigned | Wages and salaries                | 16. <mark>000</mark>                               | 570.92   |
|    |           |               |          |           |          |       |                     |                  |                                          |        |           |   |              | FICA Taxes- Employer              | 0.000                                              | 35.40    |
|    |           |               |          |           |          |       |                     |                  |                                          |        |           |   |              | SUI- State Unemployment           | 0.000                                              | 0.29     |
|    |           |               |          |           |          |       |                     |                  |                                          |        |           |   |              | Workers Compensation ER           | 0.000                                              | 15.70    |
|    |           |               |          |           |          |       |                     |                  |                                          |        |           |   |              | Medicare Taxes- Employer          | 0.000                                              | 8.28     |
|    |           |               |          |           |          |       |                     |                  |                                          |        |           |   |              | PERS - ER                         | 0.000                                              | 56.75    |

# BU065 – Payroll Expenditures for Projects and Internal Orders (Subset of BU044)

| 5 W 545       |              |                          |                  |                              |                  |          |          |                              |                    |                                   |                          |
|---------------|--------------|--------------------------|------------------|------------------------------|------------------|----------|----------|------------------------------|--------------------|-----------------------------------|--------------------------|
| Fiscal Year ± | FM Project≜∓ | CO/PS Funded Program ±   | Internal Order a |                              |                  | Fund ≞   | Job ≞    |                              | Personnel Number 🛓 | Wage Type Group (Symbolic Acct) ± |                          |
| 2018          | F-308187     | F30818703403804000001487 | 804000001487     | BOE-360 Kitchen Eqmt M       | lodernization    | 215-9010 | 22305831 | Class 'A' Comm Truck Drvr    | 1067751            | 1100                              | Wages and salaries       |
|               |              |                          |                  |                              |                  |          |          |                              |                    | 1210                              | Overtime                 |
|               |              |                          |                  |                              |                  |          |          |                              |                    | 1321                              | FICA Taxes- Employer     |
|               |              |                          |                  |                              |                  |          |          |                              |                    | 1322                              | SUI- State Unemployment  |
|               |              |                          |                  |                              |                  |          |          |                              | 1323               | Workers Compensation ER           |                          |
|               |              |                          |                  |                              |                  |          |          |                              | 1325               | Medicare Taxes- Employer          |                          |
|               |              |                          |                  |                              |                  |          |          |                              | 1332               | EE share of retiree benefit cost  |                          |
|               |              |                          |                  |                              |                  |          |          |                              |                    | 1341                              | PERS - ER                |
|               |              |                          |                  |                              |                  |          |          |                              |                    | 1394                              | Health/Welfare           |
|               |              | F30818703403804000001489 | 804000001489     | 01489 BOE-360 Kitchen Eqmt N | nt Modernization | 215-9010 | 22305831 | 31 Class 'A' Comm Truck Drvr | vr 730457          | 1100                              | Wages and salaries       |
|               |              |                          |                  |                              |                  |          |          |                              |                    | 1210                              | Overtime                 |
|               |              |                          |                  |                              |                  |          |          |                              |                    | 1321                              | FICA Taxes- Employer     |
|               |              |                          |                  |                              |                  |          |          |                              |                    | 1322                              | SUI- State Unemployment  |
|               |              |                          |                  |                              |                  |          |          |                              |                    | 1323                              | Workers Compensation ER  |
|               |              |                          |                  |                              |                  |          |          |                              |                    | 1325                              | Medicare Taxes- Employer |
|               |              |                          |                  |                              |                  |          |          |                              |                    | 1341                              | PERS - ER                |
|               |              |                          |                  |                              |                  |          |          |                              | 1084955            | 1100                              | Wages and salaries       |
|               |              |                          |                  |                              |                  |          |          |                              |                    | 1321                              | FICA Taxes- Employer     |
|               |              |                          |                  |                              |                  |          |          |                              |                    | 1322                              | SUI- State Unemployment  |
|               |              |                          |                  |                              |                  |          |          |                              |                    | 1323                              | Workers Compensation ER  |
|               |              |                          |                  |                              |                  |          |          |                              |                    | 1325                              | Medicare Taxes- Employer |
|               |              |                          |                  |                              |                  |          |          |                              |                    | 1341                              | PERS - ER                |
|               |              | F30818703403804000001490 | 80400001490      | BOE-360 Kitchen Eqmt M       | lodernization    | 215-9010 | 22305831 | Class 'A' Comm Truck Drvr    | 1003622            | 1100                              | Wages and salaries       |
|               |              |                          |                  |                              |                  |          |          |                              |                    | 1321                              | FICA Taxes- Employer     |

## T-Code: ME2J - Purchase Orders by Project

| ♥                      | <u> </u>          | V V V 🖶 💷           |
|------------------------|-------------------|---------------------|
| Purchasing Do          | cuments p         | er Project          |
| 🕀 ) 📕 🥒 DB profile     | 🖷 DB profile      | 🚯 Status            |
| Project Management Se  | elections (DB pro | file: 000000000001) |
| Project                |                   | E-307945            |
| WBS Element            |                   |                     |
| Network/order          |                   |                     |
| Activity               |                   |                     |
| Additional WBS element | criteria          |                     |
| Level                  |                   | 1                   |

#### Purchasing Documents per Project

🕄 🕼 Print Preview 🛛 PO history 🔝 Changes 🔝 Schedule lines 🖾 Activities

| PO                        | Type Vendor         | Name            |       |                 | PGp     | Order Date |
|---------------------------|---------------------|-----------------|-------|-----------------|---------|------------|
| Item                      | Material            | Short Text      |       |                 |         | Mat. Group |
| DIA                       | Plnt SLoc           | Order Qty       | Un    | Net Price       | Curr    | . per Un   |
| Non-section of the sector |                     |                 |       |                 | 100.000 |            |
| 45001956                  | 513 ECPC 1000006283 | EBERHARD        |       |                 | 104     | 01/20/2016 |
| 00001                     |                     | 16-EBE-10367232 | .000, | Vanowen Distric | t Wa    | 96700      |
| P                         | 1000                | 190,919.940     | AU    | 1.00            | USD     | 1 AU       |
| WBS                       | Element F-307945-   | 03-401-99       |       |                 |         |            |
| Sti                       | ill to be delivered | 0               | AU    | 0.00            | USD     | 0.00 %     |
| Sti                       | ill to be invoiced  | 0               | AU    | 0.00            | USD     | 0.00 %     |

| PO      | Type Vendor         | Name           |           |               | PGp O  | rder Date |
|---------|---------------------|----------------|-----------|---------------|--------|-----------|
| Item    | Material            | Short Text     |           |               | M      | at. Group |
| DIA     | Plnt SLoc           | Order Qty      | Un        | Net Price     | Curr.  | per Un    |
|         |                     |                |           |               |        |           |
| 4500200 | B74 ECPC 1000006779 | ATC GROUP SERV | ICES, INC |               | 104 0  | 2/10/2016 |
| 00001   |                     | VANOWEN DIST W | AREH PH3  | Asb/Lead 1036 | 7232 9 | 6124      |
| F       | 1000                | 1,14           | 3 AU      | 1.00          | USD    | 1 AU      |
| WB:     | S Element F-307945- | 03-405-99      |           |               |        |           |
| St:     | ill to be delivered | 69.75          | UA O      | 69.75         | USD    | 6.10 %    |
| St:     | ill to be invoiced  | 69.75          | UA 0      | 69.75         | USD    | 6.10 %    |
|         |                     |                |           |               |        |           |

# ...ME2J - Double Click to Drill Down to Purchase Order Detail

| Document Overview On Image: Control of the second setting     Image: SRM PO     Image: SRM PO     Im                                                                                                    |              |                 |            |                       |         |             |          |       |             |         |          | VLY         | YNI   | ated by LY                                    | Crea   | 0874     | 50020      | 04   | 1 P    | SRI                |      | P  |
|----------------------------------------------------------------------------------------------------|--------------|-----------------|------------|-----------------------|---------|-------------|----------|-------|-------------|---------|----------|-------------|-------|-----------------------------------------------|--------|----------|------------|------|--------|--------------------|------|----|
| SRM PO<br>4500200874 Vendor<br>Header<br>SItm A I Material Short Text<br>PO Quantity<br>OC Deliv. Date Net Price<br>Curr Per<br>O M<br>1 P<br>VANOWEN DIST WAREH<br>1,143 AU<br>03/10/2016<br>1.00 USD<br>1 AU<br>PF<br>Addl Planning<br>Item<br>I J VANOWEN DIST WAREH PH3 Asb/Lead<br>Material Data<br>Quantities/Weights<br>Delivery Schedule<br>Delivery<br>Invoice<br>Conditions<br>Account Assignment<br>Purchase Or<br>Sh. Text<br>MyT<br>Material Document<br>Item Posting Date<br>2 Quantity<br>Conditions<br>Account in LC<br>L.cur<br>2 Qty in OPUn<br>GR<br>101<br>5000989354<br>1 05/10/2016<br>1,073.250<br>0 AU<br>1,073.25<br>0 AU<br>1,073.25<br>1 AU<br>1 AU<br>1 |              |                 |            |                       |         |             |          |       | Setting     | sonal S | 😼 Pers   | ssages 🚺 (  | Mes   | rint Preview                                  | 🗗 Pr   | 🦻 🖻      | n 🗋 🕉      | N OI | erviev | nt <mark>Ov</mark> | ume  | Do |
| Header         F. S., Itm       A       I       Material       Short Text       PO       Quantity       O       C       Deliv. Date       Net Price       Curr       Per       O       M         I       P       VANOWEN DIST WAREH       1,143 AU       D       03/10/2016       1.00 USD       1       AU       PF         Item       I       VANOWEN DIST WAREH PH3 Asb/Lead       Addi       Planning         Item       I       VANOWEN DIST WAREH PH3 Asb/Lead       Image: Conditions       Account Assignment       Purchase Or         Material Data       Quantities/Weights       Delivery Schedule       Delivery       Invoice       Conditions       Account Assignment       Purchase Or         Sh. Text       MyT       Material Document       Item       Posting Date       Quantity       Delivery cost quanti       O       2 Amount in LC       L.cur       2 Qty in OPUn         GR       101       5000989354       1       05/10/2016       1,073.250       0       AU       1,073.250       USD       1,073.250                                                                                                    |              |                 |            |                       | 16      | /10/20      | te 02,   | . dat | ERVI Doc.   | DUP SE  | TC GR    | 000006779 A | 10    | ndor                                          | Ven    | 020087   | ▼ 4500     |      |        | РО                 | SRM  | W  |
| E. S., Itm       A       I       Material       Short Text       PO Quantity       O C       Deliv. Date       Net Price       Curr Per       O M         I       P       VANOWEN DIST WAREH       1,143 AU       D       03/10/2016       1.00 USD       1       AU       PF         I       P       VANOWEN DIST WAREH       1,143 AU       D       03/10/2016       1.00 USD       1       AU       PF         I       P       VANOWEN DIST WAREH       1,143 AU       D       03/10/2016       1.00 USD       1       AU       PF         Item       I       VANOWEN DIST WAREH PH3 Asb/Lead       I       Addl Planning       Addl Planning       Image: Conditions       Account Assignment       Purchase Or         Material Data       Quantities/Weights       Delivery Schedule       Delivery       Invoice       Conditions       Account Assignment       Purchase Or         Sh. Text       MvT       Material Document       Item       Posting Date       2       Quantity       Delivery cost quanti       0       2       Amount in LC       L.cur       2       Qty in OPUn         GR       101       5000989354       1       05/10/2016       1,073.250       0       AU                                                                                                    |              |                 |            |                       |         |             |          |       |             |         |          |             |       |                                               |        |          |            |      |        | r                  | eade | Ын |
| 1       P       VANOWEN DIST WAREH       1,143 AU       D       03/10/2016       1.00 USD       1       AU       PF         Image: Construction of the state of the state of the                                                                                                    | 4atl Group   | Ma              | er O.,     | Pe                    | Curr    |             | et Price | N     | Deliv. Date | 0 0     |          | Quantity    | PO    | xt                                            | rt Tex | Sh       | Material   | II   | A      | Itm                | S    |    |
| Item       I VANOWEN DIST WAREH PH3 Asb/Lead 1         Item       I VANOWEN DIST WAREH PH3 Asb/Lead 1         Material Data       Quantities/Weights         Delivery       Invoice         Conditions       Account Assignment         Purchase Or         Sh. Text       MyT         Material Document       Item         Posting Date       Quantity         Delivery cost quanti       O         Sh. Text       MyT         Material Document       Item         Posting Date       Quantity         Delivery cost quanti       O         Sh. Text       MyT         Material Document       Item         Posting Date       Quantity         Delivery cost quanti       O         P Amount in LC       L.cur         P Up 1,073.250       0         AU       1,073.250 <td>ROF SERV .</td> <td>PR</td> <td>AU</td> <td>1</td> <td>USD</td> <td>1.00</td> <td></td> <td>5</td> <td>03/10/2016</td> <td>AU D</td> <td>1,143</td> <td></td> <td>۱</td> <td>N DIST WAREH.</td> <td>OWE</td> <td>VA</td> <td></td> <td></td> <td>P</td> <td>1</td> <td></td> <td></td>                                                                                                    | ROF SERV .   | PR              | AU         | 1                     | USD     | 1.00        |          | 5     | 03/10/2016  | AU D    | 1,143    |             | ۱     | N DIST WAREH.                                 | OWE    | VA       |            |      | P      | 1                  |      |    |
| Addl Planning         Item       I VANOWEN DIST WAREH PH3 Asb/Lead 1.         Material Data       Quantities/Weights         Delivery       Invoice         Conditions       Account Assignment         Purchase Or         Sh. Text       MyT         Material Document       Item         Posting Date       Quantity         Quantity       Delivery cost quanti         O       S Amount in LC         L.cur       Qty in OPUn         GR       101         5000989354       1         0       AU         1,073.250       0                                                                                                    |              |                 |            |                       |         |             |          |       | -           |         |          |             | +     |                                               |        |          |            |      |        |                    | Н    | -  |
| Addl Planning     Item     Item     Item     Item     Item     Material Data     Quantities/Weights   Delivery Schedule   Delivery Invoice Conditions      Addl Planning     Material Data     Quantities/Weights   Delivery Schedule Delivery Invoice Conditions      Account Assignment   Purchase Or      Sh. Text   MvT   Material Document   Item   Posting Date   ©   Quantity   Delivery cost quanti   0   2   Amount in LC   L.cur   ©   Qty in OPUn   GR   101   5000989354   1   0   AU   1,073.250                                                                                                    |              |                 |            |                       |         |             |          |       |             |         |          |             |       |                                               |        |          |            | •    |        |                    |      |    |
| Item       I ] VANOWEN DIST WAREH PH3 Asb/Lead 1▼         Material Data       Quantities/Weights       Delivery Schedule       Delivery       Invoice       Conditions       Account Assignment       Purchase Or         Material Data       Quantities/Weights       Delivery Schedule       Delivery       Invoice       Conditions       Account Assignment       Purchase Or         Sh. Text <sup>®</sup> MVT       Material Document       Item       Posting Date       ∑       Quantity       Delivery cost quanti       O       ∑       Amount in LC       L.cur       ∑       Qty in OPUn         GR       101       5000989354       1       05/10/2016       1,073.250       0       AU       1,073.25       USD       1,073.250                                                                                                    |              |                 |            |                       |         |             |          |       |             |         |          |             |       |                                               |        | 0        |            |      |        |                    |      |    |
| Item       Item                                                                                                    |              |                 |            |                       |         |             |          |       |             |         | _        |             |       |                                               |        |          |            |      |        |                    |      | _  |
| Material Data       Quantities/Weights       Delivery       Schedule       Delivery       Invoice       Conditions       Account Assignment       Purchase Or         Image: Sh. Text <sup>®</sup> MvT       Material Document       Item       Posting Date       Image: Sh. Text <sup>®</sup> MvT       Material Document       Item       Posting Date       Image: Sh. Text <sup>®</sup> MvT       Material Document       Item       Posting Date       Image: Sh. Text <sup>®</sup> MvT       Material Document       Item       Posting Date       Image: Sh. Text <sup>®</sup> MvT       Material Document       Item       Posting Date       Image: Sh. Text <sup>®</sup> MvT       Material Document       Item       Posting Date       Image: Sh. Text <sup>®</sup> MvT       Material Document       Item       Posting Date       Image: Sh. Text <sup>®</sup> MvT       Material Document       Item       Posting Date       Image: Sh. Text <sup>®</sup> MvT       Material Document       Item       Posting Date       Image: Sh. Text <sup>®</sup> MvT       Image: Sh. Text <sup>®</sup> MvT                                                                                                    |              |                 |            |                       |         |             |          |       |             |         | <b>-</b> |             | id 1. | EH PH3 Asb/Lead                               | WARE   | EN DIST  | ] VANOWE   | [1   |        |                    | em   | It |
| Constraint         MyT         Material Document         Item         Posting Date         Σ         Quantity         Delivery cost quanti         O         Σ Amount in LC         L.cur         Σ         Qty in OPUn           GR         101         5000989354         1         05/10/2016         1,073.250         0         AU         1,073.25         USD         1,073.250                                                                                                    | rder History | ie Or           | Purchase   | $\boldsymbol{\Sigma}$ | nment   | t Assig     | Accour   | 5     | Conditions  | /oice   | Inv      | Delivery    | lule  | Delivery Schedu                               | s      | es/Weigh | Quantities |      | Data   | lateria            | 1    | _  |
| MvT         Material Document         Item         Posting Date         ∑         Quantity         Delivery cost quanti         O         ∑ Amount in LC         L.cur         ∑         Qty in OPUn           GR         101         5000989354         1         05/10/2016         1,073.250         0         AU         1,073.25         USD         1,073.250                                                                                                    |              |                 |            |                       |         |             |          |       |             |         |          |             |       |                                               |        |          |            |      |        |                    |      |    |
| Sh. TextMvTMaterial DocumentItemPosting Date\$ QuantityDelivery cost quanti.O.,\$ Amount in LCL.cur\$ Qty in OPUnGR1015000989354105/10/20161,073.2500AU1,073.25USD1,073.250                                                                                                    |              |                 |            |                       |         |             |          |       |             | ]       |          |             | h     |                                               |        |          | B.L.       | H    | 7      |                    | 3    | 1  |
| GR         101         5000989354         1         05/10/2016         1,073.250         0         AU         1,073.25         USD         1,073.250                                                                                                    | DelCostQt    | Un              | Qty in OPI | ΣQ                    | L.cur 2 | in LC       | E Amount | )  :  | st quanti O | ery cos | Deliv    | Quantity    | Σ     | MvT   Material Document   Item   Posting Date |        | Text     | Sh.        |      |        |                    |      |    |
|                                                                                                    |              | 50              | 1,073.25   |                       | USD     | 3.25        | 1,07     | U     | 0 AL        |         |          | 1,073.250   |       | 05/10/2016                                    | 1      | <u>4</u> | 00989354   | 50   | 101    |                    | GR   |    |
| Tr./Ev. Goods receipt = 1,073.250 AU = 1,073.25 USD = 1,073.250                                                                                                    |              | USD = 1,073.250 |            |                       |         | AU 1,073.25 |          |       | A           |         |          | 1,073.250   |       |                                               |        |          | eipt       | rece | ods    | Ev. Go             | Tr./ |    |
| IR-L <u>5500346765</u> 1 05/11/2016 1,073.250 0 AU 1,073.25 USD 1,073.250                                                                                                    |              | 50              | 1,073.25   |                       | USD     | 3.25        | 1,07     | U     | 0 AL        |         |          | 1,073.250   |       | 05/11/2016                                    | 1      | 5        | 00346765   | 55   |        |                    | IR-L |    |
| Tr./Ev. Invoice receipt    1,073.250  AU  1,073.25  USD  1,073.250                                                                                                    |              |                 |            |                       | HCD     |             |          |       |             |         |          | 1 073 350   |       |                                               |        |          |            |      |        | . T-               | T. / |    |

# T-Code: ZFIQUERY\_PROJ - FI Postings on WBS Elements

Sample Selection Criteria

- Allows multiple years
- Requires Project Prefix, e.g., F, I, L
- Option for detail or summary results

| Fiscal Year (2013 +)       | 2014     | to 20  | 017 | ( <del>\$</del> ) |
|----------------------------|----------|--------|-----|-------------------|
| Ledger                     | OL       | 25 L   |     |                   |
| Company                    | 1000     |        |     |                   |
| Posting Period             |          | to     |     | 5                 |
| GL Accounts                |          | to     |     | \$                |
| Project Prefix             | F        | \$     |     |                   |
| Report-specific selections |          |        |     |                   |
| Document                   |          | to     |     | \$                |
| Line Item                  |          | to     |     | <b></b>           |
| Fund                       |          | to     |     | 9                 |
| Grant                      |          | to     |     |                   |
| LAUSD Program              |          | to     |     | <b>=</b>          |
| Project Definition         | F-307906 | to     |     |                   |
| WBS Element                |          | to     |     | <b></b>           |
|                            |          | to     |     | 4                 |
| Capital Category           |          | 10.000 |     |                   |

# ...ZFIQUERY\_PROJ - Results include project master data...

| Qu   | Query for WBS Elements                                                                     |                   |          |            |           |            |                 |         |           |       |            |             |                     |            |             |              |          |           |       |            |                  |
|------|--------------------------------------------------------------------------------------------|-------------------|----------|------------|-----------|------------|-----------------|---------|-----------|-------|------------|-------------|---------------------|------------|-------------|--------------|----------|-----------|-------|------------|------------------|
|      | 🕄   各 🛜 节   🗕 🕼   🐙 🧏 🕼 🐨 🕸 🌇   🔠 🥶 🛱   🛅 🊸 Display Selection Criteria – 🋗 Number of Lines |                   |          |            |           |            |                 |         |           |       |            |             |                     |            |             |              |          |           |       |            |                  |
|      |                                                                                            |                   |          |            |           |            |                 |         |           |       |            |             |                     |            |             |              |          |           |       |            |                  |
| PRO  | PROJ Query                                                                                 |                   |          |            |           |            |                 |         |           |       |            |             |                     |            |             |              |          |           |       |            |                  |
| Year | Curr.Proj                                                                                  | . Description     |          | WBS Eleme  | ent 🗖     | Fund       | Functional Area | Account | TC Amount | Туре  | DocumentNo | 🕇 LnItm 🕇   | Capital Category    | InvProfile | Resp. CC    | Name         |          | Req. CC   | Name  |            | Ext Ref ID       |
| 2017 | F-307906                                                                                   | GALA at Los Ang   | geles HS | F-307906-0 | 03-403-99 | 215-9010   | 0000-8500-14742 | 240001  | 6,285.52  | Z8    | 7300000507 | 000001      | 1d. CAP-Capitalized | d Z00001   | 1063801     | Fac-Prog/Pro | j Cntrls | 1873601   | LOS A | NGELES SH  | F0007906-03-403  |
| 2017 | F-307906                                                                                   | 6 GALA at Los Ang | geles HS | F-307906-0 | 03-403-99 | 215-9010   | 0000-8500-14742 | 240005  | 659.98    | Z8    | 7300000507 | 000002      | 1d. CAP-Capitalized | d Z00001   | 1063801     | Fac-Prog/Pro | j Cntrls | 1873601   | LOS A | NGELES SH  | F0007906-03-403  |
| 2017 | F-307906                                                                                   | 6 GALA at Los Ang | geles HS | F-307906-0 | 03-403-99 | 215-9010   | 0000-8500-14742 | 240006  | 502.84    | Z8    | 7300000507 | 000003      | 1d. CAP-Capitalized | d Z00001   | 1063801     | Fac-Prog/Pro | j Cntrls | 1873601   | LOS A | NGELES SH  | F0007906-03-403  |
| 2017 | F-307906                                                                                   | 6 GALA at Los Ang | geles HS | F-307906-0 | 03-403-99 | 215-9010   | 0000-8500-14742 | 320201  | 727.85    | Z8    | 7300000507 | 000004      | 1d. CAP-Capitalized | d Z00001   | 1063801     | Fac-Prog/Pro | j Cntrls | 1873601   | LOS A | NGELES SH  | F0007906-03-403  |
| 2017 | F-307906                                                                                   | 6 GALA at Los Ang | geles HS | F-307906-0 | 03-403-99 | 215-9010   | 0000-8500-14742 | 320290  | 31.30     | Z8    | 7300000507 | 000005      | 1d. CAP-Capitalized | d Z00001   | 1063801     | Fac-Prog/Pro | j Cntrls | 1873601   | LOS A | NGELES SH  | F0007906-03-403  |
| 2017 | F-307906                                                                                   | 6 GALA at Los Ang | geles HS | F-307906-0 | 03-403-99 | 215-9010   | 0000-8500-14742 | 320291  | 19.43     | Z8    | 7300000507 | 000006      | 1d. CAP-Capitalized | d Z00001   | 1063801     | Fac-Prog/Pro | j Cntrls | 1873601   | LOS A | NGELES SH  | F0007906-03-403  |
| 2017 | F-307906                                                                                   | 6 GALA at Los Ang | geles HS | F-307906-0 | 03-403-99 | 215-9010   | 0000-8500-14742 | 330201  | 389.70    | Z8    | 7300000507 | 000007      | 1d. CAP-Capitalized | d Z00001   | 1063801     | Fac-Prog/Pro | j Cntrls | 1873601   | LOS A | NGELES SH  | F0007906-03-403  |
|      |                                                                                            |                   |          |            |           |            |                 |         |           |       |            |             |                     |            |             |              |          |           |       |            |                  |
| Year | Req. CC                                                                                    | Name              | Ext Ref  | F ID       | System s  | tatus      | Grant           | Period  | User name | Do    | c. Date F  | osting Date | Entered on          | Reversal D | ocument H   | eader Text   | Referen  | nce Key   |       | Ref. Tran. | Reference        |
| 2017 | 1873601                                                                                    | LOS ANGELES SH    | F00079   | 06-03-403  | REL AUC   | SETC // RE | EL NOT_RELEVANT | 8       | WF-BATCH  | 1 02, | /27/2017 0 | 2/27/2017   | 03/03/2017          | F          | unding Stra | tegy Change  | 730000   | 005071000 | 2017  | BKPF       | GLU-BAPYJ17IFTLC |
| 2017 | 1873601                                                                                    | LOS ANGELES SH    | F00079   | 06-03-403  | REL AUC   | SETC // RE | EL NOT_RELEVANT | 8       | WF-BATCH  | 1 02, | /27/2017 0 | 2/27/2017   | 03/03/2017          | F          | unding Stra | tegy Change  | 730000   | 005071000 | 2017  | BKPF       | GLU-BAPYJ17IFTLC |
| 2017 | 1873601                                                                                    | LOS ANGELES SH    | F00079   | 06-03-403  | REL AUC   | SETC // RE | EL NOT_RELEVANT | 8       | WF-BATCH  | 1 02  | /27/2017 0 | 2/27/2017   | 03/03/2017          | F          | unding Stra | tegy Change  | 730000   | 005071000 | 2017  | BKPF       | GLU-BAPYJ17IFTLC |
| 2017 | 1873601                                                                                    | LOS ANGELES SH    | F00079   | 06-03-403  | REL AUC   | SETC // RE | EL NOT_RELEVANT | 8       | WF-BATCH  | 1 02  | /27/2017 0 | 2/27/2017   | 03/03/2017          | F          | unding Stra | tegy Change  | 730000   | 005071000 | 2017  | BKPF       | GLU-BAPYJ17IFTLC |
| 2017 | 1873601                                                                                    | LOS ANGELES SH    | F00079   | 06-03-403  | REL AUC   | SETC // RE | EL NOT_RELEVANT | 8       | WF-BATCH  | 1 02  | /27/2017 ( | 2/27/2017   | 03/03/2017          | F          | unding Stra | tegy Change  | 730000   | 005071000 | 2017  | BKPF       | GLU-BAPYJ17IFTLC |
| 2017 | 1873601                                                                                    | LOS ANGELES SH    | F00079   | 06-03-403  | REL AUC   | SETC // RE | EL NOT_RELEVANT | 8       | WF-BATCH  | 1 02  | /27/2017 ( | 2/27/2017   | 03/03/2017          | F          | unding Stra | tegy Change  | 730000   | 005071000 | 2017  | BKPF       | GLU-BAPYJ17IFTLC |
| 2017 | 1873601                                                                                    | LOS ANGELES SH    | F00079   | 06-03-403  | REL AUC   | SETC // RE | EL NOT_RELEVANT | 8       | WF-BATCH  | 1 02  | /27/2017 0 | 2/27/2017   | 03/03/2017          | F          | unding Stra | tegy Change  | 730000   | 005071000 | 2017  | BKPF       | GLU-BAPYJ17IFTLC |

# **Questions?**

For questions or suggestions regarding Project Systems, contact:

Judy Carter ITD-BASE - 27th floor judy.carter@lausd.net 213-241-1763